3.9. ポーチ・バルコニー

#### 3.9.1. ポーチ

「建物設計」タブの「階段」をクリッ クします。 入力モード:組合せ(直行+踊場) 上端:1FFL-165 下端:1FFL-600 総踏面数:2

「階段」のテンプレートから「RC 階 段」グループの「RC 階段標準」を選 び、次のように設定します。

「基本」タブ

踏込:タイプ4

踏込幅:0

段表仕上名称:300 角磁器質タイル モ ルタル t20 段表仕上厚:30 ささら桁 取付け:なし

「Color・描画」タブ
 Color3D 踏面・ささら桁:任意
 (ここでは、玄関・シューズクロークの床仕上と同じテクスチャ)
 描画:全 OFF

スナップモード:グリッド 右図のように、1点→2点で階段の幅 をクリックします。続いて、3点目と してコーナー位置の入力基準点(ここ では中央)をクリックします。さらに 4点目として直行階段2段ぶんの奥行 をクリックし、最後にポーチの奥行を クリックして、Enter キーを押しま す。

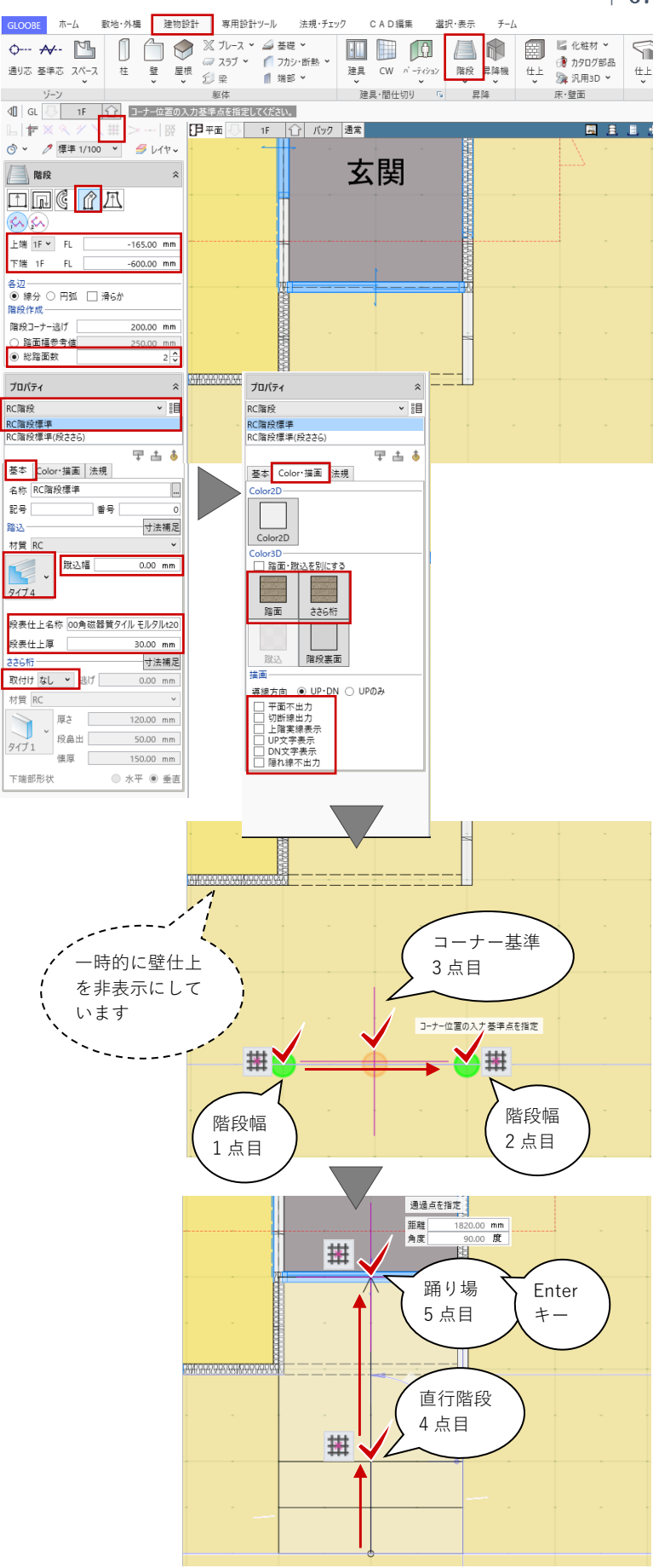

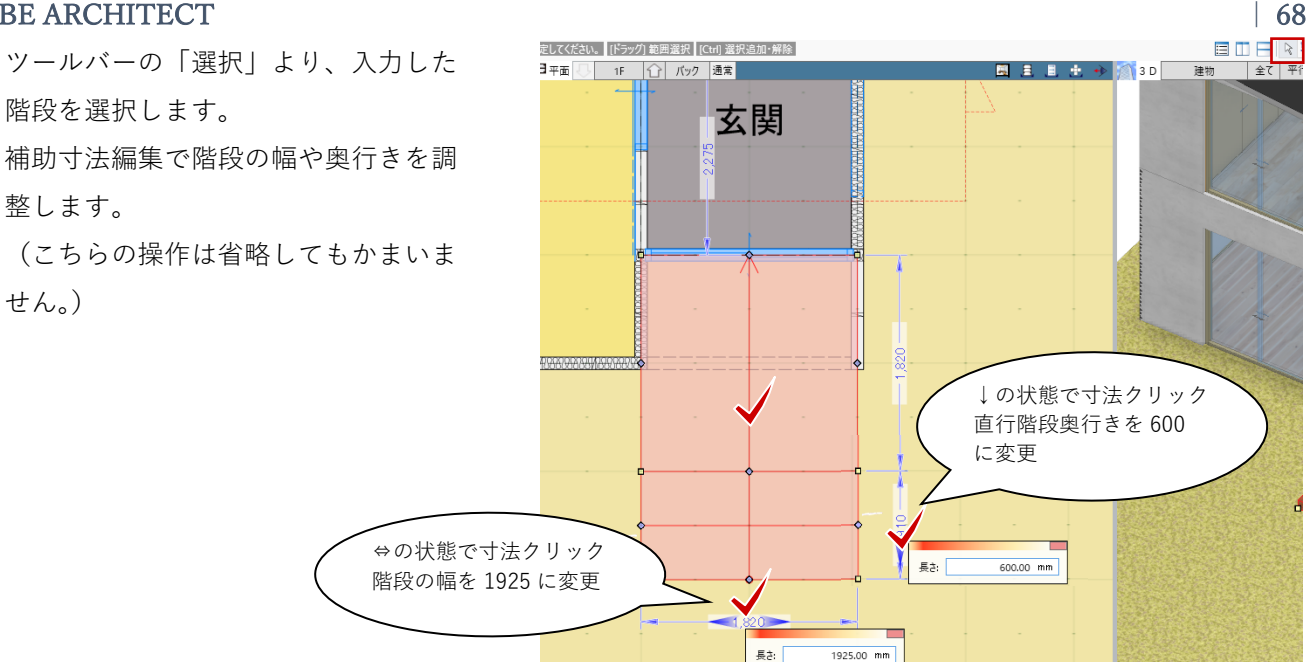

「CAD 編集」タブの「領域プラス・マ イナス」の「マイナス」で、階段が壁 や建具と重なる部分を削除します。 (こちらの操作は省略してもかまいま せん。)

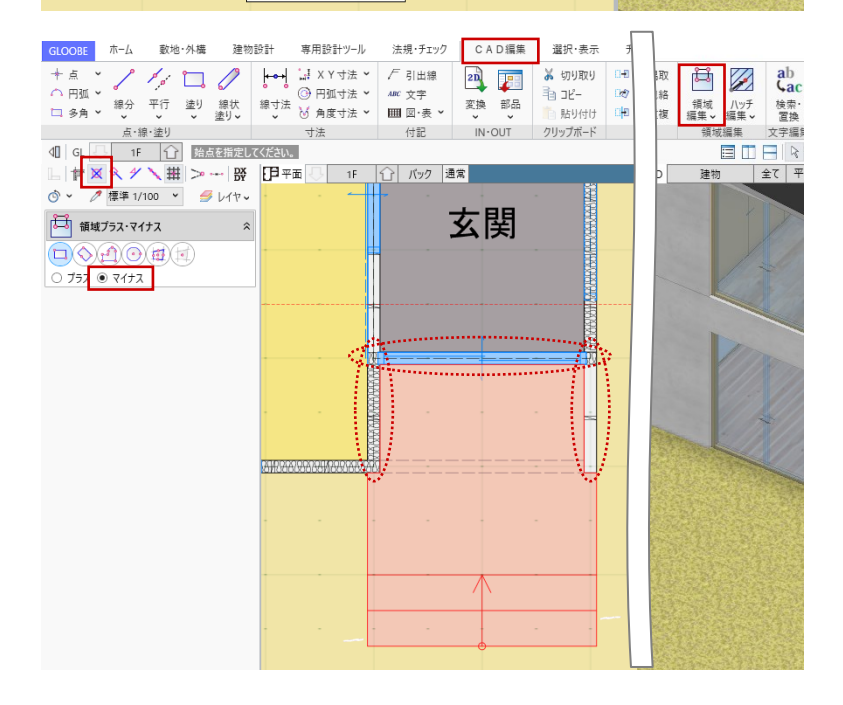

#### 3.9.2. バルコニー

「平面ビュー」2階を表示します。 「バック」をクリックして、「バック 表示・下図」を「なし」にして「OK」 します。

「コマンドサポートウィンドウ」の 「共通|と「仕上|の「2D 表示|を いったん非表示にします。

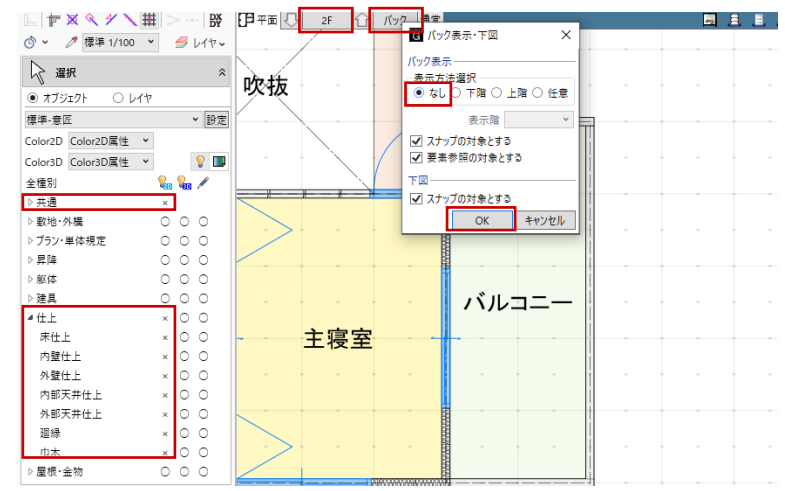

# ・バルコニー床 「建物設計」タブの「床・壁面」グル ープより「床仕上」をクリックしま す。 入力モード:スペース参照

「床仕上」のプロパティを次のように 設定します。

「基本」タブ 名称:カラーSUS 鋼板 仕上 名称: カラーSUS 鋼板 t0.65 摘要:なし 厚さ:0.65 下地 省略してかまいません

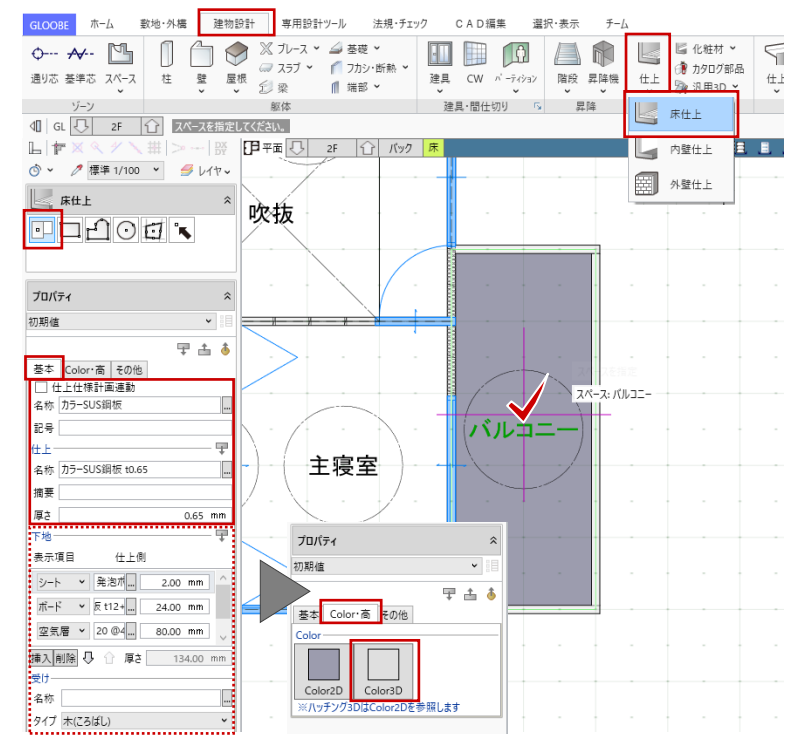

「Color・高| タブ Color3D:任意

バルコニーをクリックして、床仕上を 入力します。

ツールバーの「選択」より、入力した バルコニーの床仕上を選択します。右 クリックして「勾配編集」を選びま す。

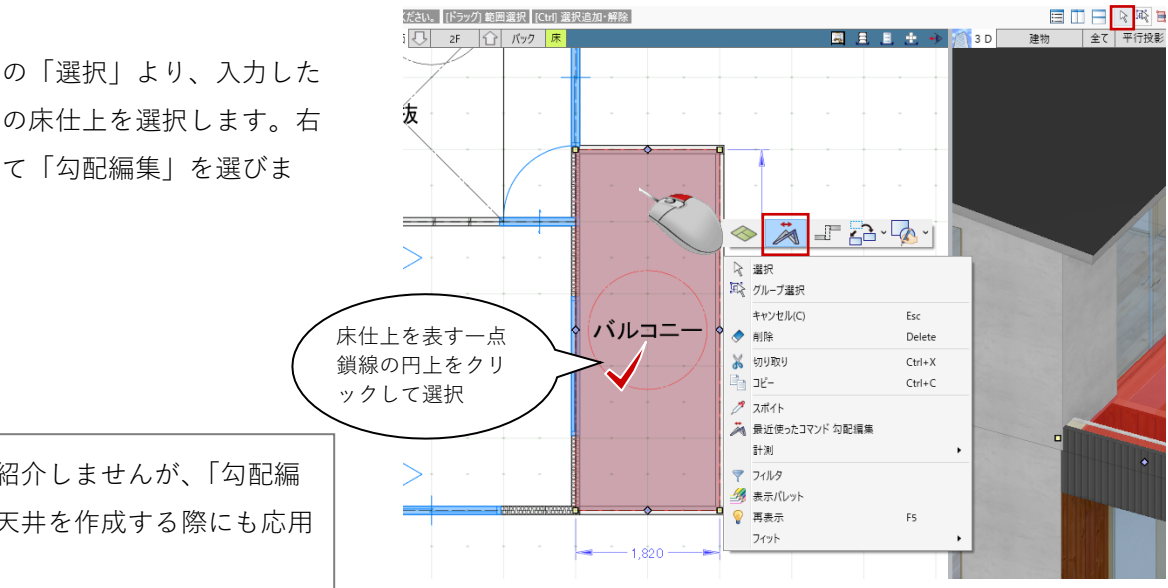

ここではご紹介しませんが、「勾配編 集| は勾配天井を作成する際にも応用 できます。

勾配変更する対象として、バルコニー の床面をクリックします。

タイプ:片流れ 基準線方向 勾配:2.5

スナップモード:グリッド 勾配基準線の始点→終点をクリックし て、傾斜方向をクリックします。

「ビューの切り替え」で「断面ビュ -- の「断面3」を表示します。

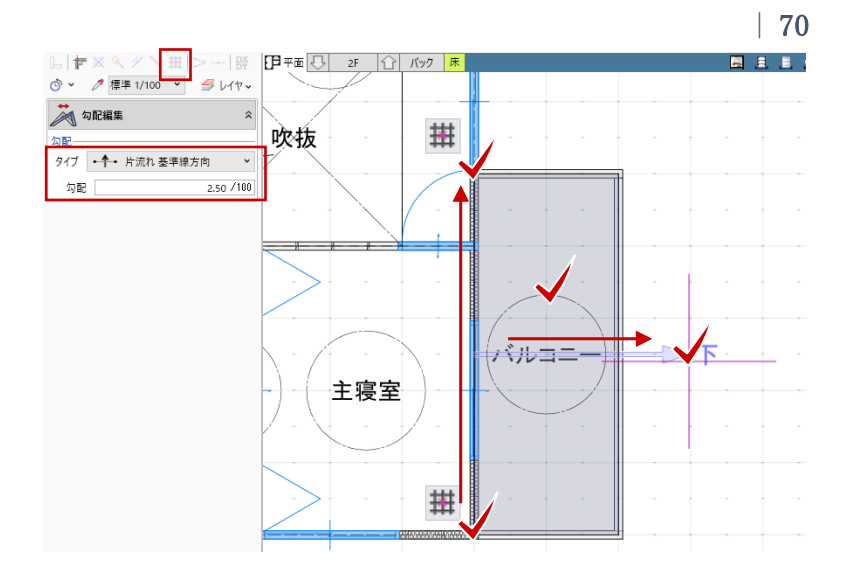

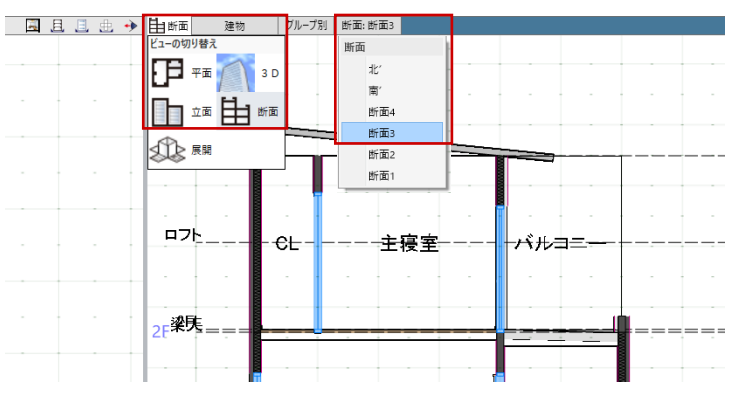

ツールバーの「選択」より、入力した バルコニーの床仕上を選択し、高さ基 準を調整します。 「Color・高」タブ

高さ:2F FL 147

(=勾配基準線の基準高)

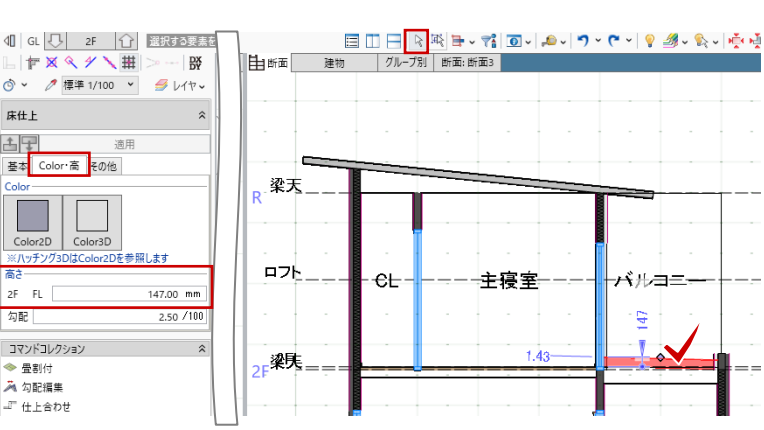

ツールバーの「選択」より、バルコニ ー出入口の建具を選択し、「取付高」 と「開口高」を調整します。 「Color・高| タブ 開口高:1750 取付高: 2F FL 250

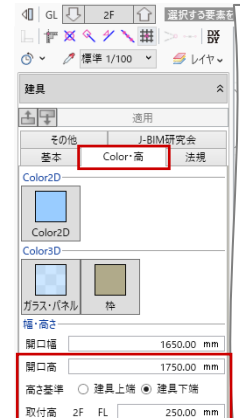

床仕上

\_\_\_\_\_

Color2D

2F FL

◆ 畳割付

勾配

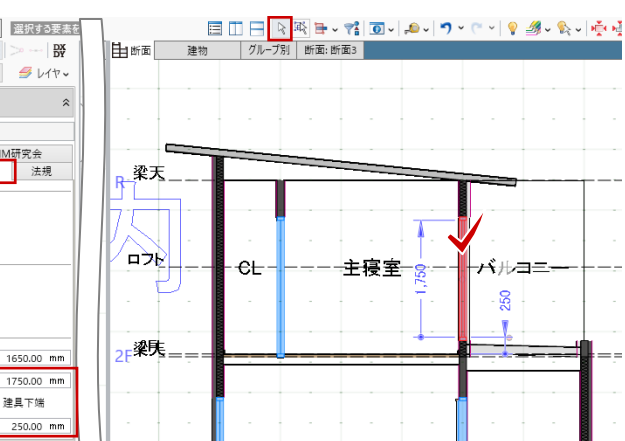

・バルコニー手摺
 「建物設計」タブの「手摺」メニューから「腰壁手摺」をクリックします。
 入力モード:2点壁参照
 壁上端高:編集
 下端高:2F FL 200
 手摺高:1100

「腰壁手摺」のテンプレートから「バ ルコニー標準」-「アルミ既製品」を 選びます。 支柱配置 通常の間隔:900 コーナーからの間隔:0 材質 弦材(桟):木

スナップモード:交点 右図のように、手摺入力の始点として 壁面にマウスを近づけ、「端部距離: 0」でクリックします。時計回りにマ ウスを動かし、手摺の終点の壁面で 「距離:1767.5」を確認してクリック します。

ツールバーの「選択」から入力した手 摺を選択し、右クリックして「手摺編 集」を選びます。「手摺編集」のタブ が開きます。

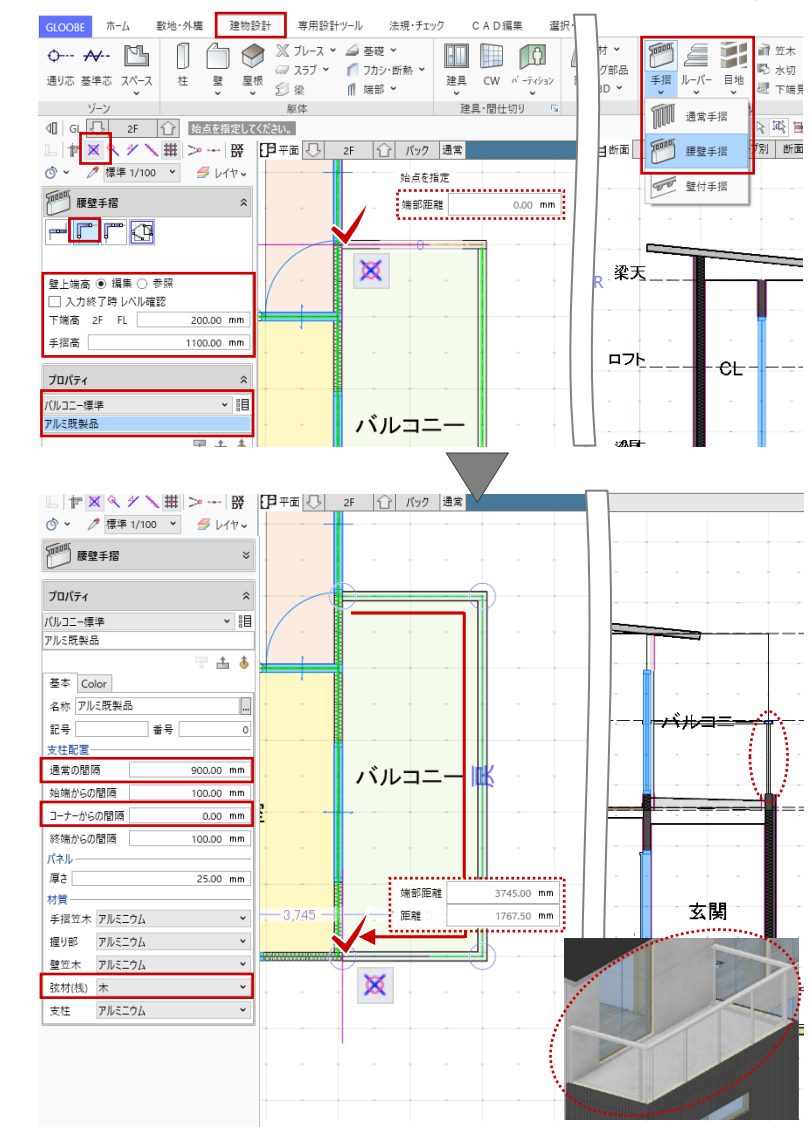

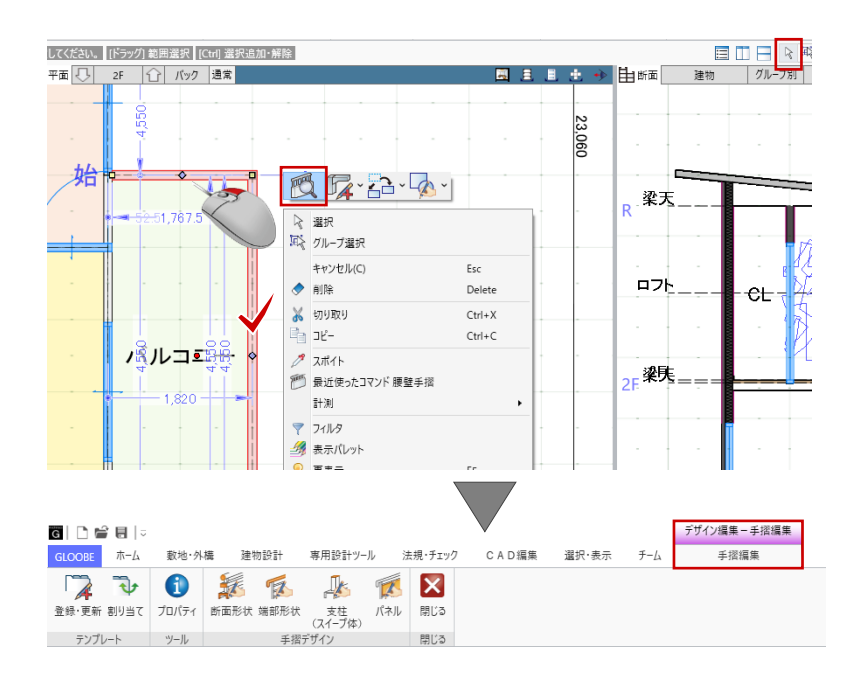

第三者へのトレーニングのため、このドキュメントを無断転載、複写、配布することは禁止されています ©2021 公益社団法人日本建築士会連合会 | 71

# ・バルコニー手摺(断面形状)

「手摺編集」タブの「断面形状」をク リックします。「断面形状」ウィンド ウが開きます。

作業がしやすいように、ツールバーの 「グリッド・ドラフターから「グリッ ド設定」をクリックして、設定を次の ように変更して「OK」します。 間隔 X:20

Y:20

手摺笠木の形状を変更します。形状は 任意でかまいませんが、ここでは次の ように編集します。

「領域プラス・マイナス」をクリック して、手摺笠木を選択します。 コマンドサポートウィンドウで次のよ うに設定します。 入力モード:多角円形 プラス:ON

スナップモード:グリッド 右図のように笠木の天端が斜めになる ように編集します。

マイナス:ON に変更して、右図のように形状を編集 します。

े 🖓 🔁 🚯 🎉 🅵 🎉 🔀 断面形状 端部形状 支柱 パネル 閉じる (スイーブ体) 手摺デザイン 閉じる 登録・更新 割り当て プロパティ テンプレート ツール 閉じる - **ロ** × *検索したい語句を入力* ]₀]−断面形状 GLOOBE デザイン 選択・表示 2 7 7 1 6 1 延長止 🤼 隅取 Ħ **€ №** <u>
姓長正</u> 結線 井 包絡 カット × 正 重複 登録・更新 割り当て 手指笠木 握り部 弦材(桟) 壁笠木 寸法追加 寸法 領域編集、 テンプレート 部材 ライン編集 ▲【 選択する要素を指定してください。【ドラッグ】範囲選択【[Ctrl] 選択追加・解 v (~ v 💡 🏄 v 🗞 v 🞼 🔆 进 v | F区ペ ダ 🔪 田 | > --- | 段 📗 グリッド設定: 「 20.0,20.0 」 @ ~ 🧷 ● ドラフタ設定:『0度(⊿90度)』 🖓 選択 一 平面ビュー回転:「0度」 **‱ ∕** ○ ○ 全種別 手摺笠木 上端 グリッド・平面ビューカメラ登録・変更 4 耕 グリッド設定 原点 x 0.00 mm マウス 0.00 mm T 方向 0.00 度 参照 間隔 20.00 mm х 20.00 mm 分割数 2 🗸 ✓ グリッドを表示する 下端 初期化 OK キャンセル GLOOBE デザイン 選択・表示 
 予止
 予止
 予請
 予請
 予請
 予請
 予請
 予請
 予請
 予請
 予請
 予請
 予請
 予請
 予請
 予請
 予請
 予請
 予請
 予請
 予請
 予請
 予請
 予請
 予請
 予請
 予請
 予請
 予請
 予請
 予請
 予請
 予請
 予請
 予請
 予請
 予請
 予請
 予請
 予請
 予請
 予請
 予請
 予請
 予請
 予請
 予請
 予請
 予請
 予請
 予請
 予請
 予請
 予請
 予請
 予請
 予請
 予請
 予請
 予請
 予請
 予請
 予請
 予請
 予請
 予請
 予請
 予請
 予請
 予請
 予請
 予請
 予請
 予請
 予請
 予請
 予請
 予請
 予請
 予請
 予請
 予請
 予請
 予請
 予請
 予請
 予請
 予請
 予請
 予請
 予請
 予請
 予請
 予請
 予請
 予請
 予請
 予請
 予
 予
 予
 予</th 📲 移動 🛛 分割 🛄 伸縮 🖌 🏹 延長止 🤼 隅取 20 Ħ X 12 (2011) 11 万割 12 円線 「ア 注要正 1 (1811) 12 回転 > ① 結合 □1 推写 > ⑦ 結線 井 包絡 1回 反転 ■ 面 - ◆ 削除 > ユレカット > 王 重複 閉じる 変換 領域 編集 V 八ッチ 編集 ✔ テンプレート 部材 ライン編集 閉じる 基本編集 ▲ 各点を指定してください。 [Enter] 閉じる ╘┢х≪४╲╫≫┈छ ڻ - رُ 🛱 領域プラス・マイナス 各点を指定 Enter 閉じる ● プラス ○ マイナス 距離 0.00 mm 0.00 度 各辺 ● 線分 ○ 円弧 □ 滑6か 相対角度 十端 🛱 領域プラス・マイナス 0 J<del>ว</del>ว 🖲 マイナス 各辺 ● 線分 〇 円弧 🗌 滑らか 各点を指定 Enter 閉じる 一端 距離 40.00 mm 270.00 度 相対角度

建物設計

敷地·外構

GLOOBE ホーム

専用設計ツール

72

X

法規・チェック CAD編集 選択・表示 チーム 手摺編集

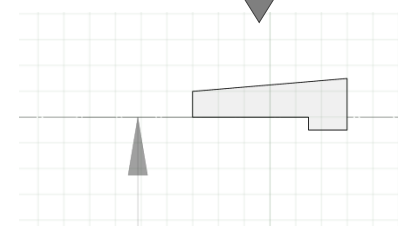

「デザイン」タブより「弦材(桟)」 をクリックします。形状は任意でかま いませんが、ここでは次のように入力 します。

入力モード:1点方向-1点+向き配置基準:上中央

プロパティ パラメトリック形状:矩形 幅 X:30 幅 Y:90

スナップモード:グリッド ピッチが「@120」となるように、1 点 入力で弦材(桟)を続けて配置しま す。(全 8 個)

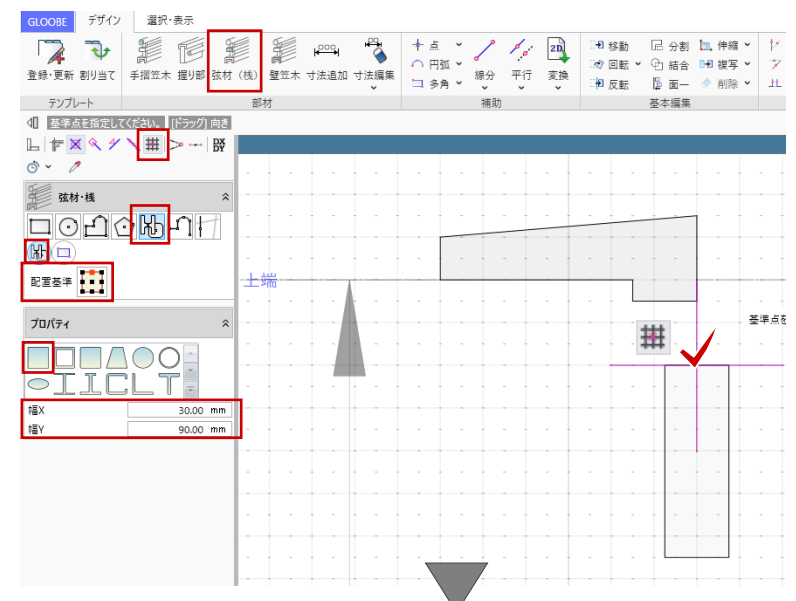

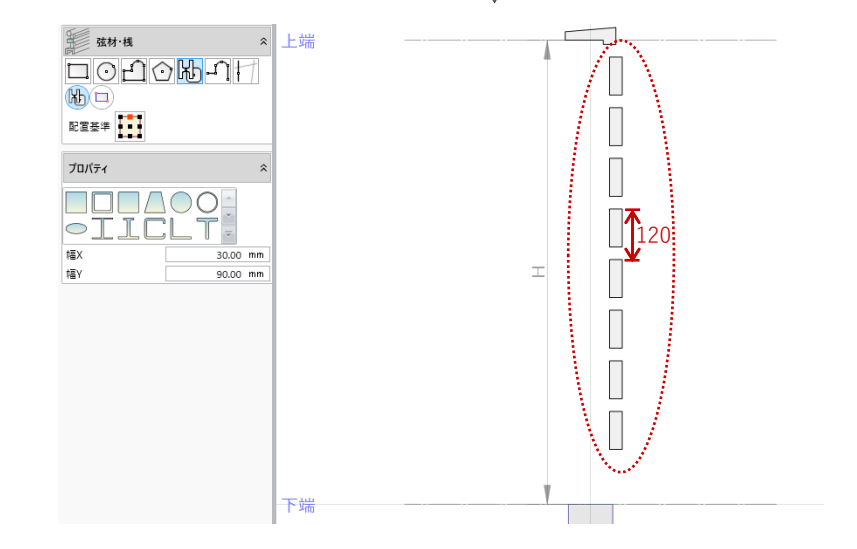

「デザイン」タブより「壁笠木」をク リックします。形状は任意でかまいま せんが、ここでは次のように入力しま す。

入力モード:1点方向-1点+向き 配置基準:上中央

プロパティ

パラメトリック形状:一般-金属など タイプ4

幅 X:224

幅 Y:60

スナップモード:グリッド 右図のように中心を外側にずらして配 置します。

第三者へのトレーニングのため、このドキュメントを無断転載、複写、配布することは禁止されています ©2021 公益社団法人日本建築士会連合会

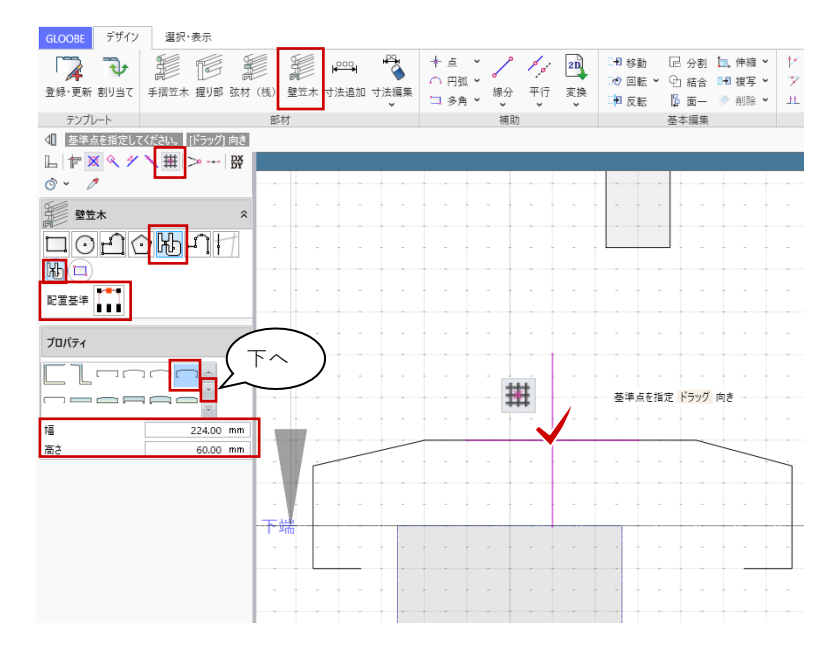

| 73

「デザイン」タブより「閉じる」をク リックして、手摺の「断面形状」ウィ ンドウを終了します。

確認メッセージが表示されますので 「はい」をクリックして、「手摺編 集」タブに戻ります。

「閉じる」をクリックして「手摺編 集」を終了します。

建物モデル入力画面に戻ります。腰壁 手摺が選択された状態になっていま す。

コマンドサポートウィンドウから 「Color」タブをクリックして、 Color3D を任意の色に変更して、「適 用」をクリックします。

手摺の内/外を反転する場合は、選択 状態で表示される赤丸のトラッカーを クリックします。

「Esc」キーを押して選択状態を解除 します。

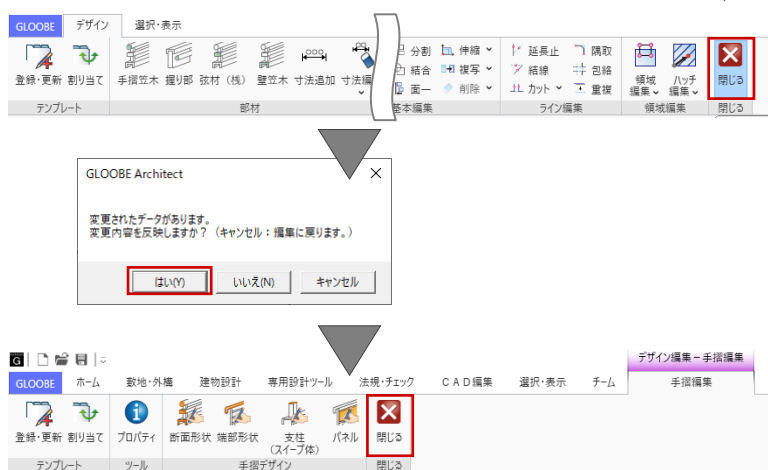

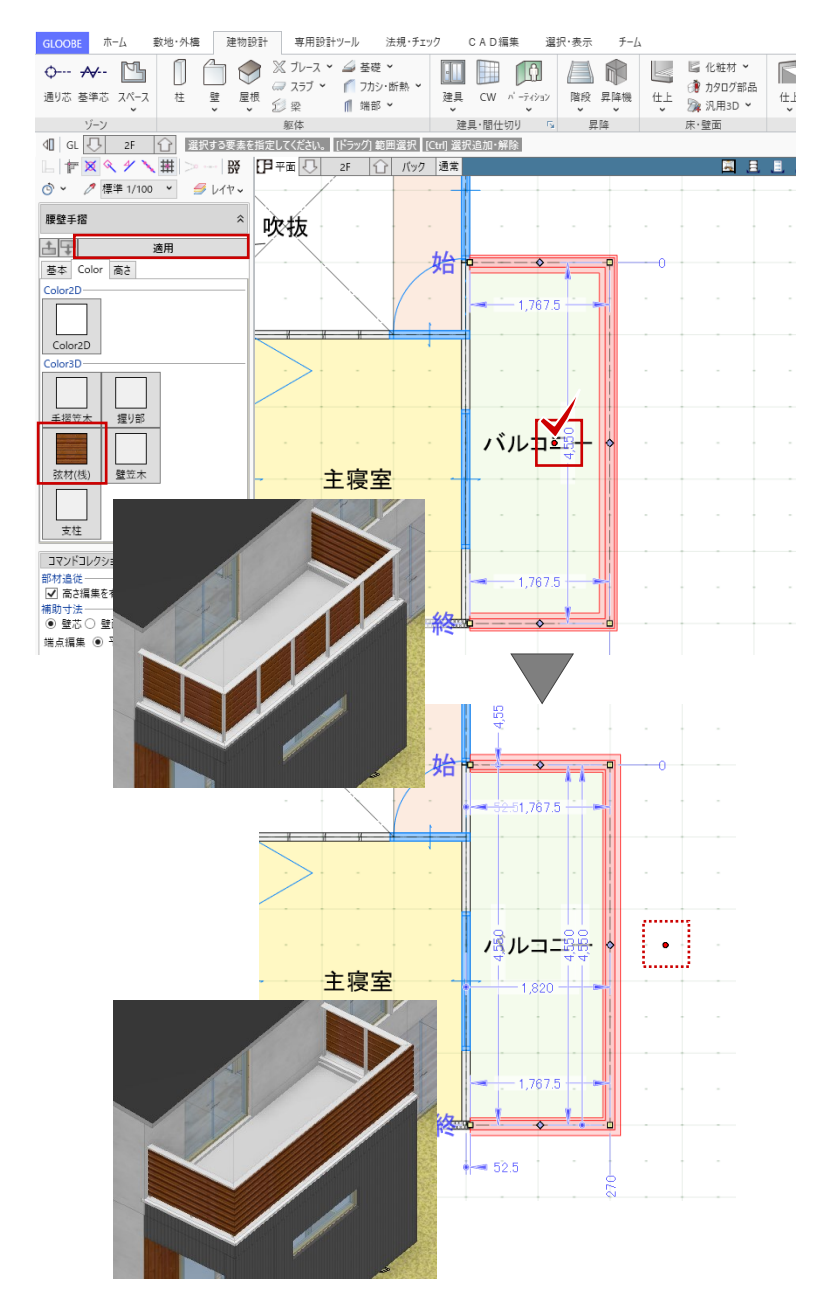

メーカー既製品のバルコニーやデッキを入力する場合は、「建物設計」タブの「床・壁面」メニューか ら「カタログ部品」をご利用いただけます。 ※3D カタログ.com より実建材ダウンロードのご利用には、有料会員サービスのご契約が必要です。 30日間無料体験版では、無料で有料会員サービスがご利用いただけます。 
 GLOOBE
 ホーム
 敷地・外橋
 建物設計
 専用設計ツール
 法規・チェック
 CAD編集
 選択・表示
 チーム

 ●・・・ ★・・
 ●
 ●・・・ ★・・
 ●
 ● ①
 ● ②
 ● ②
 ● ②
 ● ②
 ● ③
 ● ③
 ● ③
 ● ③
 ● ③
 ● ③
 ● ③
 ● ③
 ● ○
 ● ○
 ● ○
 ● ○
 ● ○
 ● ○
 ● ○
 ● ○
 ● ○
 ● ○
 ● ○
 ● ○
 ● ○
 ● ○
 ● ○
 ● ○
 ● ○
 ● ○
 ● ○
 ● ○
 ● ○
 ● ○
 ● ○
 ● ○
 ● ○
 ● ○
 ● ○
 ● ○
 ● ○
 ● ○
 ● ○
 ● ○
 ● ○
 ● ○
 ● ○
 ● ○
 ● ○
 ● ○
 ● ○
 ● ○
 ● ○
 ● ○
 ● ○
 ● ○
 ● ○
 ● ○
 ● ○
 ● ○
 ● ○
 ● ○
 ● ○
 ● ○
 ● ○
 ● ○
 ● ○
 ● ○
 ● ○
 ● ○
 ● ○
 ● ○
 ● ○
 ● ○
 ● ○
 ● ○
 ● ○
 ● ○
 ● ○
 ● ○
 ● ○
 ● ○
 ● ○
 ● ○
 ● ○
 ● ○
 ● ○
 ● ○
 ● ○
 ● ○
 ● ○
 <th 04 ユニット 
 建具·間仕切り
 G
 昇降
 床・壁面
 天井面
 ゾーン 躯体 金物・飾り ユニット ● #4 ## ④ □ ###700-#
 30カタロク.com ## 34 AT MA & TET 0 > 70.02 Ex 20 5 02546 @10.07 Q PNER SONE -ҮКК АР ラインナップ 算みに日 灂 LIXIL パルコニー ビューステージ 5スタ イル 後に始終子 戦争と最対応にこだわった美し な空間を生むバルコニー。 クセントとなる/05コニーは、美し 広定式が行くント、ビュースアー3 1日の一 本品語の文化が行くられ、ビュースト 本品語の文化が行くられ、ビュースト なりてんは、学行後にこだりた、大学校 などことなったら、小学生の社会 前に意志がいたで、たい、ディント ない意志がいた。 たったらいのが新たし思いくコーディネート ##//7D7 

3.10. 構造部材(基礎、柱、梁)の入力 3.10.1. 連続基礎

> 「平面ビュー」1 階を表示します。 ツールバーの「選択」をクリックし て、コマンドサポートウィンドウか ら、「標準-構造躯体」に表示を切り替 えます。「共通」「昇降」の「2D 表 示」を OFF にします。

> 「建物設計」タブの「基礎」メニュー から「連続基礎」をクリックします。 入力モード:要素参照-要素参照 高さ基準:上端 基準高:1F 梁天 -140 要素参照:壁芯のみ 配置基準:中央 芯ずれ:15

「連続基礎」のプロパティを次のよう に設定します。

「寸法設定」をクリックして形状を次 のように設定します。 フーチング幅:150 フーチング厚:300 立上り幅:150 立上りせい:417 ハンチ高:0

外周部の壁にマウスを近づけ、芯ずれ する側(外側)でクリックします。

同様にして、右図の位置(全11か 所)に連続基礎を入力します。

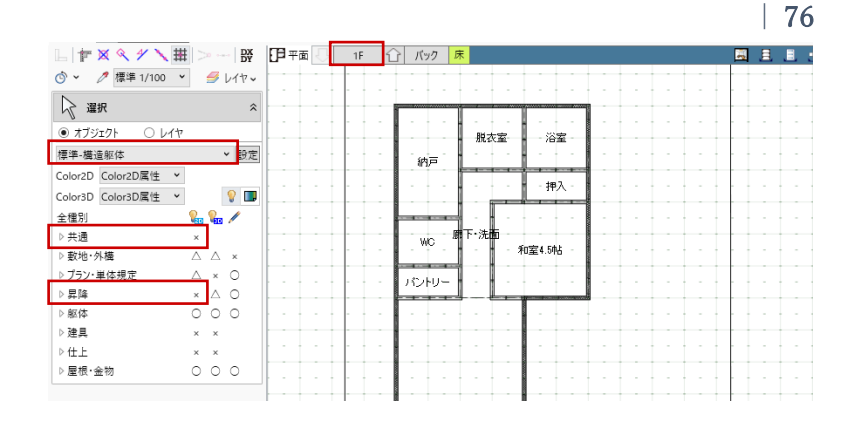

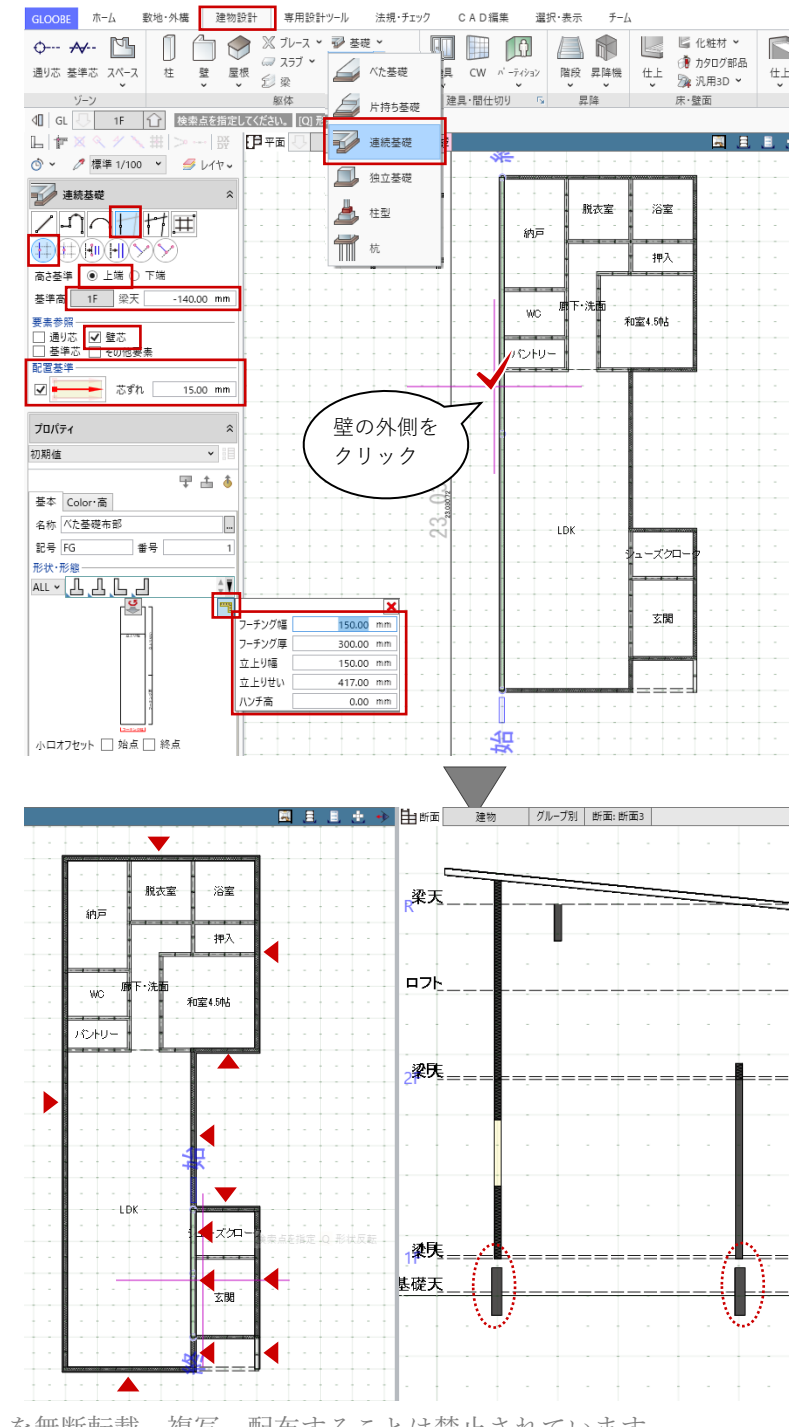

玄関とポーチの2か所は、「基準高」
 と「寸法設定」より「立上りせい」を
 変更して入力します。
 基準高:1F べた基礎天 0
 立上りせい:50

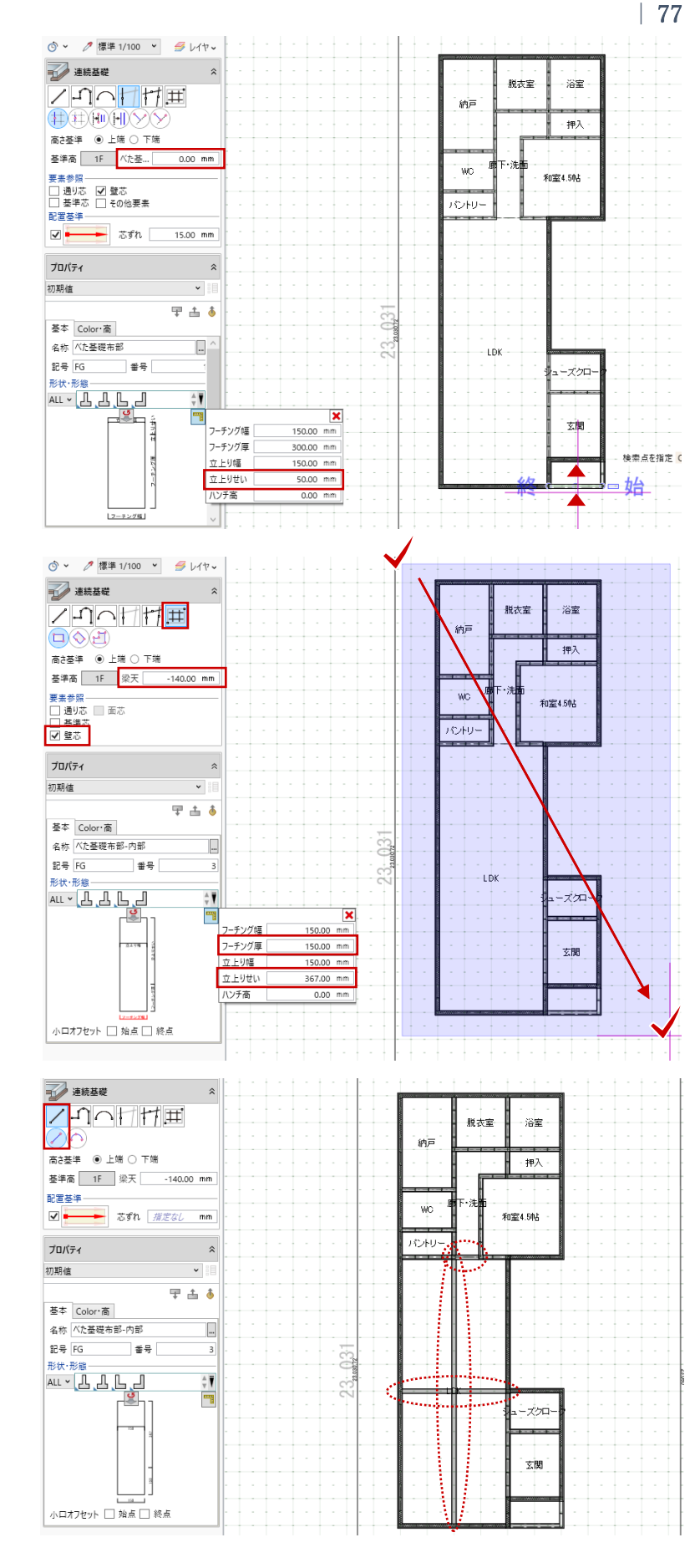

内部の基礎は、設定を変更して範囲指
定で入力します。
入力モード:要素範囲参照
基準高:1F 梁天 -140
要素参照:壁芯
フーチング厚:150
立上りせい:367

LDK や壁のない部分は、線分入力しま す。 入力モード:線分 - 線分

立面図を作図する際、外部布基礎がな いと地面から浮いたようになるため、 必ず入力します。 内部布基礎や次にご紹介するべた基礎 については、断面図等で描画されます がこの時点での入力は省略してもかま いません。

### 3.10.2. べた基礎

「建物設計」タブの「基礎」メニュー から「べた基礎」をクリックします。 入力モード:閉領域-辺参照 高さ基準:上端 基準高:1F べた基礎天 0 入力終了時 ハンチ設定:ON

プロパティを次のように設定します。 厚さ:150

連続基礎の内側をクリックします。領 域が見つかり、「ハンチ設定」ダイア ログが表示されます。

平面ビュー上の番号を確認し、外周部
に面する箇所のみに、ハンチを設定します。
設定方法:個別
高:350
ハンチ長:100
「OK」で、ハンチ付きのべた基礎が入力されます。

同様にして、右図の位置(全15か 所)にべた基礎を入力します。

入力モードは、「矩形」や「多角円 形」も適宜ご利用ください。その際 は、連続基礎の内内に沿って入力しま す。

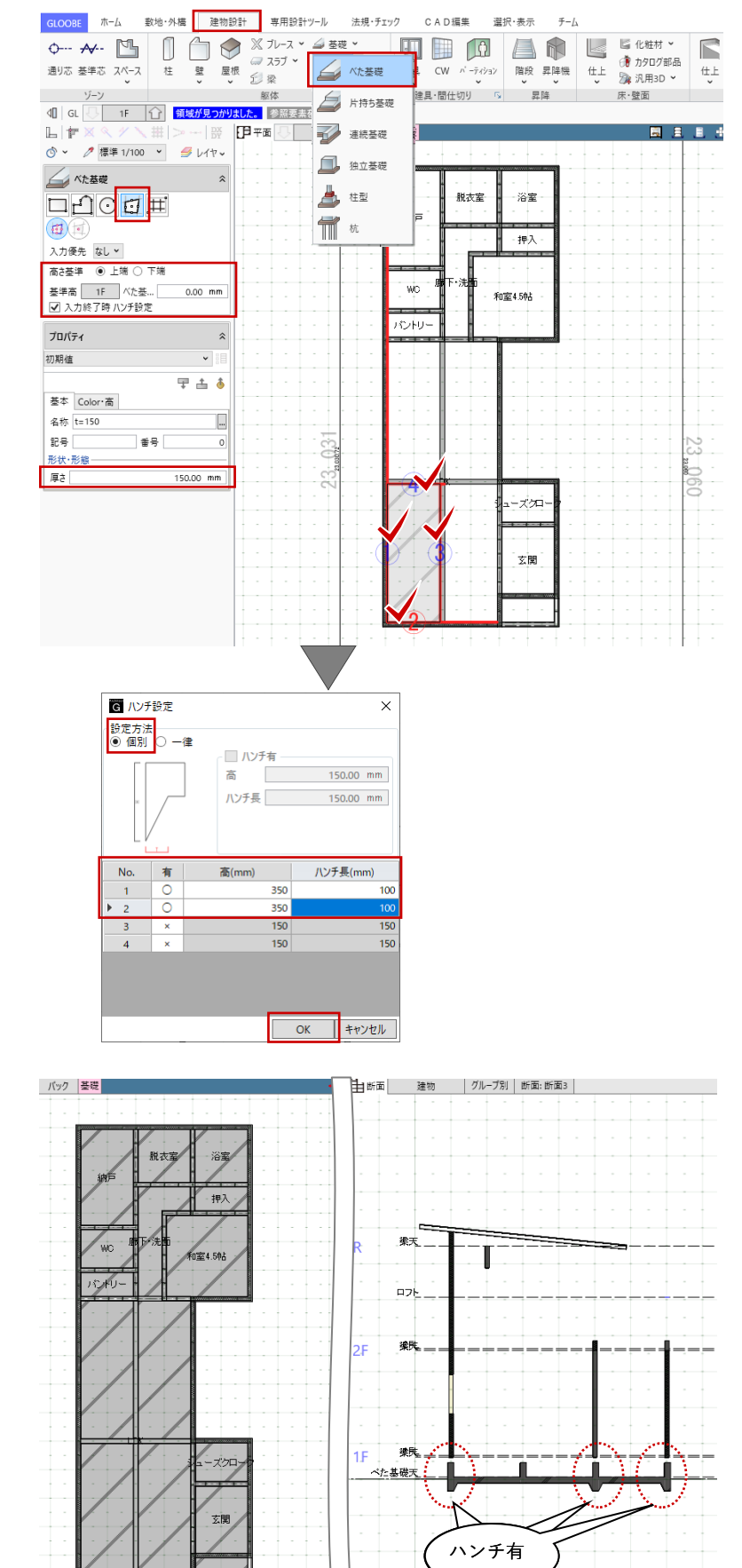

#### 3.10.3. 柱

ツールバーの「選択」をクリックし て、コマンドサポートウィンドウか ら、「標準-軸組」に表示を切り替えま す。「共通」と「躯体」グループ内の 「べた基礎・片持ち基礎」の「2D 表 示」を OFF にします。

「建物設計」タブから「柱」をクリッ クします。 入力モード:1 点方向 上端:2F 梁天 0 下端:1F 梁天 0

配置基準:中央

「柱」のテンプレートから「木 正 角」グループの「W □105」を選び、 名称:任意 種別:構造 に変更します。

図面化した際に構造柱であることが分 かりやすいよう、断面形状を編集しま す。「形状作成」をクリックします。

「柱 (スイープ面)断面形状作成」ウ ィンドウが開きます。 「詳細 2D」グループの「線分」をク リックします。 レイヤ:設定表示 スナップモード:交点 を確認して、右図のように柱内に対角 に線分を入力し、「閉じる」をクリッ クします。

確認メッセージで「はい」をクリック します。

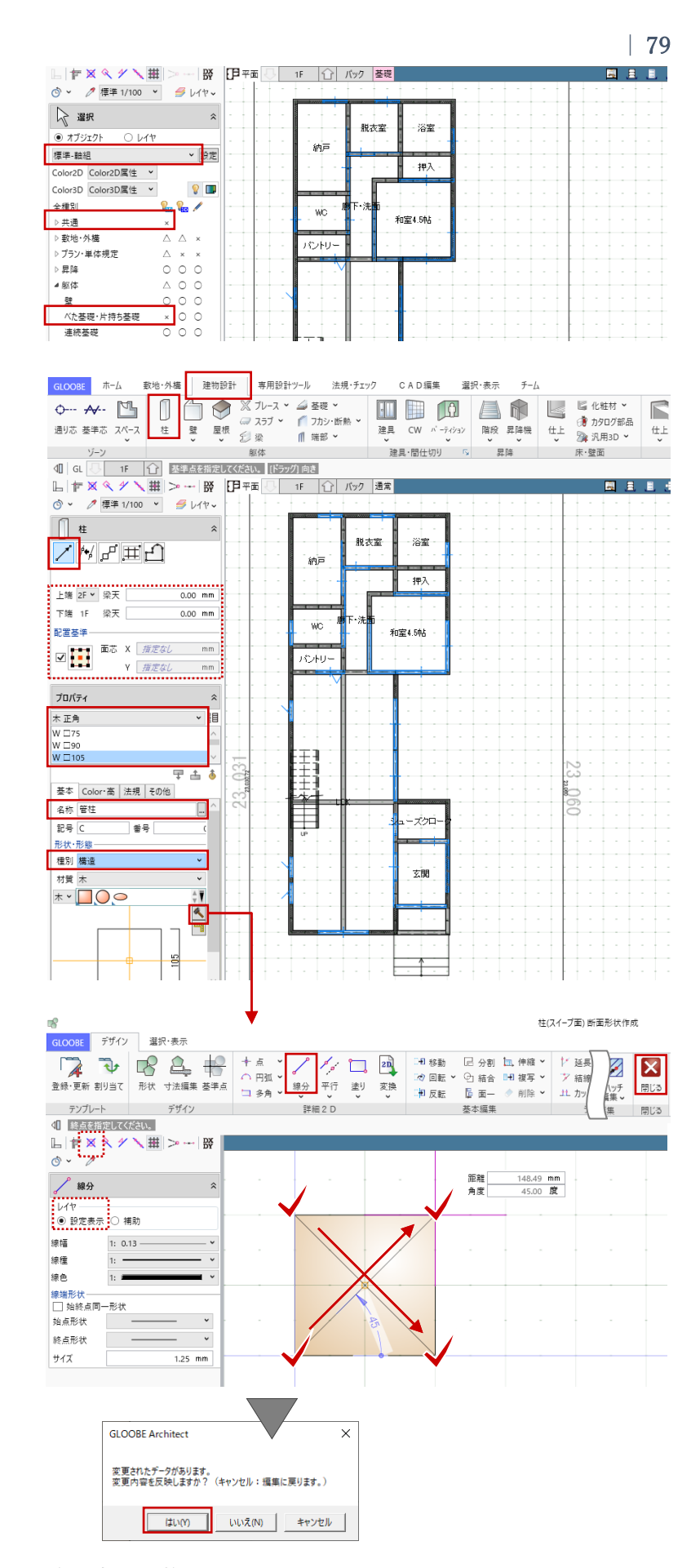

します。

スナップモード:グリッド グリッド上でクリックして、柱を入力 します。 1階は右図の位置に入力します。

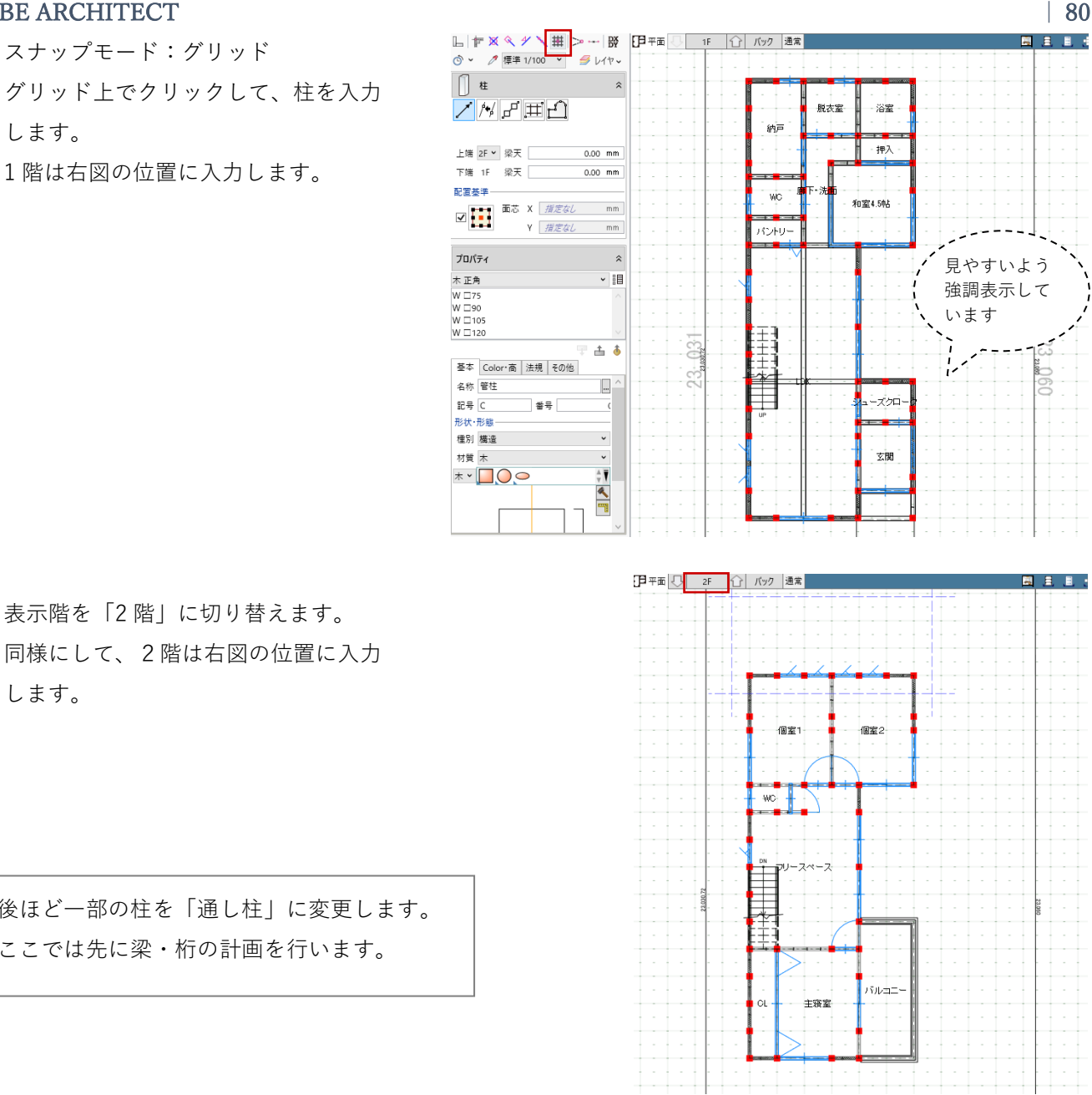

後ほど一部の柱を「通し柱」に変更します。 ここでは先に梁・桁の計画を行います。

表示階を「2階」に切り替えます。

「柱(スイープ面)断面形状作成」ウィンドウで入力した「×」の線分は、「図面作成」や「GLOOBE シート」で図面化する際に確認できます。モデル入力のこの画面では、表示縮尺を「詳細 1/50」に変 更することで確認できます。 L 〒 X < ゲ X 田 > --- IX [日平西] 2F ① バック 通常 L 作 X 🤇 1/ 1 📜 > -- 段 [月 平面 🕛 2F 🕜 バック 通常 ③ < ℓ 詳細 1/50 < </li> ③ × / 標準 1/100 × ● レイヤマ 【】柱 ŝ 90**E N**E RENT **M**200 **B** /州子亜白 /炒 ff 亜白 上端 R ¥ 梁天 上端 R ¥ 梁天 0.00 mm 0.00 mm 工場 K ¥ 柴天 0.00 mm 下端 2F 梁天 0.00 mm 下端 2F 梁天 0.00 mm 配置基準— 999 NDO 個室1 ŧ 個室1 Y 指定なし mm mm

第三者へのトレーニングのため、このドキュメントを無断転載、複写、配布することは禁止されています ©2021 公益社団法人日本建築士会連合会

#### 3.10.4. 梁

ツールバーの「選択」をクリックし て、コマンドサポートウィンドウか ら、「プラン・単体規定」グループ内 の「吹き抜け」の「2D 表示」を ON にします。

「建物設計」タブから「梁」をクリッ クします。 入力モード:線分 上端:2F 梁天 0 配置基準:中央

「梁」のテンプレートから「木梁・ 桁」グループの「W □105×240」を 選びます。

柱同様に、図面化した際に構造梁であ ることが分かりやすいよう、断面形状 を編集します。「形状作成」をクリッ クします。 「詳細 2D」グループの「線分」をク リックします。 レイヤ:設定表示 スナップモード:交点 を確認して、右図のように梁内に対角 に線分を入力し、「閉じる」をクリッ

クします。

確認メッセージで「はい」をクリック します。

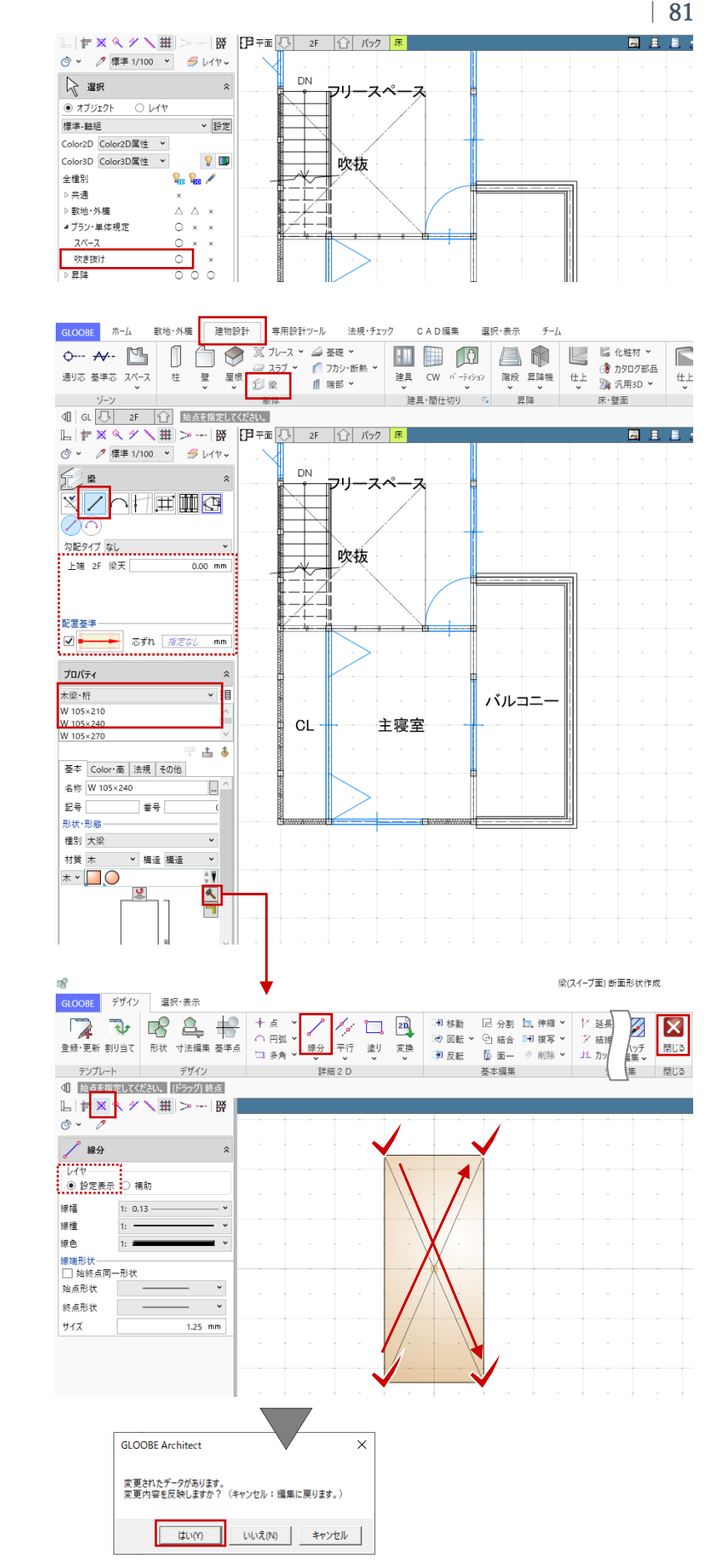

スナップモード:グリッド グリッド上で始点→終点をクリックし て、梁を入力します。 2階大梁は右図の位置に入力します。

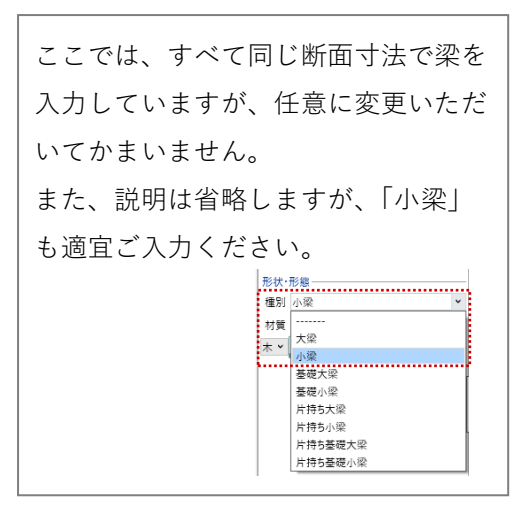

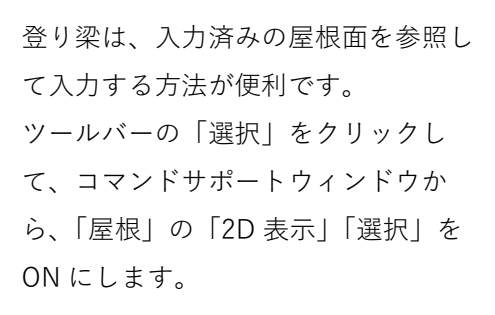

「建物設計」タブから「梁」をクリッ クします。 入力モード:勾配高さ参照 勾配基準:金属・防水系屋根(陸・傾 斜)

グリッド上で始点→終点をクリックし て、梁を入力します。(4ヶ所)

入力完了後、ツールバーの「選択」を クリックして、コマンドサポートウィ ンドウから、「屋根」の「2D 表示」を 再び OFF にします。

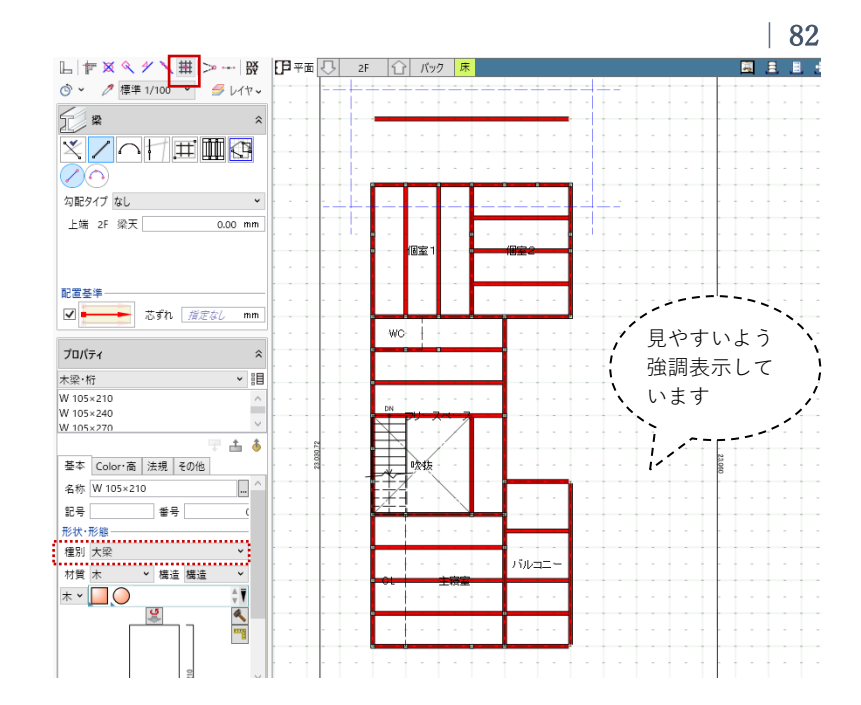

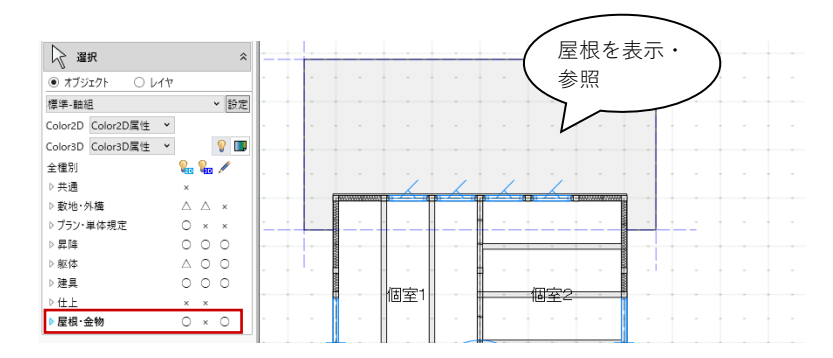

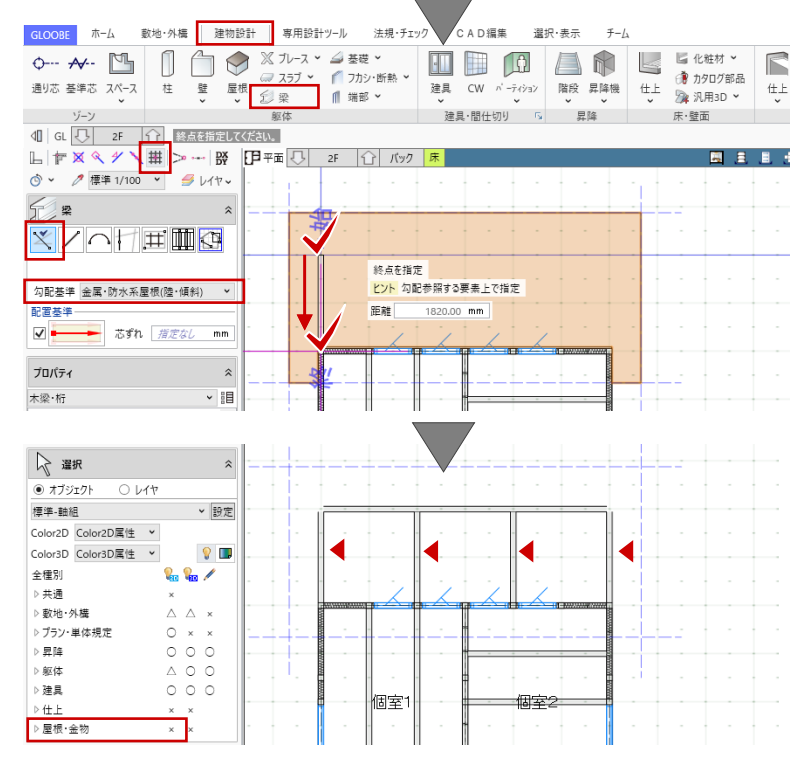

表示階を「R 階」に切り替えます。 「バック」をクリックして、「下階」 ON で「OK」します。 同様にして、R 階は右図の位置に小屋 梁を入力します。

「ビューの切り替え」で「断面」や 「3D」ビューを表示し、入力した梁を 確認しましょう。

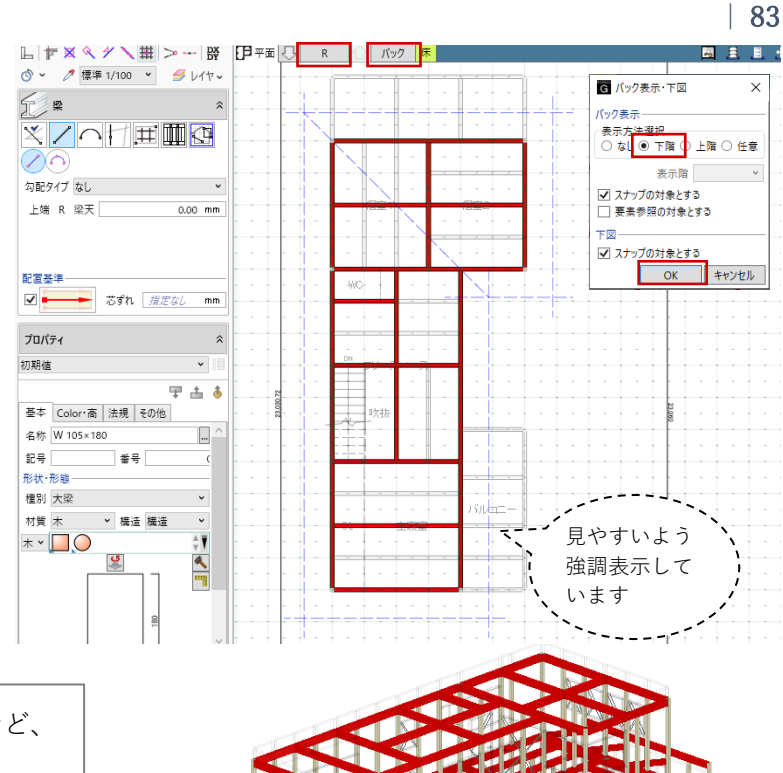

仮定断面、柱と梁の関係整理、階高の調整など、 必要な検討を適宜行います。

### 3.10.5. 梁と柱の編集

#### ・下屋

表示階を「2 階」に切り替えます。 ツールバーの「選択」をクリックし て、先ほど入力した登り梁を選択しま す。 「コマンドサポートウィンドウ」の 「Color・高」タブで「傾斜基準高」の 値を確認します。 傾斜基準高:2F 梁天 -364 軒桁を選択します。

「Color・高」タブで「上端」の値を同 じ値に修正し、「適用」をクリックし ます。 上端:2F 梁天 -364

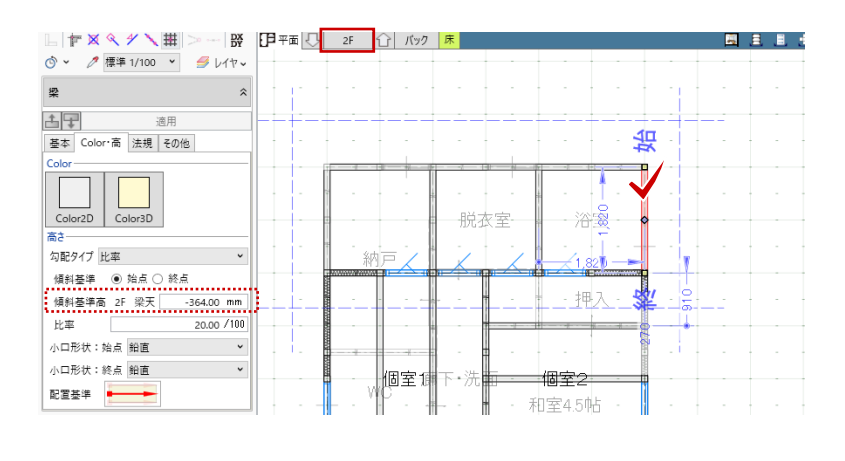

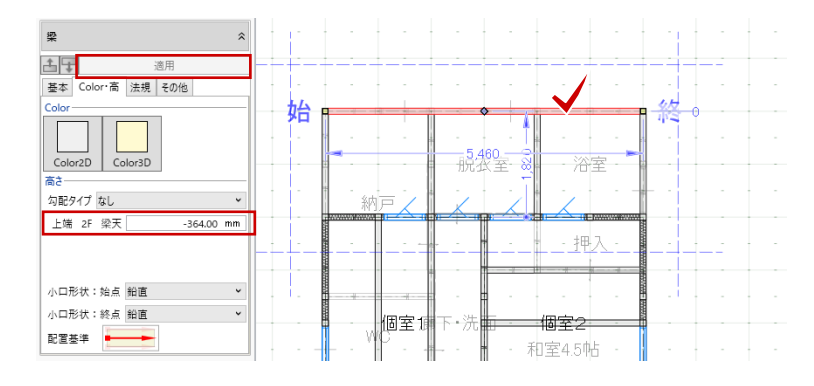

桁先端のトラッカーをドラッグして、 軒先まで(左右に 600 ずつ)伸ばしま す。 スナップモード:線上

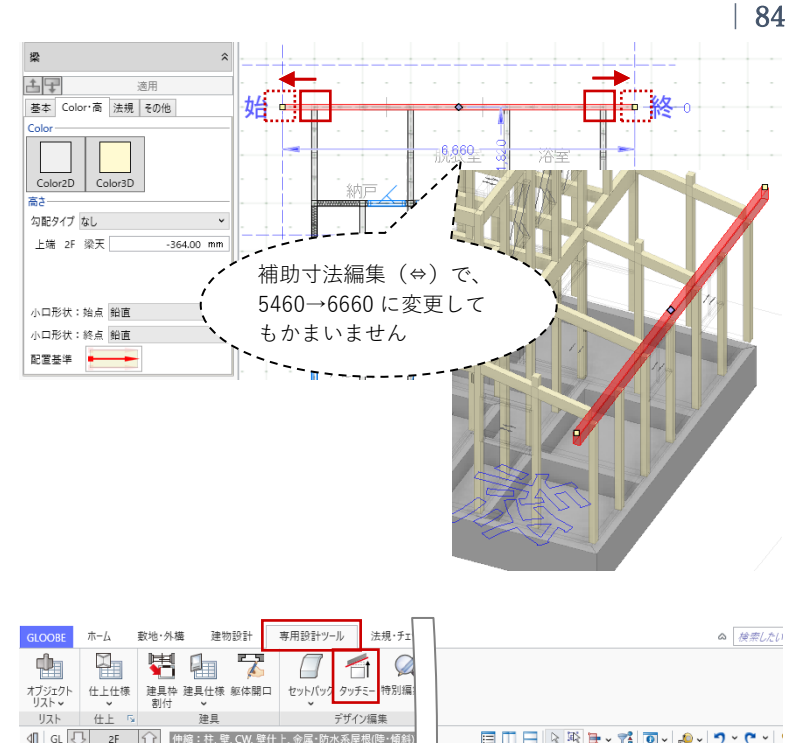

「専用設計ツール」タブから「タッチ ミー」をクリックします。3D ビュー より下屋根を基準面としてクリック し、飛び出した柱(3 ヶ所)の上端を それぞれクリックして高さを調整しま す。

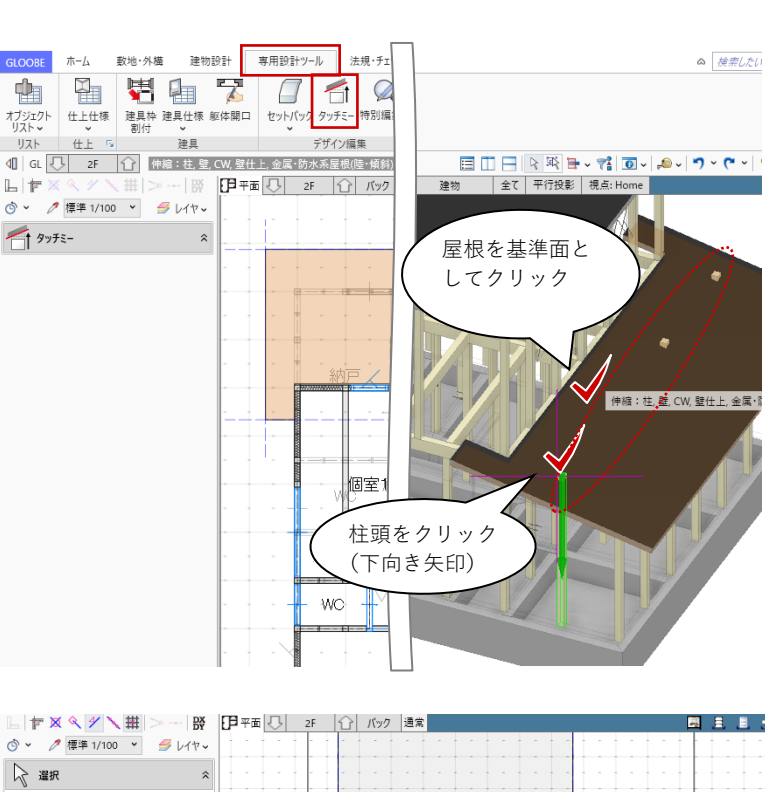

### ・通し柱

通し柱に変更する2階の柱をいったん 削除します。

ツールバーの「選択」をクリックして、右図の柱を選択して「Delete キ

ー」を押して削除します。(7ヶ所)

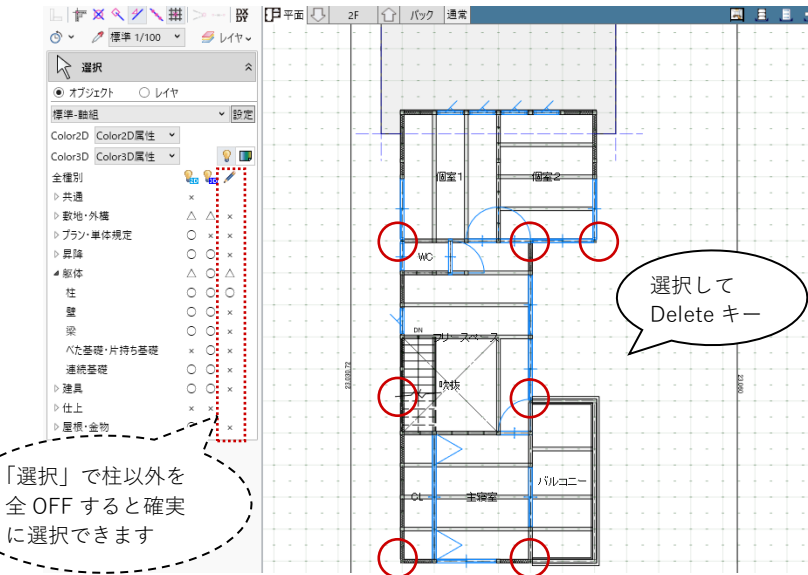

表示階を「1階」に切り替えます。 通し柱に変更する柱を選択します。 「Ctrlキー」を押しながらクリックす ることで複数選択になります。

「コマンドサポートウィンドウ」の 「基本」タブで次のように変更しま す。

名称:通し柱

寸法設定 幅 X:135

幅 Y:135 「形状作成」をクリックします。

「詳細 2D」グループの「多角形」メ ニューより「中心半径円」をクリック します。 レイヤ:設定表示 スナップモード:グリッド を確認して、右図のように梁内に対角 に線分を入力し、「閉じる」をクリッ クします。

確認メッセージで「はい」をクリック します。

「Color・高」タブで次のように変更し

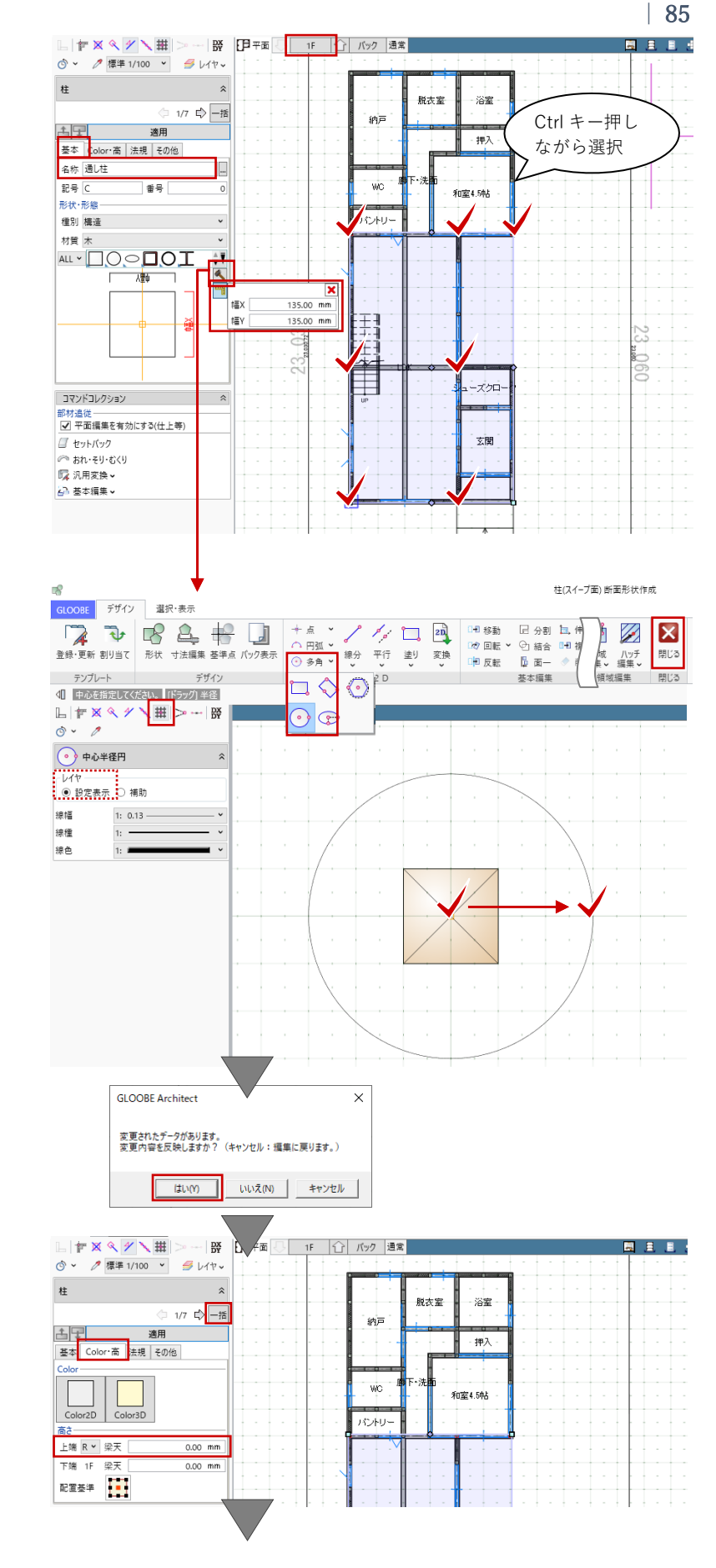

「一括」をクリックします。

ます。

上端:R 梁天 0

「柱 変更項目」ダイアログで、「名称」「断面形状」「上端高」にチェックがついていることを確認し「OK」します。

7ヶ所の柱がまとめて通し柱に変更さ れます。

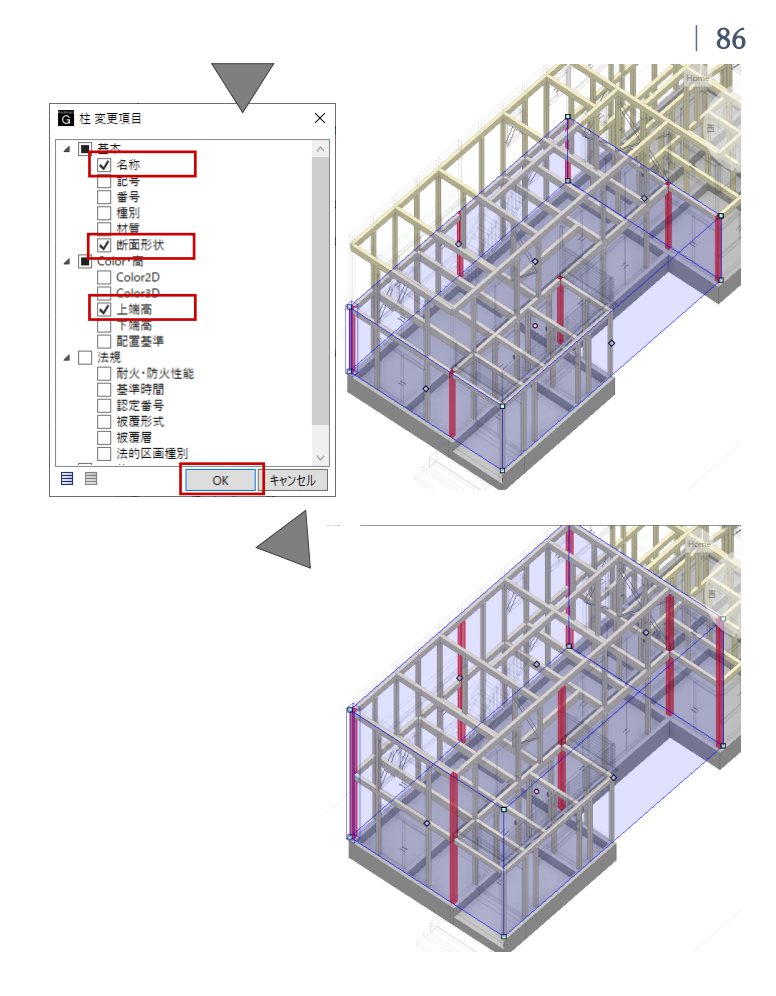

ここでは説明は省略しますが、土台や大引き、棟木や母屋などの部材も「梁」を使って適宜ご入力くだ さい。

木造の建物モデルの入力方法については、操作ガイド 「木造サンプル解説」でポイントが解説されていま す。「ヘルプ」-「マニュアル」-「操作ガイド一覧」 よりご覧いただけます。鋼製束の作成方法など、詳し い操作方法については操作ガイド「木造サンプル解 説」を参照しましょう。

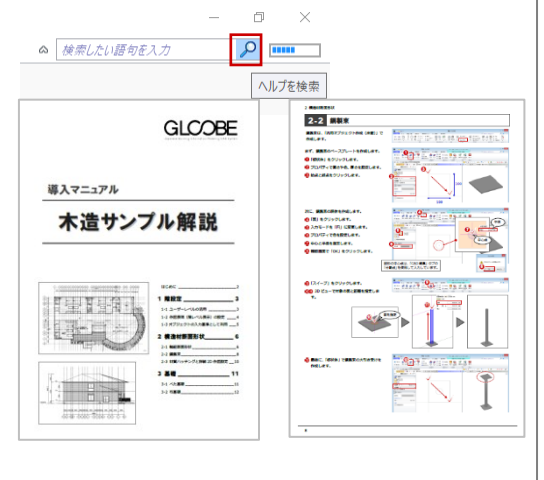

# 3.10.6. 火打ち

表示階を「2 階」に切り替えます。 「建物設計」タブの「ブレース」メニ ューから「水平ブレース」をクリック します。 入力モード:矩形 架構タイプ:斜め 基準辺高:2F 梁天 0

「水平ブレース」のプロパティを次の ように設定します。 「基本」タブ 名称:火打ち 構造:構造 材質:木 「寸法設定」をクリックして形状を次 のように設定します。 幅 X:90 幅 Y:90 「Color・高」タブ Color3D:任意

スナップモード:グリッド

「DXDY」をクリックして、右図のグ リッド上を始点としてクリックしま す。クリックした位置からの相対座標 として、「X:150」と入力し「OK」し ます。

再び「DXDY」をクリックして、右図 のグリッド上を終点としてクリックし ます。クリックした位置からの相対座 標として、「X:0」「Y:150」と入力 し「OK」します。

もう1か所も同様に相対座標を使って 入力します。

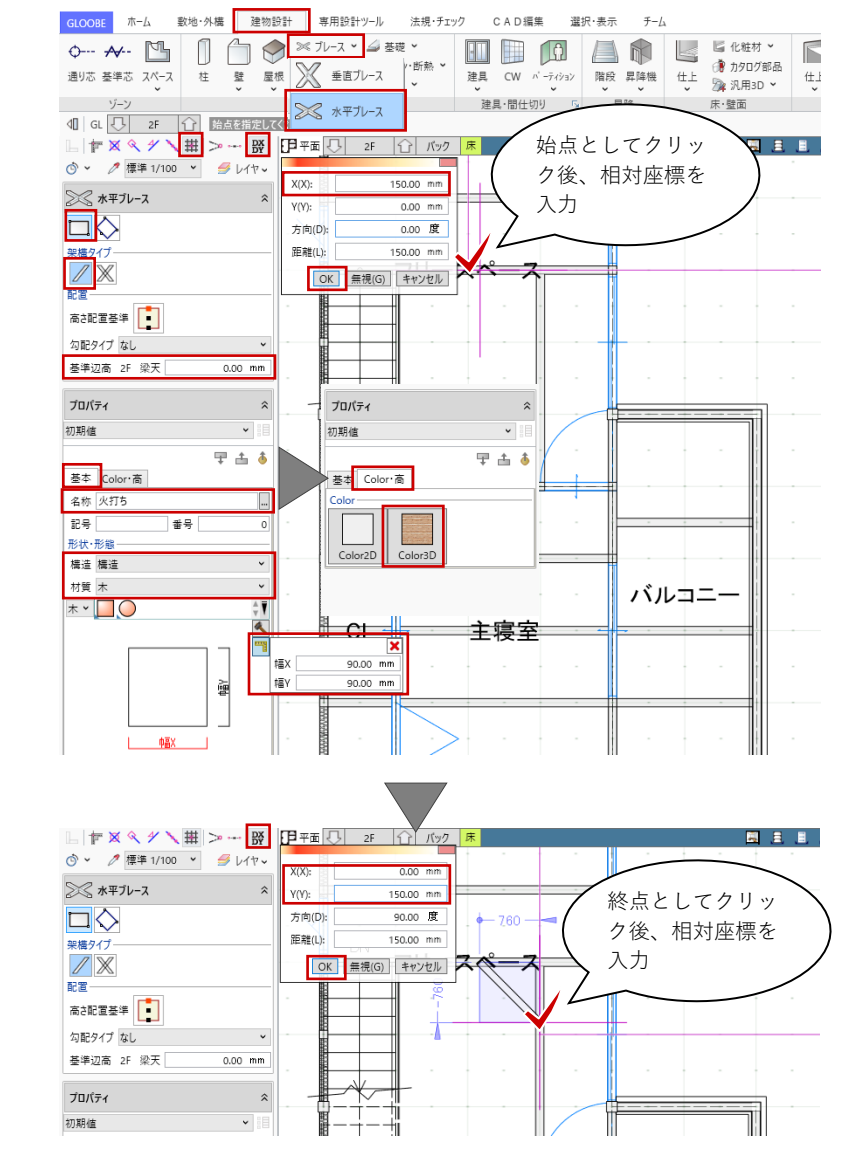

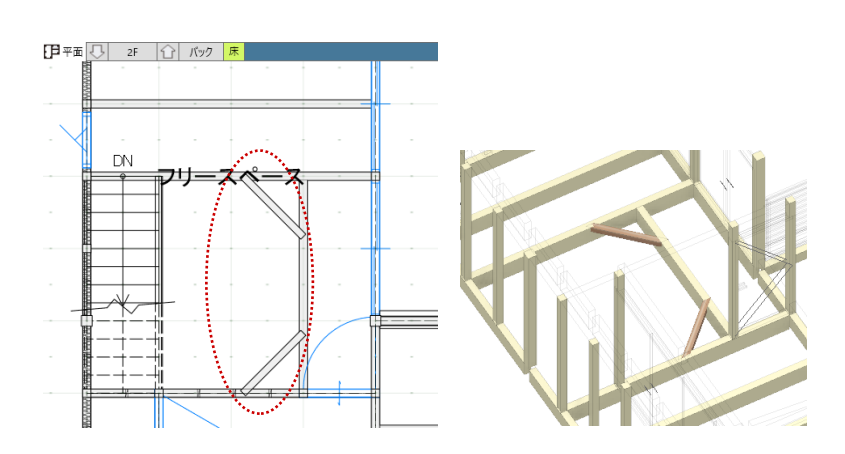

第三者へのトレーニングのため、このドキュメントを無断転載、複写、配布することは禁止されています ©2021 公益社団法人日本建築士会連合会 87

表示階を「R階」に切り替えて、同様 に入力します。

「CAD 編集」タブから「複写」や「回 転」等をご利用いただき、火打ちを複 製して入力すると便利です。

ここでは火打ちを「水平ブレース」を 使って入力する方法をご紹介しました が、「梁」を使って入力してもかまい ません。

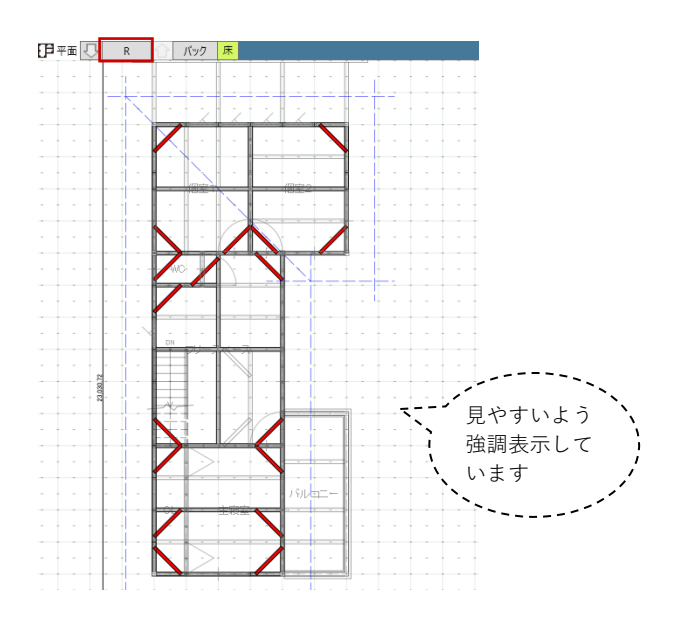

#### 3.10.7. 建具の取付位置・寸法の調整

構造材(主に柱)と建具の取り合いを 調整します。 表示階を「1階」に切り替えて、ツー ルバーの「選択」より、右図の引き戸 を選択します。 表示される青い補助寸法(開口幅)の 中央部分にマウスを近づけ、表示され る青い矢印が⇔の状態で数値をクリッ

クして開口幅寸法を変更し、Enter キ ーを押します。 長さ:1820 →1580

その他の建具についても、同様にして 取り合いを調整します。

これ以降も、内装の下地や建具枠を設計したタイミングなど、 必要に応じて建具の取り合いを調整してください。

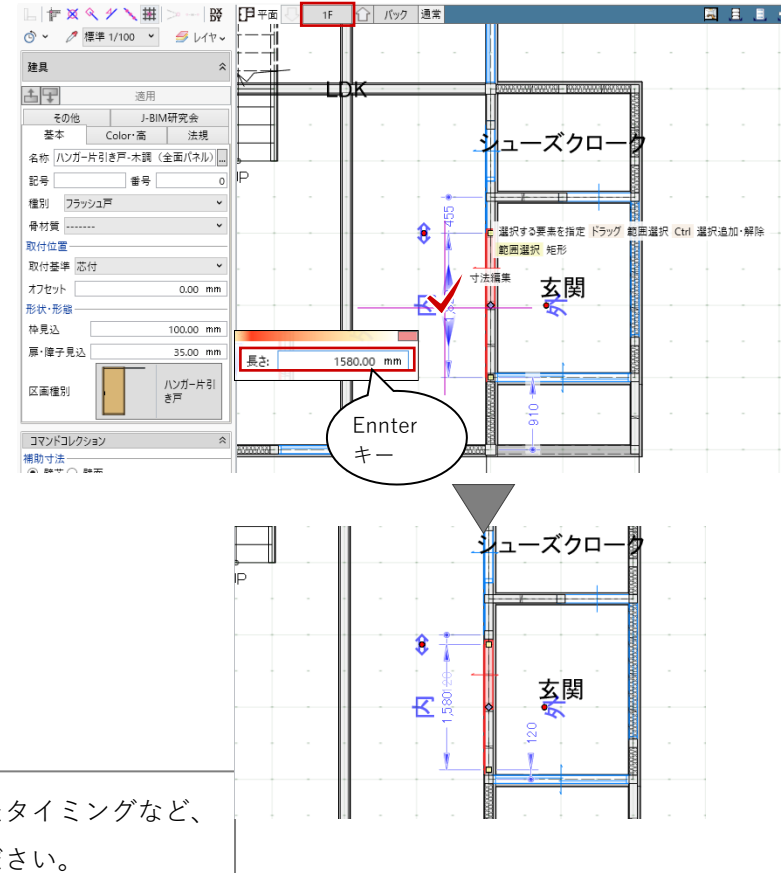

### 3.11. 通り芯の作図

### 3.11.1. 通り芯

「建物設計」タブの「通り芯」をクリ ックします。 入力モード:線分 全階:ON 記号位置:始点側 OFF 終点側 ON 芯名:い ※X1 でもかまいません

スナップモード:グリッド 通り芯の線分の始点として、右図のグ リッド上をクリックします。続いて、 終点側のグリッドをクリックします。

入力モード:要素参照-平行線
 芯名:ろ ※自動で連番になります
 余長:0
 基準線として「い通り」をクリック
 し、右方向をクリックします。

マウスカーソル付近の数値ボックスが 「間隔:910」であることを確認し て、グリッド上を「と通り」まで連続 してクリックします。

X 方向の通り芯が入力されました。

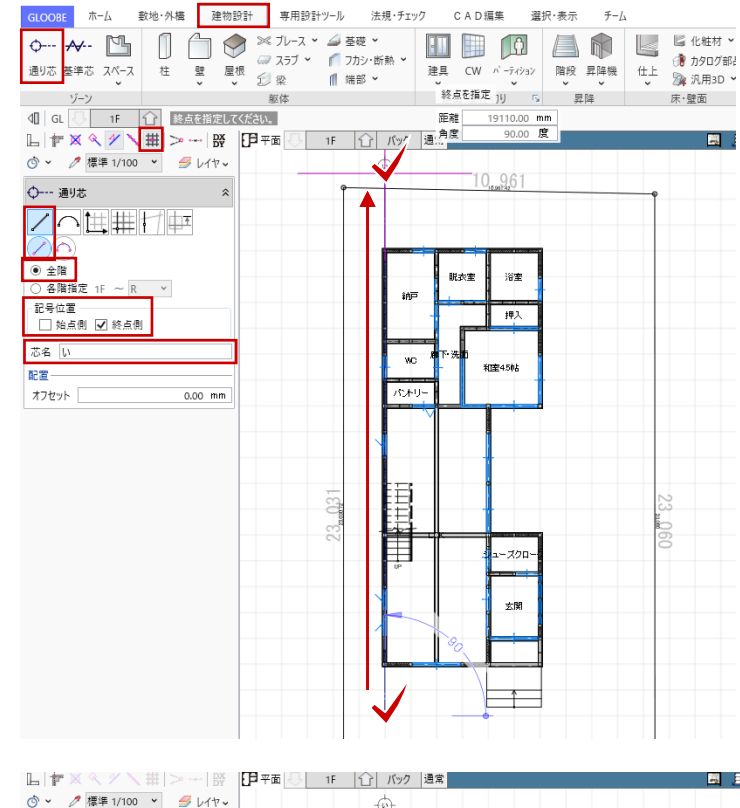

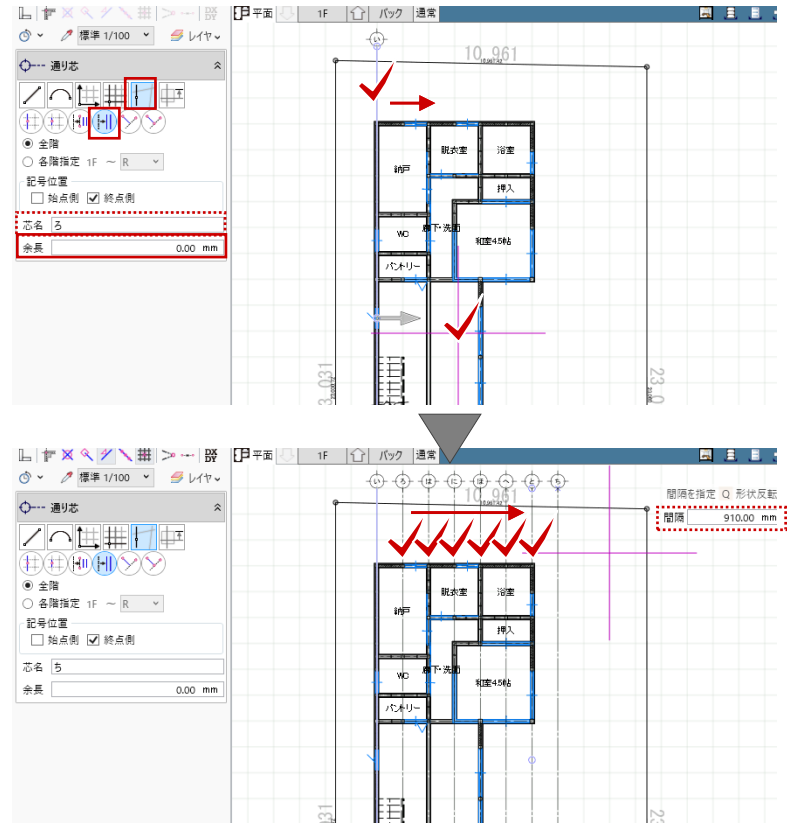

続いて Y 方向を入力します。 入力モード:線分 全階:ON 記号位置:始点側 ON 終点側 OFF 芯名:1 ※Y1 でもかまいません

スナップモード:グリッド 通り芯の線分の始点として、右図のグ リッド上をクリックします。続いて、 終点側のグリッドをクリックします。

入力モード:要素参照-平行線
 芯名:2 ※自動で連番になります
 余長:0
 基準線として「1通り」をクリック
 し、下方向をクリックします。

マウスカーソル付近の数値ボックスが 「間隔:910」であることを確認し て、グリッド上を「17通り」まで連続 してクリックします。

最後に「Esc キー」を押して入力を終 了します。 Y方向の通り芯が入力されました。

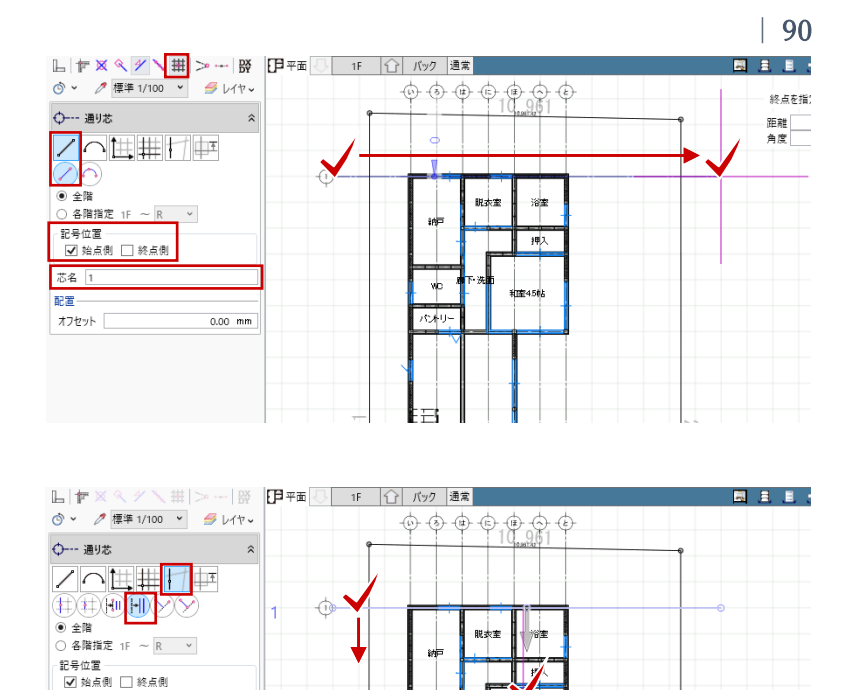

wo

パオリ

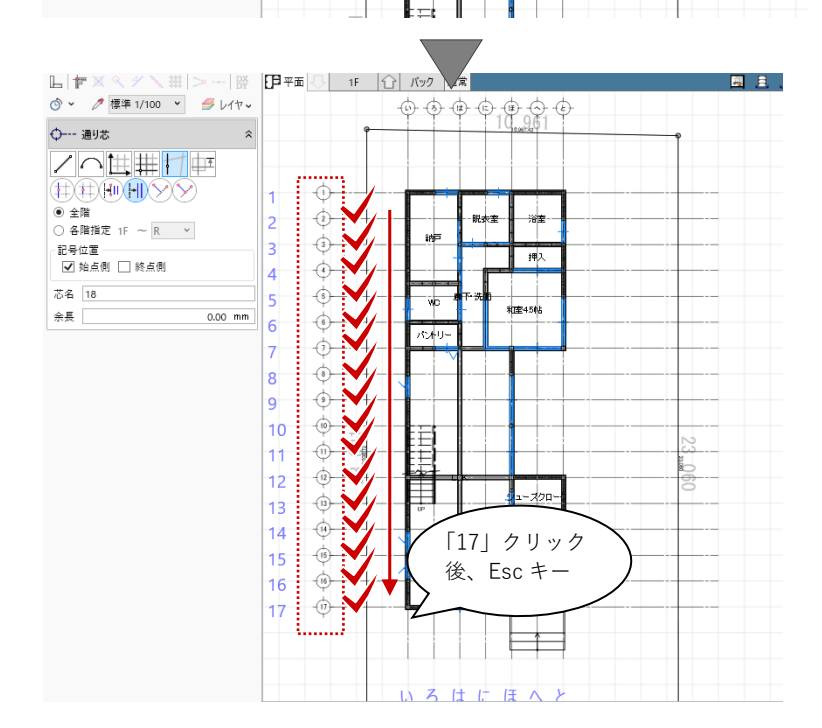

第三者へのトレーニングのため、このドキュメントを無断転載、複写、配布することは禁止されています ©2021 公益社団法人日本建築士会連合会

芯名 2

余長

### 3.11.2. 基準芯

「建物設計」タブの「基準芯」をクリ ックします。 入力モード:壁・スペース線参照 各階指定:1F ~ 1F 対象:壁・パーティション 余長:1000

右図のように WC と納戸の間の壁を矩 形で範囲指定します。通り芯上にない スペースの基準(壁芯)が作成されま す。

シューズクロークと玄関の間も同様に 作成します。

表示階を「2階」に切り替えます。 2階も同様に、WCとフリースペースの間の壁を矩形で範囲指定します。

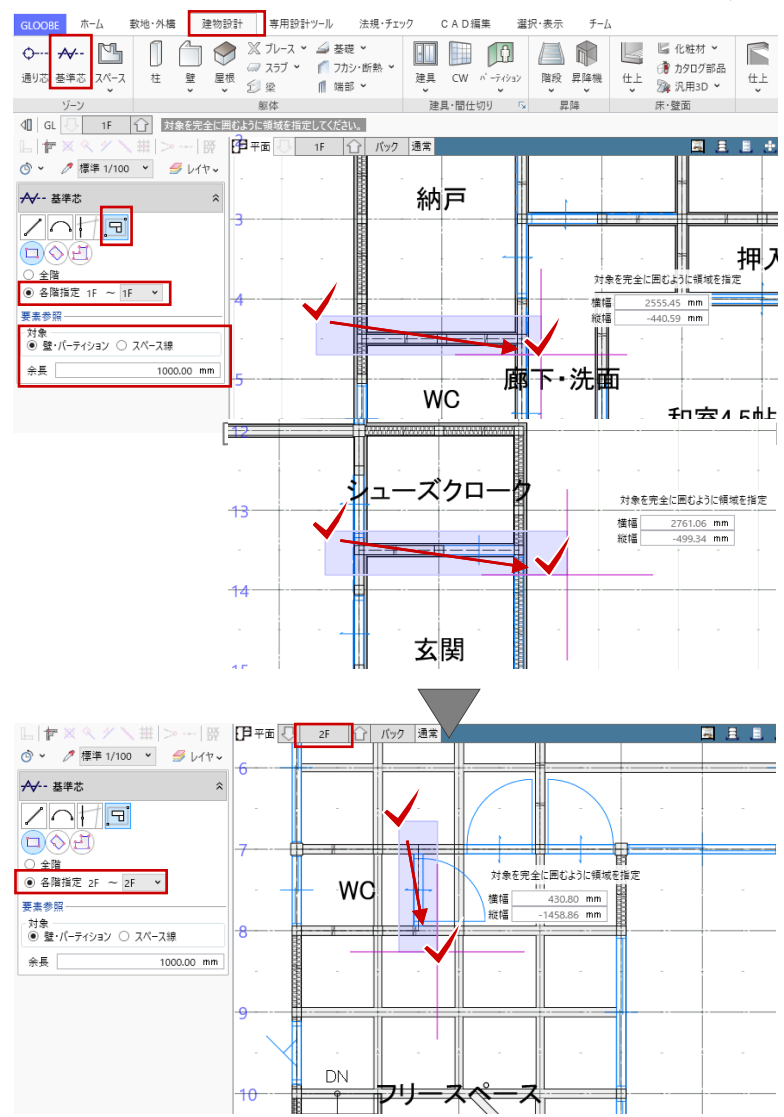

3.12. 住宅設備、家具、その他造作の入力

#### 3.12.1. 住宅設備

表示階を「1 階」に切り替えます。 ツールバーの「選択」をクリックし て、コマンドサポートウィンドウか ら、「標準-設備機器家具」に表示を切 り替えます。「共通」「敷地・外構」の 「2D 表示」を OFF にします。

「建物設計」タブの「床・壁面」グル ープから「カタログ部品」をクリック します。

「3D カタログ・AM 部品選択」ダイア ログが表示されます。「3D カタログ」 が選ばれていることを確認して、「分 類一種別」から「キッチン」-「キッチ ン」を選びます。任意のI型対面キッ チンを選択してダブルクリックしま す。

壁に沿わせる:OFF 配置基準:左上

マウスのホイールボタンを押すたび に、反時計回りに部品が 90 度ずつ回 転します。

スナップモード:全 OFF(フリー) 任意の位置にキッチンを配置します。

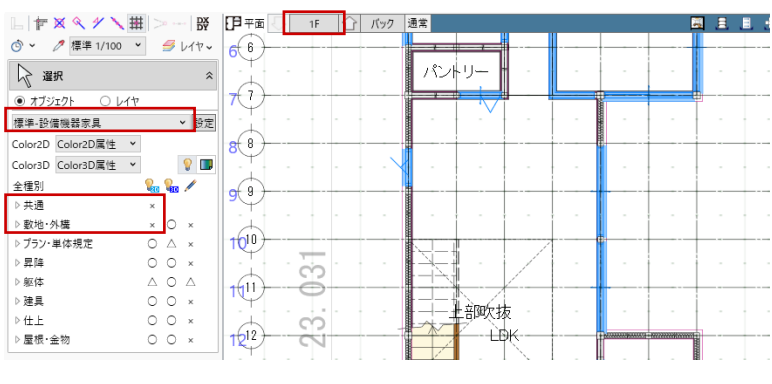

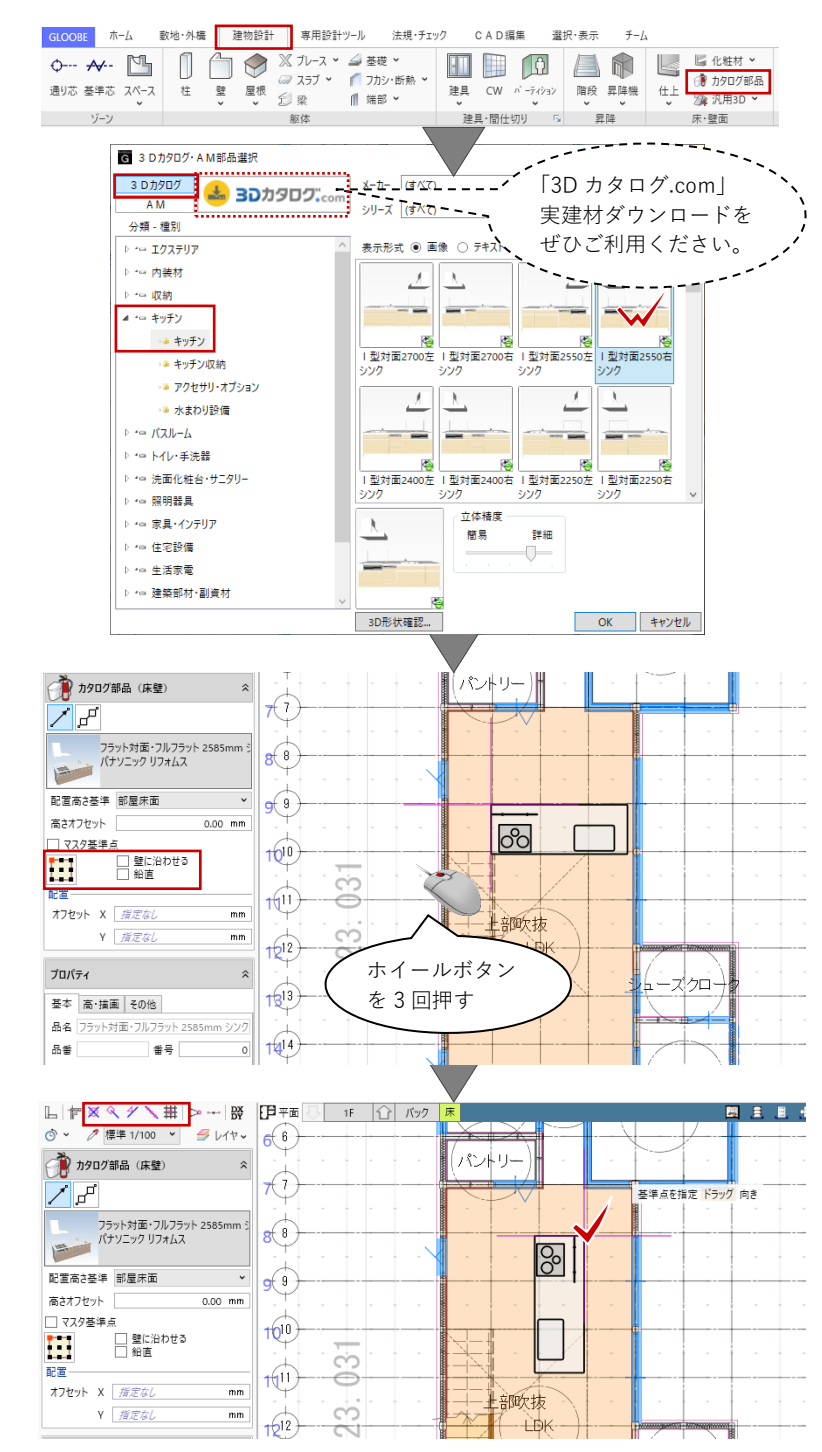

幅

奥行き

高さ

品番

幅

奥行き

高さ

品番

形状·形態

1

幅

奥行き

高さ

形状·形鳊-

で、「3D カタログ・AM 部品選択」ダ イアログが再度開きます。

「分類 – 種別」を変更して、1・2 階に その他の衛生器具等を配置します。サ イズや形状、メーカーなど、任意のも のを自由に入力しましょう。

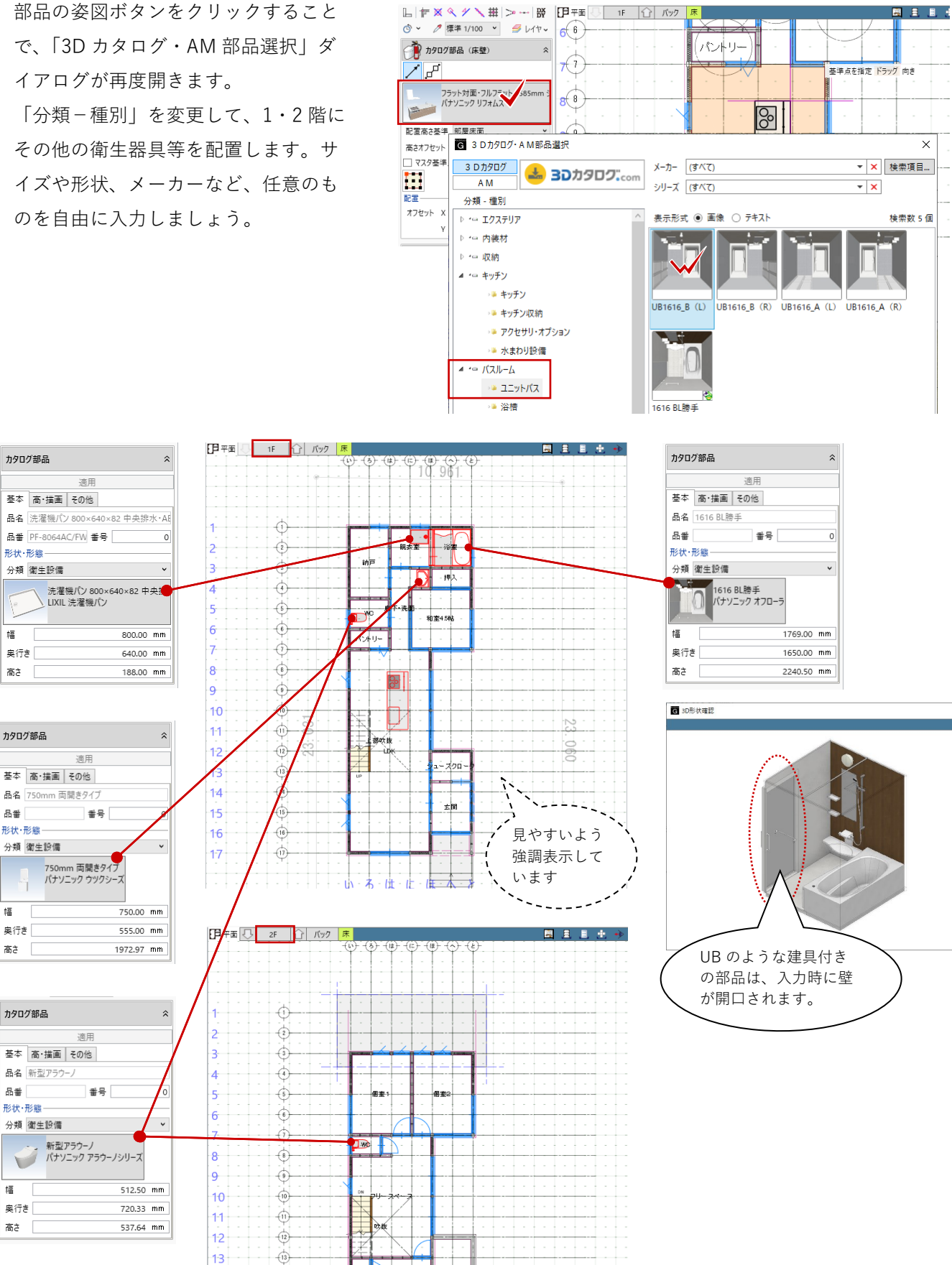

第三者へのトレーニングのため、このドキュメントを無断転載、複写、配布することは禁止されています ©2021 公益社団法人日本建築士会連合会

#### 3.12.2. 家具

キッチンと同様の操作で、家具を入力 します。 「建物設計」タブの「床・壁面」グル

ープから「カタログ部品」をクリック します。 「3D カタログ・AM 部品選択」ダイア ログを表示して、「分類一種別」から

「家具・インテリア」-「家具」を選び ます。「シリーズ」を「ダイニング家 具」に絞ります。任意のダイニングセ ットを選択してダブルクリックしま す。

配置基準:左中

プロパティの「高・描画」タブをクリ ックして、次のように設定します。 実装種別:想定 「想定」で入力した部品は平面ビュー 上で点線描画されます。

部品の「分類-種別」を変更して、 1・2 階にその他の家具を配置します。 サイズや形状、メーカーなど、任意の ものを自由に入力しましょう。

入力例)

- ・キッチン-キッチン収納
- ・家具・インテリア-家具 TV ボード、ベッド、学習家具
- ·照明器具-室内照明
- ・生活家電-生活家電・家電製品

G 3 Dカタログ・A M部品選択 3 Dカタログ メーカー FUKUI COMPUTER ▼ × 検索項 📥 3Dカタロク...con AM シリーズ ダイニング家具 - × 分類 - 種別 ▷ '⇔ エクステリア 表示形式 ④ 画像 〇 テキスト ▷ '□ 内装材 ▷ '□ 収納 ▶ - = キッチン ▷ '의 バスルーム ダイニングセット\_アダイニングセット\_ イアンA 和風 (ブラウン) ダイニングセット\_ 和風 (ナチュラル) ダイニングセットA (アイボリー) ▷ '罒 トイレ・手洗器 ▷ '□ 洗面化粧台・サニタリ-▷ - 照明器具 1.1 ▲ ・□ 家旦・インテリア VI 🎍 家具 ダイニングセット\_ ダイニングセット\_ア ダイニングセット\_モ クール ジアン ダン ▶ インテリアパーツ ダイニングセット\_ ンプルB (ページュ) 💵 インテリア小物 ▷ •□ 住宅設備 ▷ 🖙 生活家電 ▷ '□ 建築部材·副資材 THEN ▷ - 施設·店舗関連 3D形状確認.. L 〒 X 冬 ダ 🔪 井 > --- 段 印平面 🕓 1F 🕜 バック ◎ ~ 🧷 標準 1/100 ~ 🥩 レイヤ~ 🧌 カタログ部品(床壁) 1 5 000 ダイニングセットA (アイポリー) FUKUI COMPUTER ダイニング家具 配置高さ基準 部屋床面 高さオフセット 基準点を指定 ドラッグ 向き マスタ基準点 □ 壁に沿わせる
□ 鉛直 Þ 部吹抜 オフセット X *指定なし* mm Y 指定なし mm 12 ホイールボタン プロパティ っ ― ズ クロー を3回押す 基本 高・描画 その他 描画 実装種別 ○ 実装 ● 想定 描画モード: 床・壁 す 関

法規・チェック

🥽 スラブ 👻 🌈 フカシ・断熱 👻

∭ 端部 >

CAD編集

選択·表示

建具・間仕切り 💈 昇降

チーム

建具 CW パーティジョン 階段 昇降機
仕上 深 汎用3D ♥

▲ ● ■ ■ ■ ■ ■ 化粧材、

床·壁面

GLOOBE ホーム 敷地・外構 建物設計 専用設計ツール

柱

通り芯 基準芯 スペース

¢--- ≁-- 🖺 📋 💮 🏈 🗶 フレース ヾ ⊿ 茎礎 ヾ

壁 屋根 剑梁

躯体

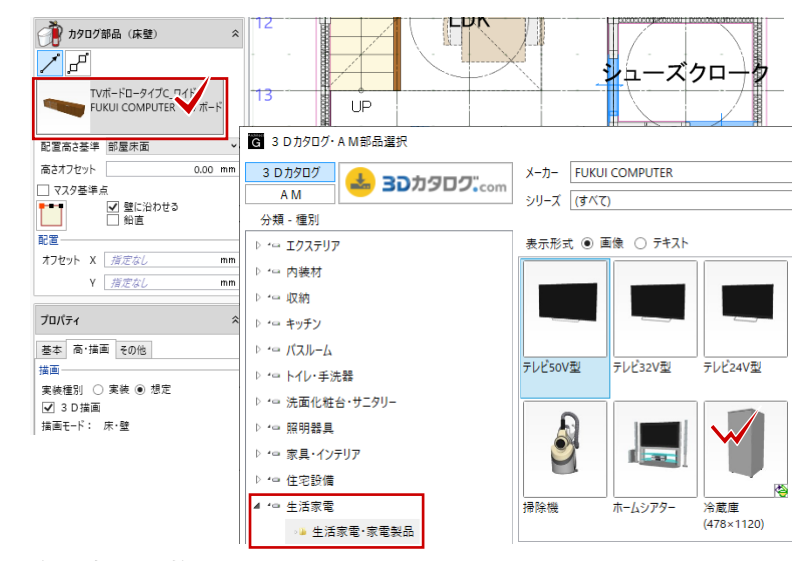

第三者へのトレーニングのため、このドキュメントを無断転載、複写、配布することは禁止されています

©2021 公益社団法人日本建築士会連合会

94

検索数

#### 3.12.3. 造作棚

造作の棚を入力します。 2つの入力方法がありますので、それ ぞれご紹介します。

・化粧材 (断面押出し形状作成) 「建物設計」タブの「床・壁面」グル ープの「化粧材」メニューから「化粧 材」をクリックします。

「基本」タブの「名称」「材質」等を 任意に設定します。

「形状作成」をクリックして、「化粧 材 断面形状作成」ウィンドウを開き ます。

形状を選択して、表示される補助寸法 値を右図のように編集します。 棚中段の完成です。

このままでかまいませんが、「複写」 等でさらに編集して複数段まとめて製 作することも可能です。

「化粧材 断面形状作成」ウィンドウ を「閉じる」、確認メッセージを「は い」で終了します。

GLOOBE ホーム 数地・外橋 建物設計 専用設計ツール 法規・チェック CAD編集 選択·表示 チーム 
 O····
 ✓···
 Image: Constraint of the state of the state of the st 」 化粧材 🖌 🕕 📄 🚺 建具 CW バーティション 階 建具・間仕切り 5 5 中木 階段 昇降機 仕上 昱隆 []] 化粧材 躯体 ┗ | 쿧 🛛 < < />
/ / ↓ 井 | > --- | 錣 | [月平面 ] ----洗面 1 Ky: ③ ~ 
✓ 標準 1/100 × 
● レイヤ ~ 廊下-(床壁) 化粧材 (床壁) WC //----プロパティ パントリ 初期値 史 击 💧 基本 Color 分類: 床·壁 名称 パントリー棚 記号 ら 状・ 形態 種別 平 材質 木 Å T ٩ 化粧材 断面形状作成 GLOOBE デザイン 選択・表示 主断面
 ・更新 割り当て
 終点小口
 終点小口
 終点小口
 終点小口
 テンプレート ₹-ド デザイン 詳細 2 D 基本編集 ✓Ⅱ 選択する要素を指定してください。 [ドラック] 範囲選択 [Ctrl] 選択追加・解除 □ 〒 🛛 � 🌱 🔪 井 基準点□の <u>ن</u> ب 位置は左上 形状 適用 --- 400 ----コマンドコレクション 🛵 基本編集 🗸 -GLOOBE デザイン 選択・表示 日移 μ**Ξ**ή X 0 領域
ハッチ
編集
、編集
、 閉じる テンプレート デザイン ₹-ド 詳細 2 D ✓ 選択する要素を指定してください。 [ドラック] 範囲選択 [Ctrl] 選択追加・解除 DX: 形状 適用 コマンドコレクション 🛵 基本編集 🗸 💁 領域編集 🗸 複写して オ法編集 基準点□の 位置はここ GLOOBE Architect × 変更されたデータがあります。 変更内容を反映しますか? (キャンセル:編集に戻ります。) はい(Y) いいえ(N) キャンセル

第三者へのトレーニングのため、このドキュメントを無断転載、複写、配布することは禁止されています

©2021 公益社団法人日本建築士会連合会

「Color」タブで「Color3D」を任意に 設定します。

入力モード:線分 配置レベル:1F FL 800 スナップモード:交点 パントリー内の仕上面に沿って、始点 →終点の順にクリックで入力します。

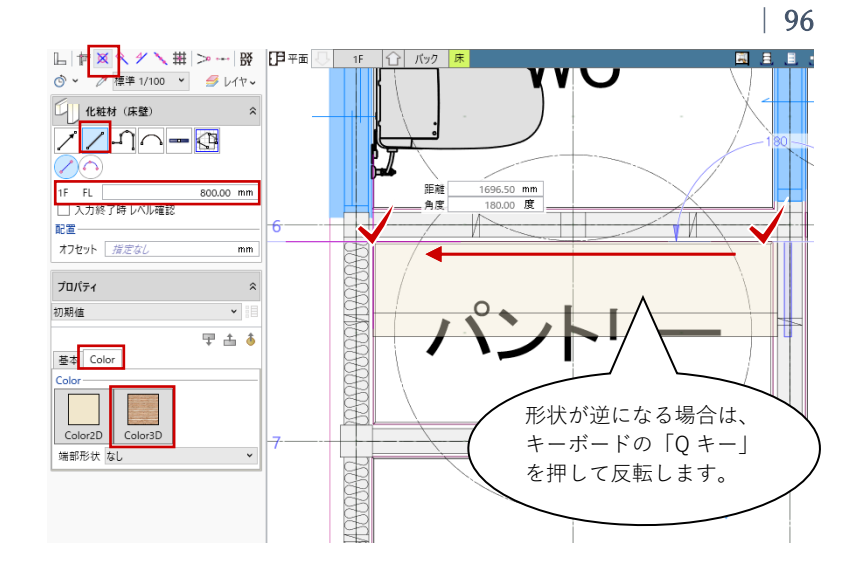

・汎用オブジェクト作成 (任意の立体形状を作成)
18「建物設計」タブの「床・壁面」グループの「汎用 3D」メニューから

「汎用オブジェクト作成」をクリック します。「デザイン編集 – 汎用オブジ ェクト作成(床壁)」ウィンドウが開 きます。

「立体」グループから「壁状体」をク リックし、次のように設定します。 入力モード:線分 配置高:1F FL -150 配置基準:左 基本色:任意 高さ:150 厚さ:60

スナップモード:交点 右図のように、始点→終点をクリック して、框を入力します。

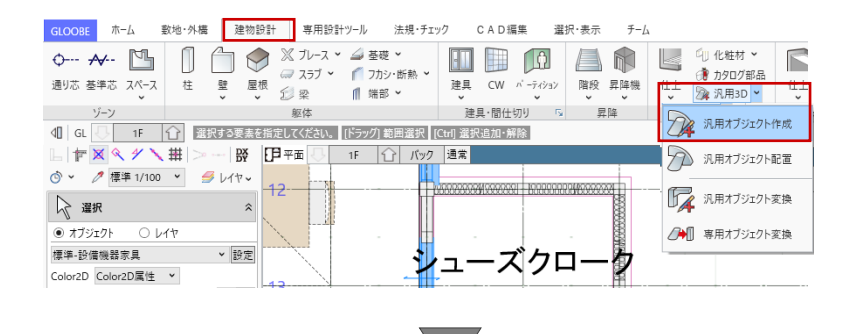

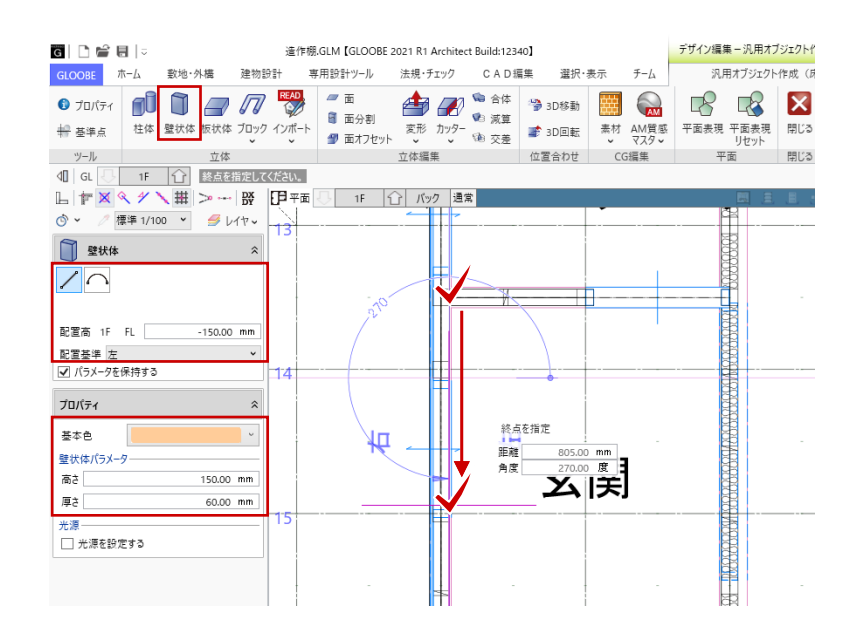

「立体」グループから「板状体」をク リックし、次のように設定します。 入力モード:矩形 配置高:1FFL0 配置基準:上 基本色:任意 厚さ:60

スナップモード:交点 右図のように、矩形の始点→終点をク リックして、式台を入力します。

このままでかまいませんが、「柱体」 「交差」等でさらに編集して、複雑な 形状を製作することも可能です。

「素材」をクリックして、任意のテク スチャを立体に割り当てます。 指定方法:立体

「デザイン編集 – 汎用オブジェクト作 成 (床壁)」ウィンドウを「閉じる」 で終了します。

「化粧材」や「汎用オブジェクト」を 使って、1・2 階にその他の造作を配置 します。任意のものを自由に入力しま しょう。

#### 入力例)

- ・1F 玄関、LDK 飾り棚
- ・1F シューズクローク、納戸、押入
   一棚、見切
- ・1FWC-手洗いカウンター
- ・1F 和室 付鴨居
- ・2F フリースペース-カウンター、棚
- ・2F 個室1・2-ロフト

第三者へのトレーニングのため、このドキュメントを無断転載、複写、配布することは禁止されています ©2021 公益社団法人日本建築士会連合会

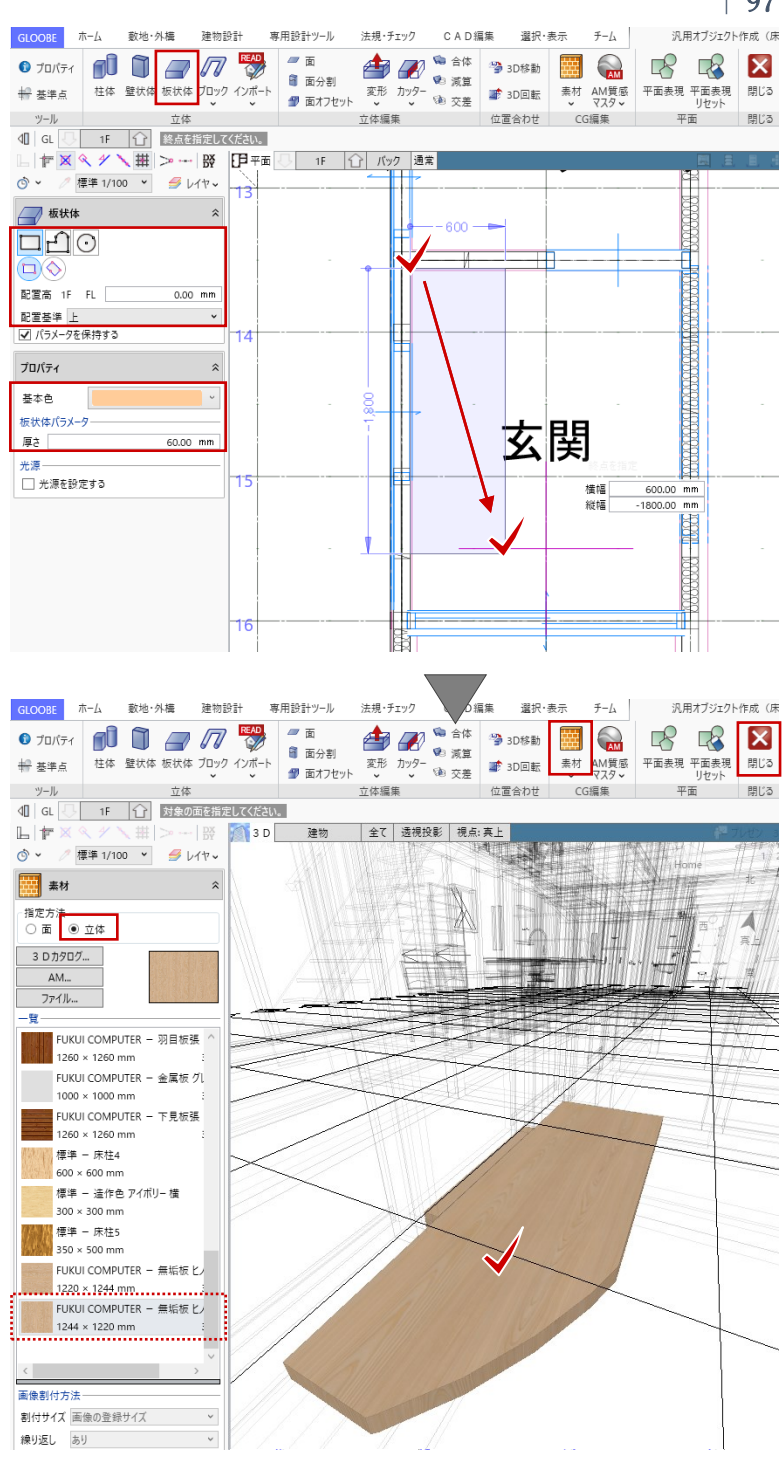

ロフトは、「高さ基準 2F ロフト」

適用

2F ロフト 0.00 mi

で入力します。

化粧材

1 T

高さ基準

基本 Color 高さ

キッチンの食器棚や階段下の収納デスク、脱衣室収納なども「汎用オブジェクト」で製作可能です。 その際、入力しやすい壁やスラブ、建具などのオブジェクトを代用して入力し、後からまとめて「汎用 オブジェクト変換」する方法も便利です。 また、「汎用オブジェクト作成」では、SketchUp(\*.skp)や Revit ファミリ(\*rfa)、3D DXF/DWG といったファイルを読み込んで利用することもできます。作成しやすい方法を選びましょう。 チーム 建物設計 専用設計ツール ₩檀 4 化粧材 ~ 🥭 面 ti 🎘 🗃 面分割 仕上 ₽機 № 汎用3D ¥ CW / -71232 建具 🐒 面オフセ 🙀 汎用オブジェクト作成 SketchUp 選択する要素を A 汎用オブジェクト配置

汎用オブジェクト

専用設計

*戸* スラブ

璧 屋根

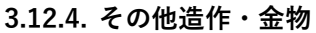

汎用オブジェクト変換

ブジェクト変換

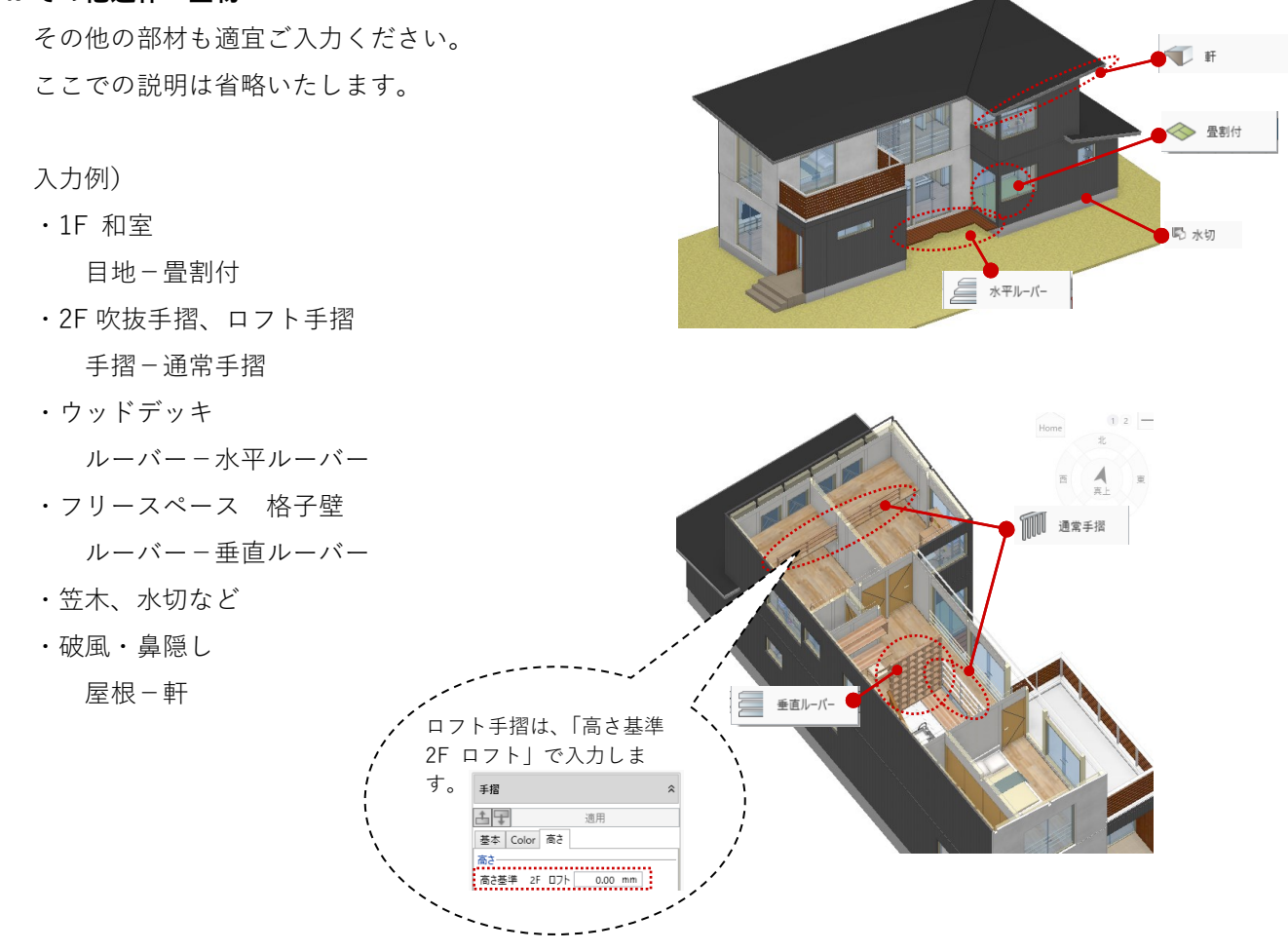

第三者へのトレーニングのため、このドキュメントを無断転載、複写、配布することは禁止されています ©2021 公益社団法人日本建築士会連合会

BEAD 3D DWG/DXF

READ READ READ Revitファミリ

SketchUp

DX 🍠 レイヤー

~

# 3.13. 建具のデザイン

# 3.13.1. 展開ビュー

「平面ビュー」1 階を表示します。 ツールバーの「選択」をクリックし て、コマンドサポートウィンドウか ら、「標準-意匠」に表示を切り替えま す。

平面ビューツールバーより、「展開視 点」をクリックします。 入力モード:スペース参照

和室をクリックし、展開視点を中央に 配置(クリック)します。展開ビュー が開きますので、「4 面」をクリックし ます。

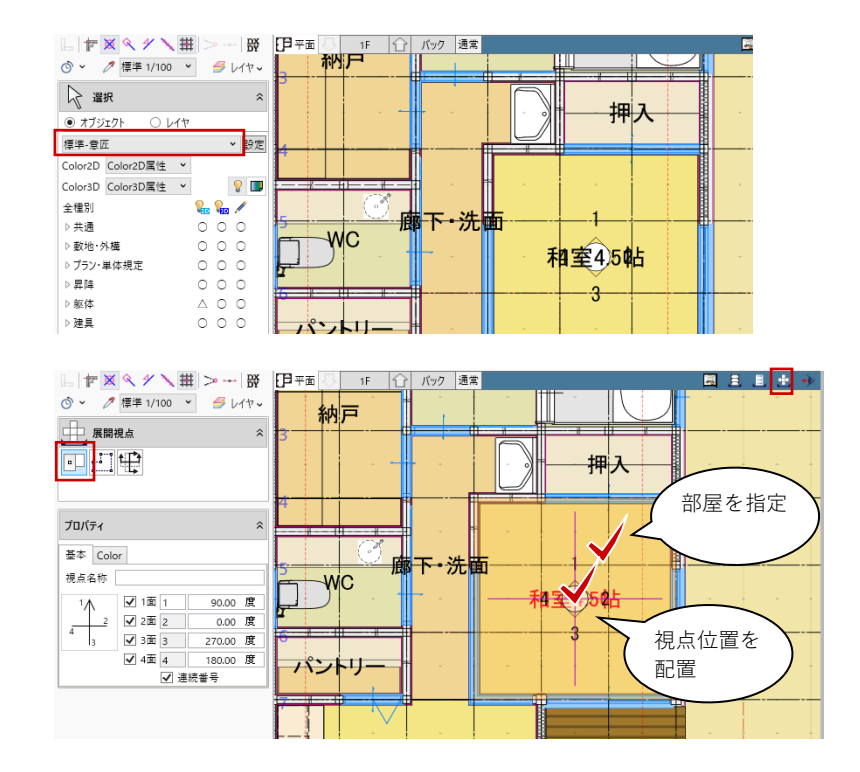

#### 3.13.2. 建具見付編集

ツールバーの「選択」をクリックし て、右図の建具を展開ビュー上で選択 し、右クリックして、「建具見付編 集」を選びます。

□ 且 □ ± → \$\$\$\$\$\$ ■ 1F 和室4.5帖 ○ ○ 2面(0度) ○ 3面(270度) ○ 4面(180度) í 梁月 💽 🗟 💾 🖓 · 🔁 · ▶ 選択 ■☆ グループ選択 キャンセル(C) Esc ♦ 削除 Delete 🐰 切り取り Ctrl+X א שנ-Ctrl+C 建具見付編集 . GLOOBE デザイン 選択・表示 テンプレート 部材 ↓ 対象とする辺属性を指定してください。 ★ # | ≫ → | ※ 和室4.5帖 LDK 和室4.5帖 廊下・洗面 <u>ه</u> ۲ 🌔 外枠 和富4.5帖 n n n n n 🕁 🖈 ✔上 ✔左 ✔右 ✔下 プロパティ 初期值 ~ 〒 📥 🔞 形状理細 見付 30.00 mm

「建具見付編集」ウィンドウが開きま す。

ツールバーの視点切替で建具の外部/ 内部、L型の短辺/長辺が指定できま す。ここでは和室 4.5 帖の長辺を選択 します。

「外枠」をクリックします。次のよう に設定して、ビュー上をクリックしま す。 入力モード:枠属性一括配置 枠属性:全ON 見付:35

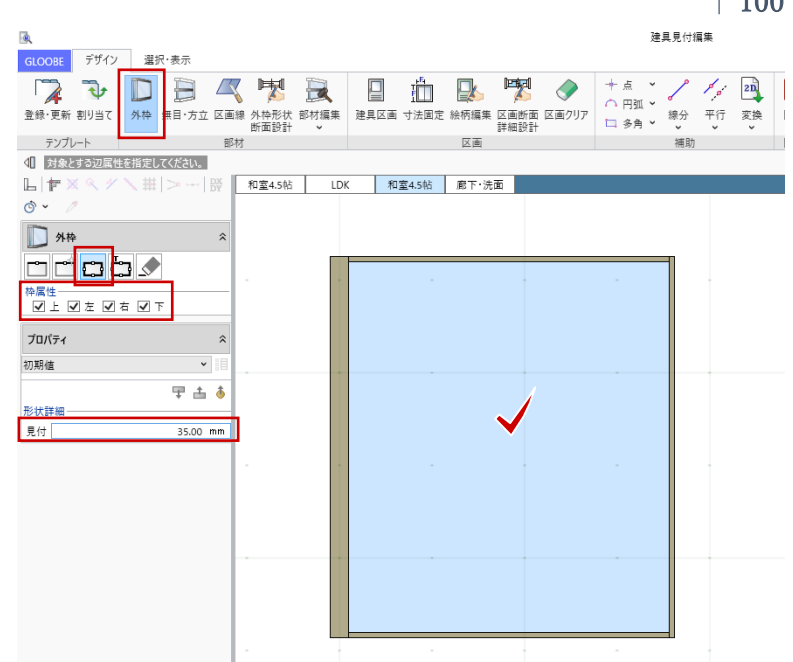

「建具区画」をクリックします。次の ように設定して、ビュー上をクリック します。 入力モード:新規 テンプレート:引き違い(木類) – ガ ラス戸 重なり:25

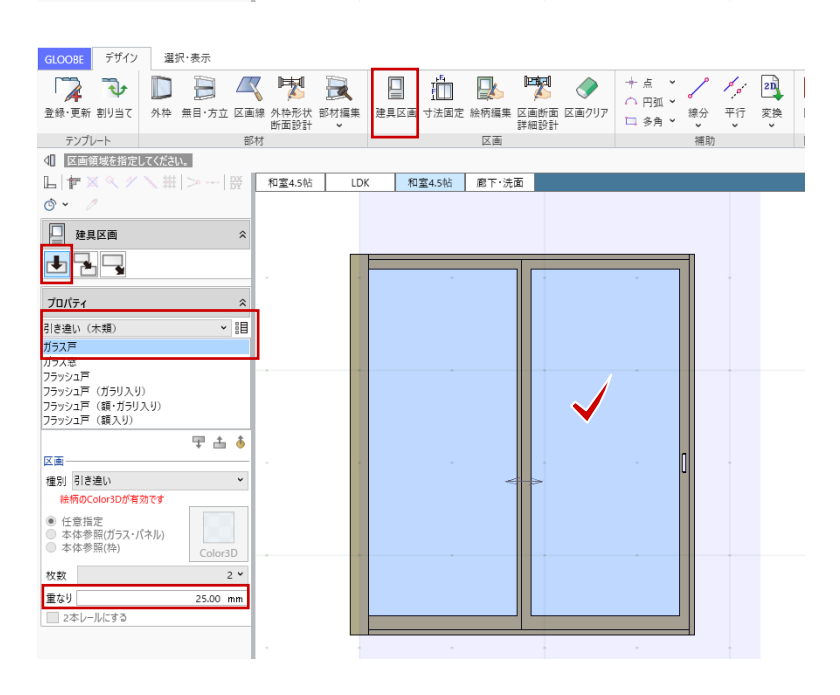

「絵柄編集」をクリックし、ビュー上 の引き違いをクリックします。

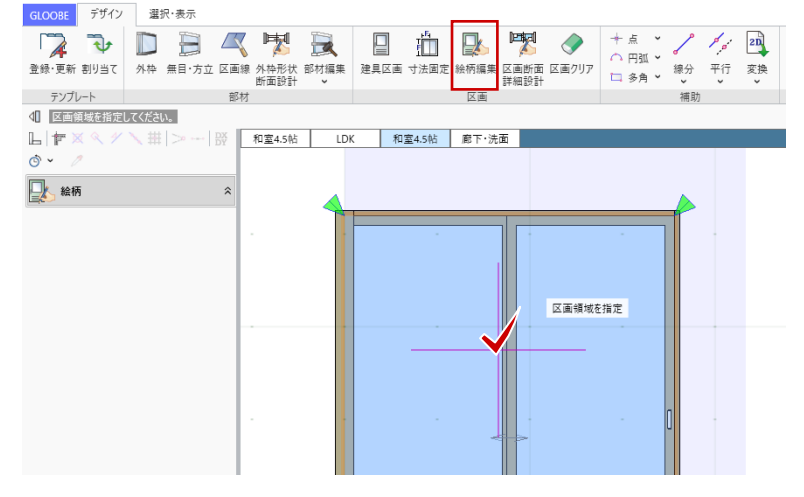

「建具見付編集 - 絵柄」ウィンドウが 開きます。 ツールバーの視点切替で建具の内面/ 外面が指定できます。ここでは「内 面」を選択します。

ツールバーの「選択」をクリックし て、右図の建具ガラス面を選択し、次 のように変更して「適用」します。 種別:はめ込みパネル 本体参照(ガラス・パネル):ON 見込:値指定2mm

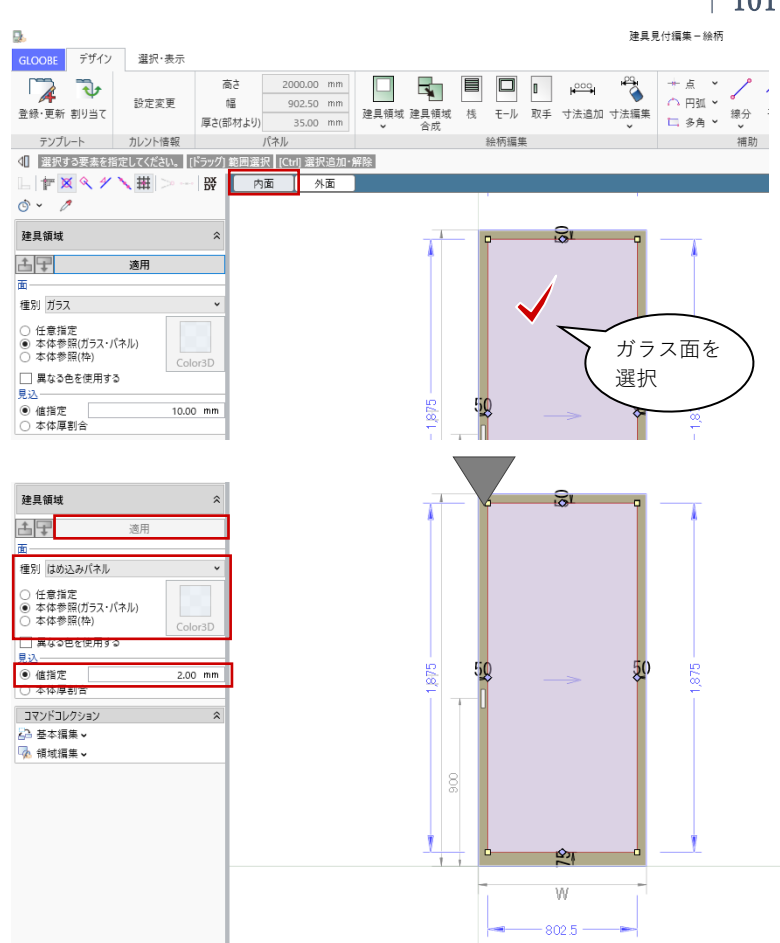

「建具領域」をクリックして、次のよ うに設定して、横方向の桟を1本入力 します。 ここでの説明は省略しますが、あらか じめ「平行線」等で下書きしておくと 入力しやすいです。 入力モード:角度つき矩形 種別:枠 Color3D:本体参照(枠) ON

複数本同ピッチで入力する場合は 「桟」を利用することもできます。

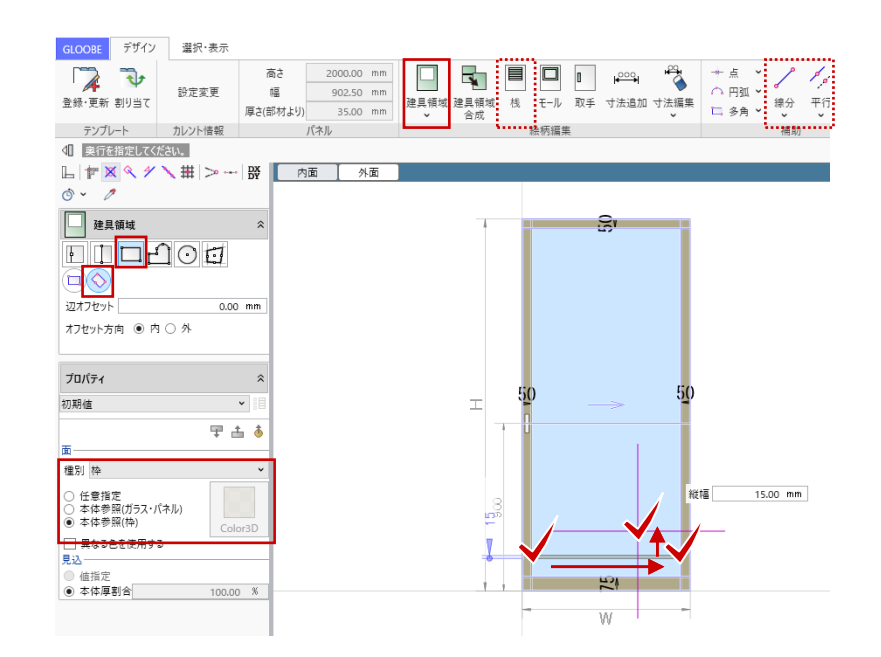

第三者へのトレーニングのため、このドキュメントを無断転載、複写、配布することは禁止されています ©2021 公益社団法人日本建築士会連合会

# | 101

同様にして、横方向・縦方向の必要な 桟をすべて入力します。1本の桟を 「複写」や「回転」して、トラッカー 編集も可能です。

「閉じる」をクリックして、確認メッ セージで「はい」をクリックして、 「建具見付編集 – 絵柄 | ウィンドウを 終了して、「建具見付編集」ウィンド ウに戻ります。

和室 4.5 帖の短辺側に切り替えて、同 様に「絵柄編集」を行います。

長辺・短辺の絵柄編集完了後、「建具 見付編集」ウィンドウを「閉じる」で 終了します。 確認メッセージで「はい」をクリック します。

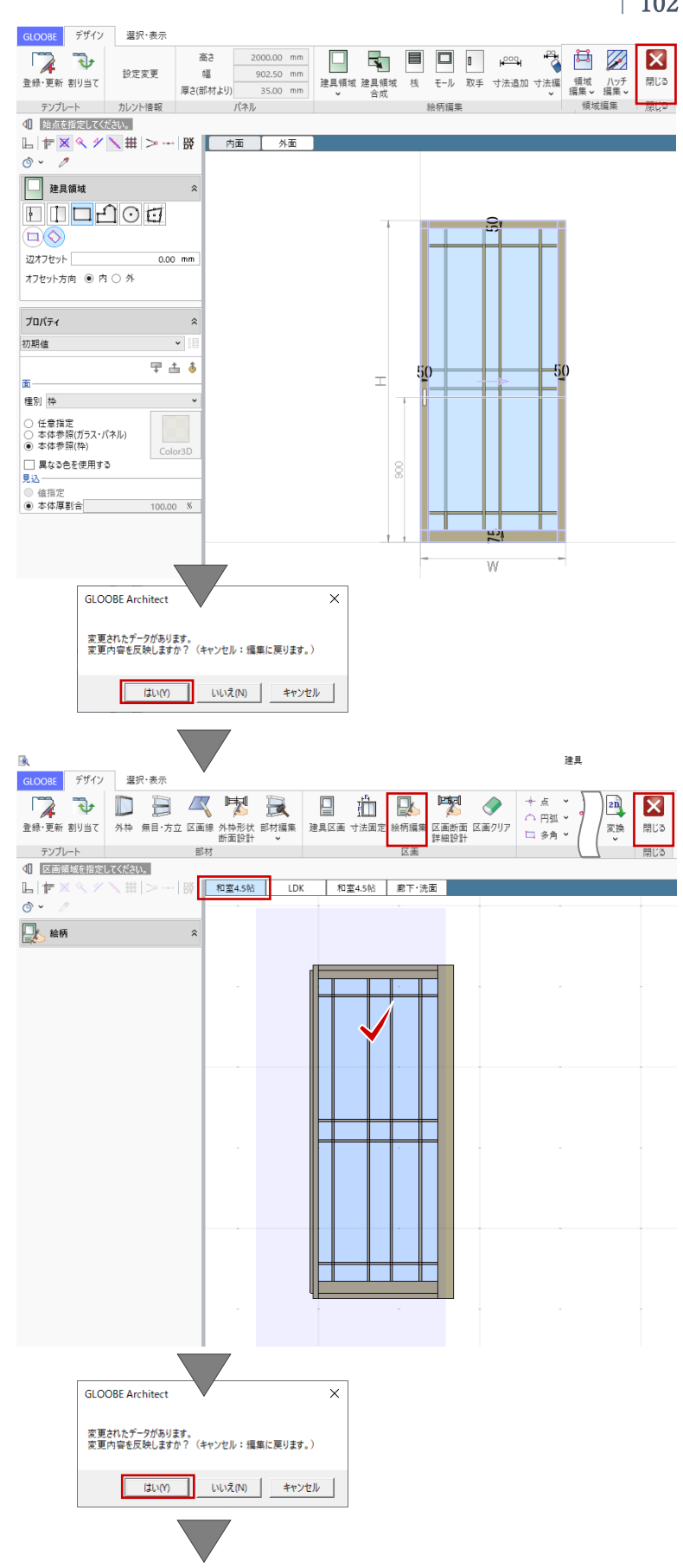

建物モデル入力画面に戻ります。 和室障子が選択された状態で、コマン ドサポートウィンドウの「Color・高」 タブで「Color3D」の色を任意に設定 して、「適用」します。 Color3D ガラス・パネル:任意の障子紙 枠:任意の障子枠

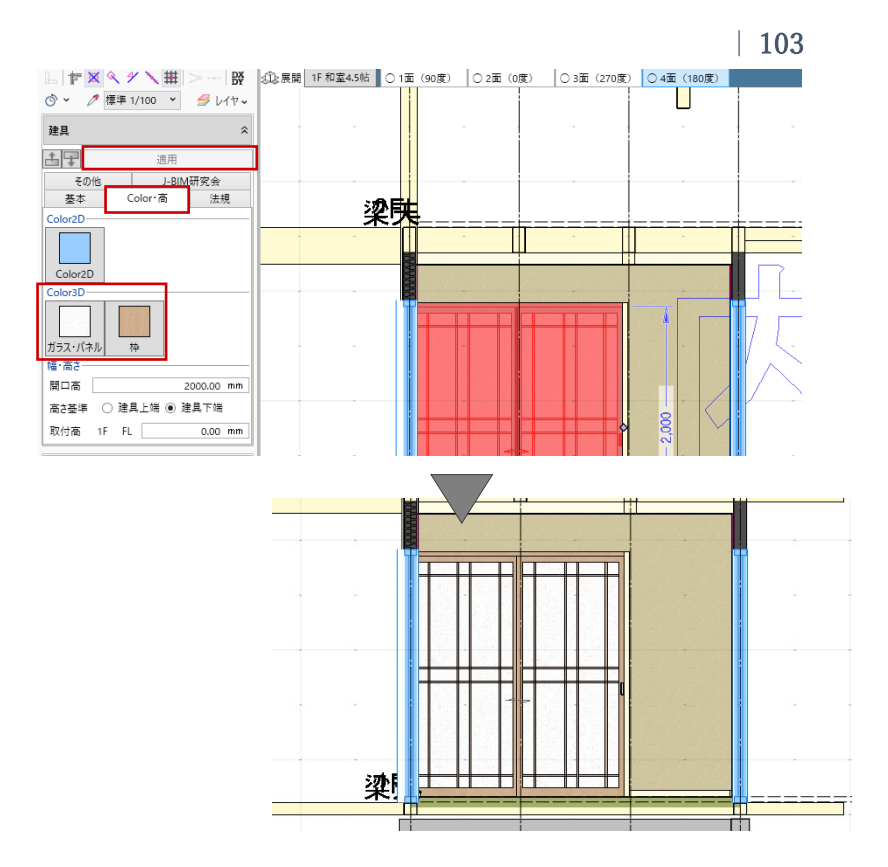

同様にして、その他の建具も展開ビュ ーや3Dビューで確認しながら自由に デザインします。寸法や取り付け位置 の調整なども適宜行ってください。 ここでの説明は省略いたします。

※デザイン例

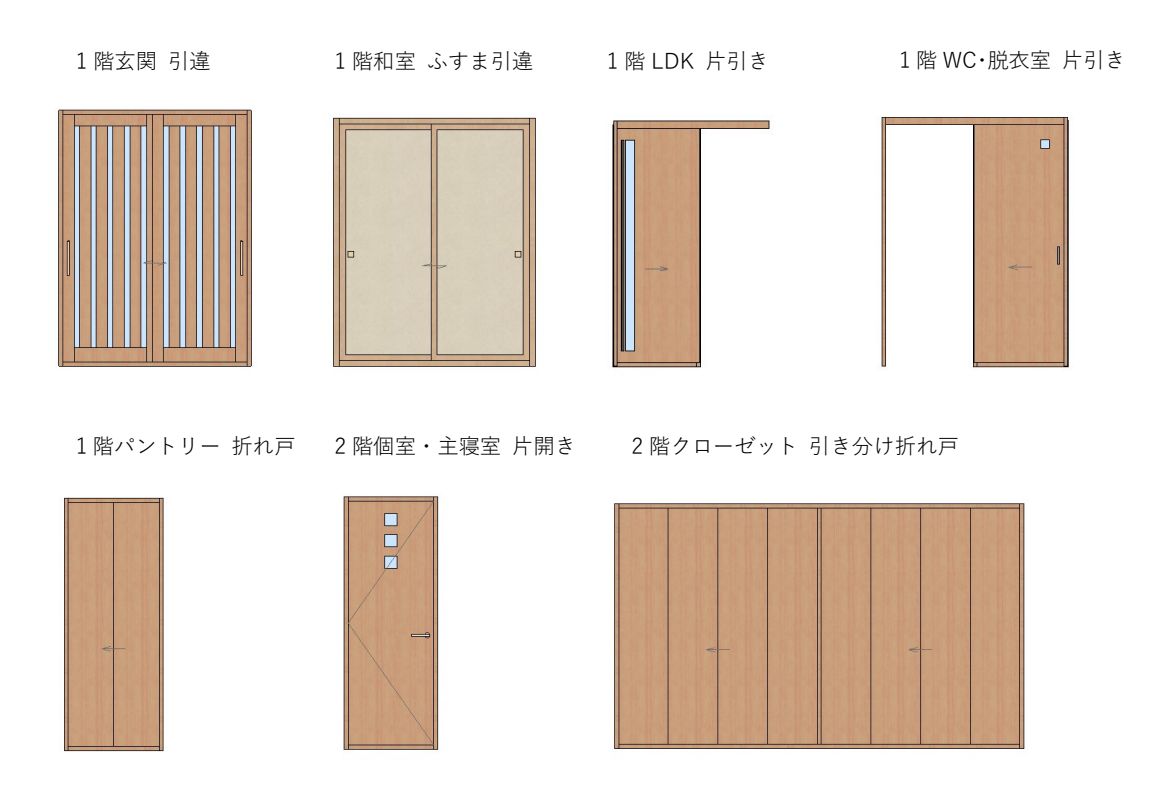

#### 3.13.3. 展開ビューで建具の複写

玄関の展開ビューを開きます。

東側に窓を追加します。ツールバーの 「選択」で、先に入力済みの FIX 窓を 選択します。複数の部材が入力されて いて、クリックで選択しづらい場合 は、マウスを近づけて「Tab キー」を 何度か押すことで選択候補を切り替え てから、「Enter キー」で選択します。

「CAD 編集」タブから「複写」をクリ ックします。 複写の基準点として、建具の下端をク リックします。複写先として、数値ボ ックスに次のように入力してクリッ ク、または Enter キーを押します。 距離:1700 角度:270 (数値指定ではなく、スペースキーを 一度押して垂直方向に、下端 FL±0上 をクリックしてもかまいません。)

建具が複写されました。

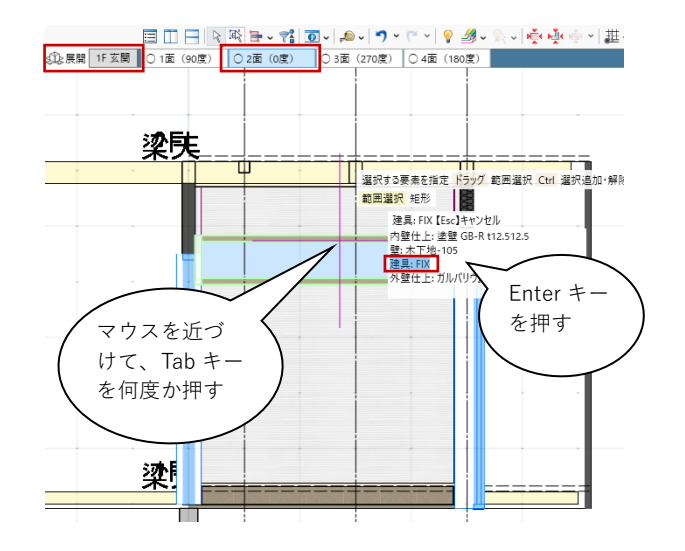

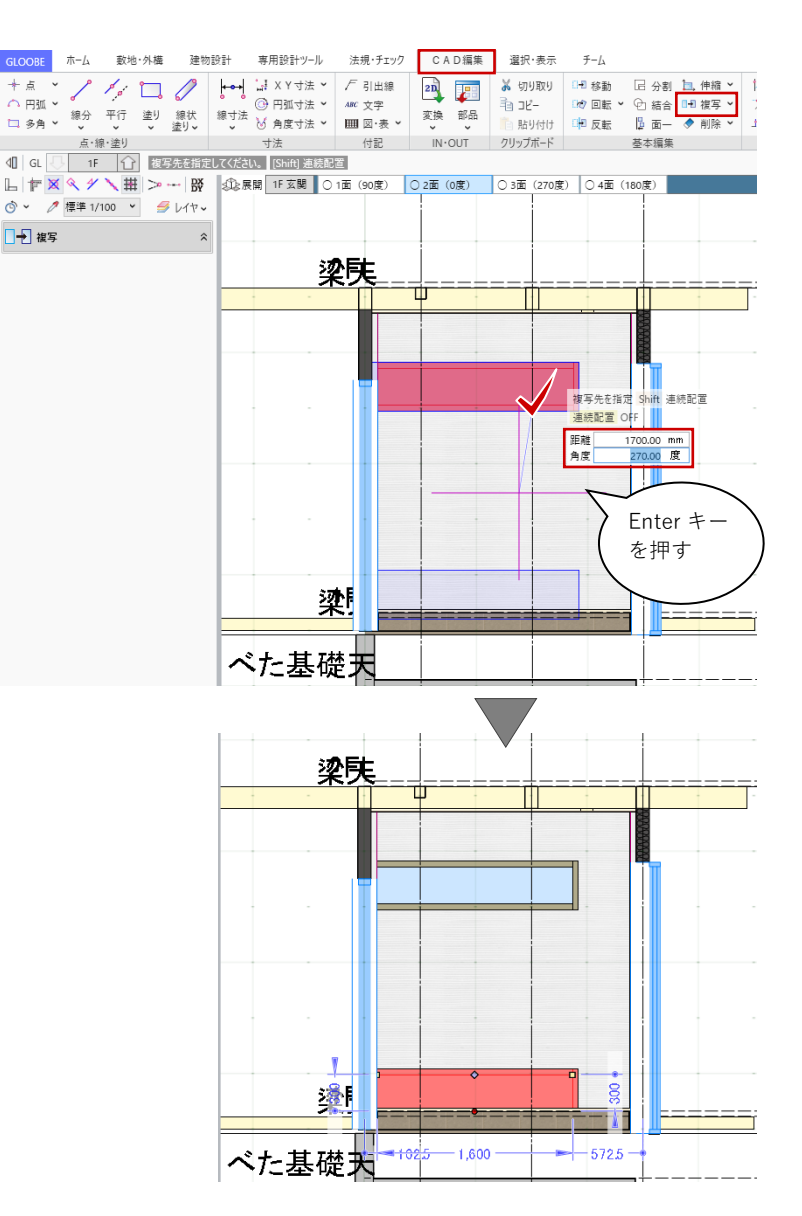

### 3.14. 建物と敷地の配置調整

# 3.14.1. ボリューム解析ウィンドウ

建物の基本設計がおおむね完了しまし たので、敷地との位置合わせを行いま す。

「法規・チェック」タブから「ボリューム解析」をクリックします。「ボリューム解析ウィンドウ」が開きます。

「選択・表示」タブから、表示対象と して「外構データ」「建物データ」を ON にします。

ツールバーの「左右に並べて表示」を クリックして、敷地・斜線・建物の位 置関係を確認します。

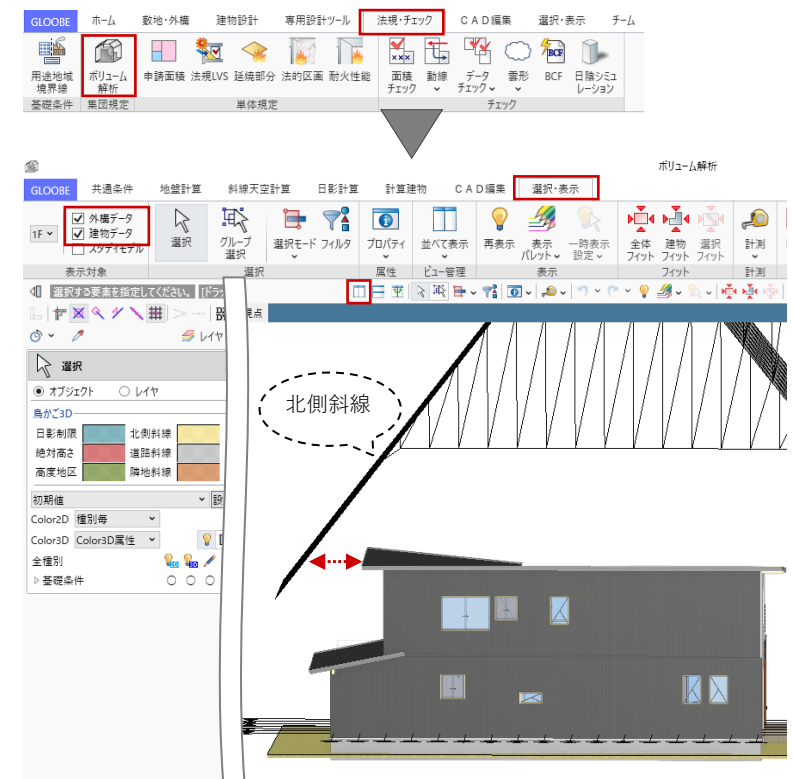

# 3.14.2. 敷地関連データの移動

「選択・表示」タブから「フィルタ」 をクリックします。「全体」タブを開 いて、敷地に関連するオブジェクトを すべて選択して「OK」します。 プラン・単体規定:鳥かご ON 敷地・外構:全ON 基礎条件:全ON

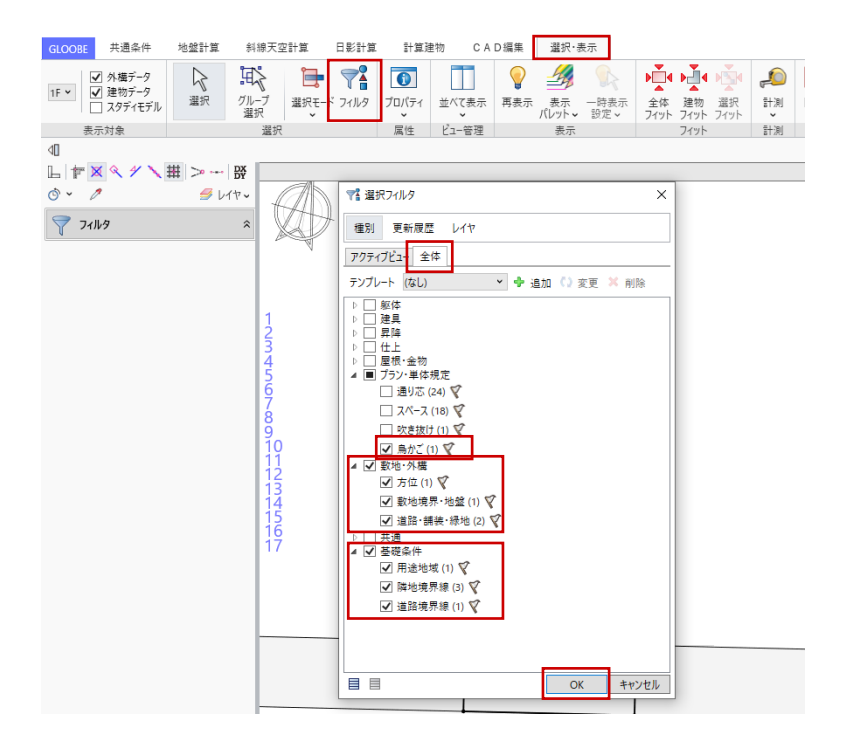

建物以外のデータがすべて選択状態に なります。

スナップモード:端点 「CAD 編集」タブから「移動」をクリ ックして、移動の基準点として、ここ では敷地の右上をクリックします。

スナップモード:グリッド

「DXDY」をクリックします。 建物側の基準点として、ここでは浴室 右上(XとY1の交点)をクリックし ます。

クリックした位置からの相対座標(敷
 地と建物の離れ距離)として、
 「X:4000」「Y:1500」と入力して

「OK」します。

指定した距離に移動しました。

「Esc キー」を2回押して選択を解除 し、「閉じる」で「ボリューム解析ウ ィンドウ」を終了します。

GLOOBE のメイン画面に戻ります。 コマンドサポートウィンドウの表示対 象を「レイヤ」に切り替えて、「下 図」の表示を OFF にします。 OFF にできたら、表示対象を再び「オ ブジェクト」に戻します。

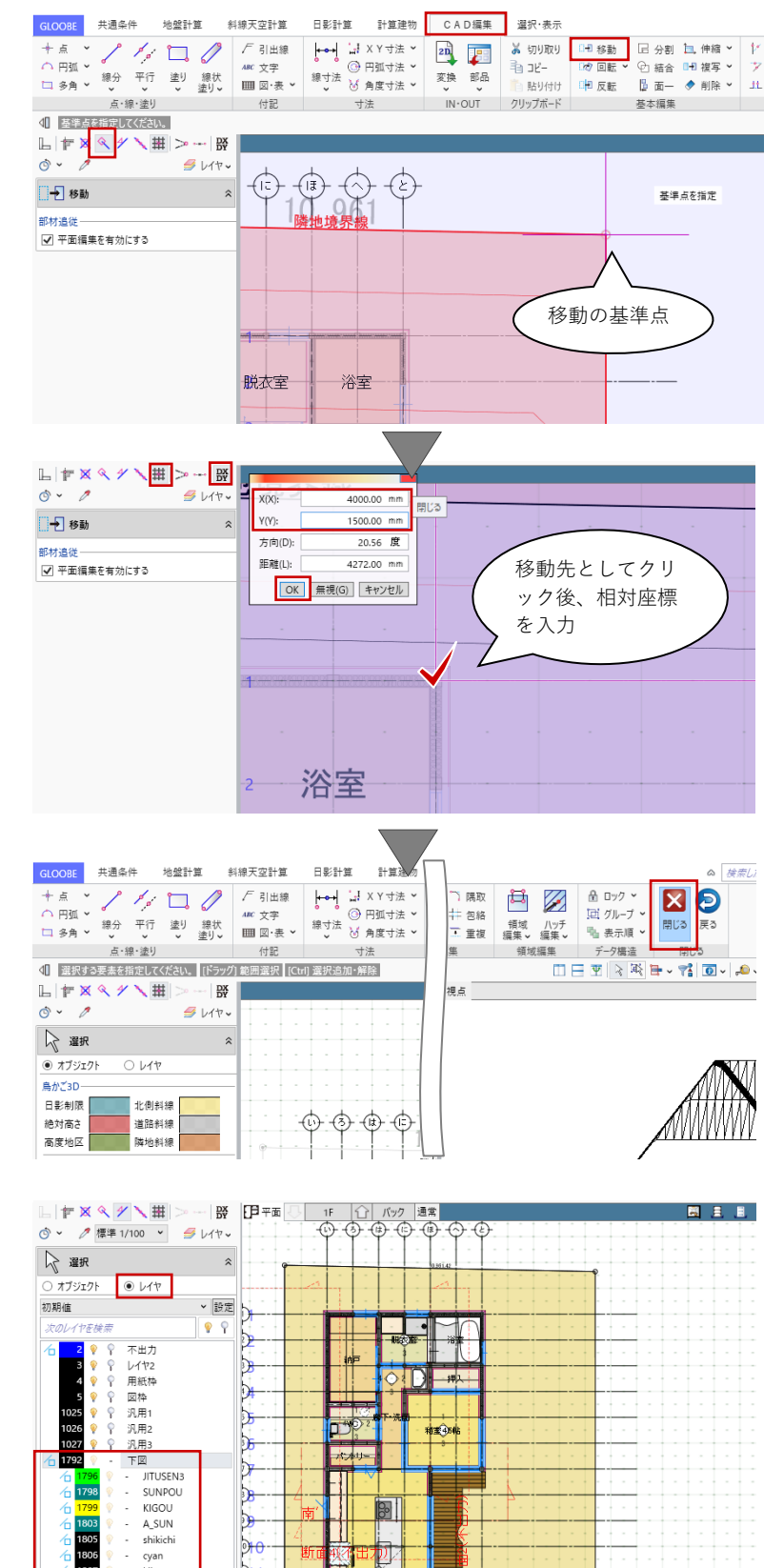

#### 3.15. 寸法線、注釈文字の作図

### 3.15.1. 通り芯の伸縮

平面図を作図する準備として、図面に 寸法線や注釈文字を入力します。 コマンドサポートウィンドウの「選 択」で、対象を「通り芯」のみ ON に します。

「CAD 編集」タブの「伸縮」メニュー から「部分移動」をクリックします。 ツールバーの「選択モードの切り替 え」が「ボックスタッチ」であること を確認し、伸縮対象として X 通りの通 り芯マークを矩形ドラッグで選択しま す。

頂点選択矩形の基準点として、再度 X 通りの通り芯マークを矩形ドラッグで 選択します。

スナップモード:グリッド 移動の基準点として、任意のグリッド をクリックし、移動先として 1820 (2P)ほど離れた位置をクリックしま す。通り芯の長さが 1820 伸びまし た。

Y方向の通りも同様に伸縮します。

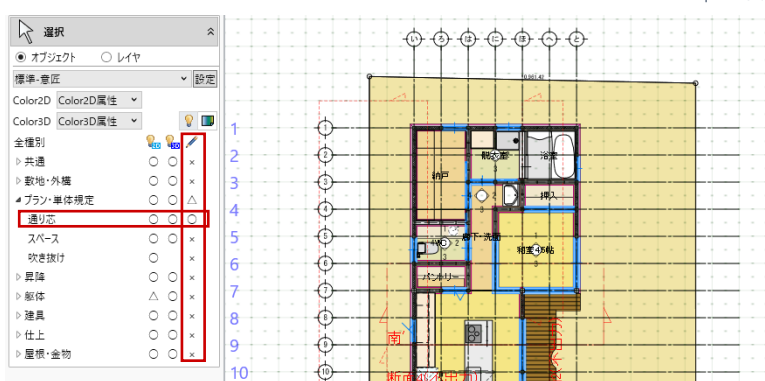

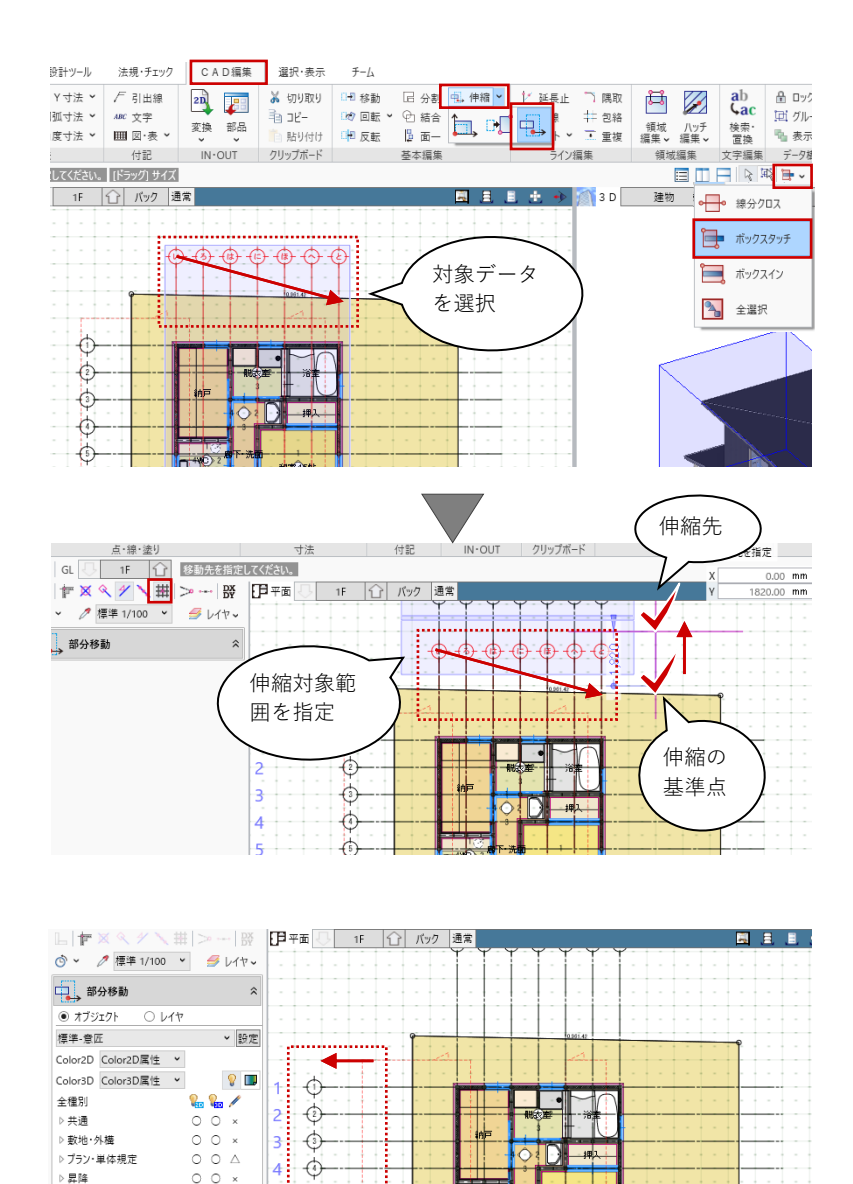

900

*х*уч,

80

10 20 5 4L

第三者へのトレーニングのため、このドキュメントを無断転載、複写、配布することは禁止されています ©2021 公益社団法人日本建築士会連合会

躯体

建旦

仕上

屋根·金物

0

0 0 × 0 0 ×

0 0

 $\bigtriangleup$ 

5 🚯

7 🗇

8 0

9 (†) 10 (†) 11 (†) 12 (†)

6 💮

| 107

#### 3.15.2. 通り芯間寸法線

「専用設計ツール」タブの「寸法線」 メニューから「一般図寸法線」をクリ ックします。 入力モード:自動 「実行」をクリックします。

対象要素:通り芯間 ON

芯·寸法線間隔:15mm

(任意の数値でかまいません) と設定して、「OK」します。

平面1階に、通り芯間寸法が描画され ました。

「CAD 編集」タブの「移動」をクリッ クして、作成された寸法線を選びま す。

スナップモード:交点または端点、グ リッド

移動の基準点(寸法線の端部)をクリ ックして、移動先を右図のようにグリ ッド上に指定してクリックします。

再び、「専用設計ツール」タブの「寸 法線」メニューから「一般図寸法線」 をクリックします。

入力モード:線間寸法

「い」と「は」の通りを順にクリック します。寸法線を作成する位置をグリ ッド上でクリックします。

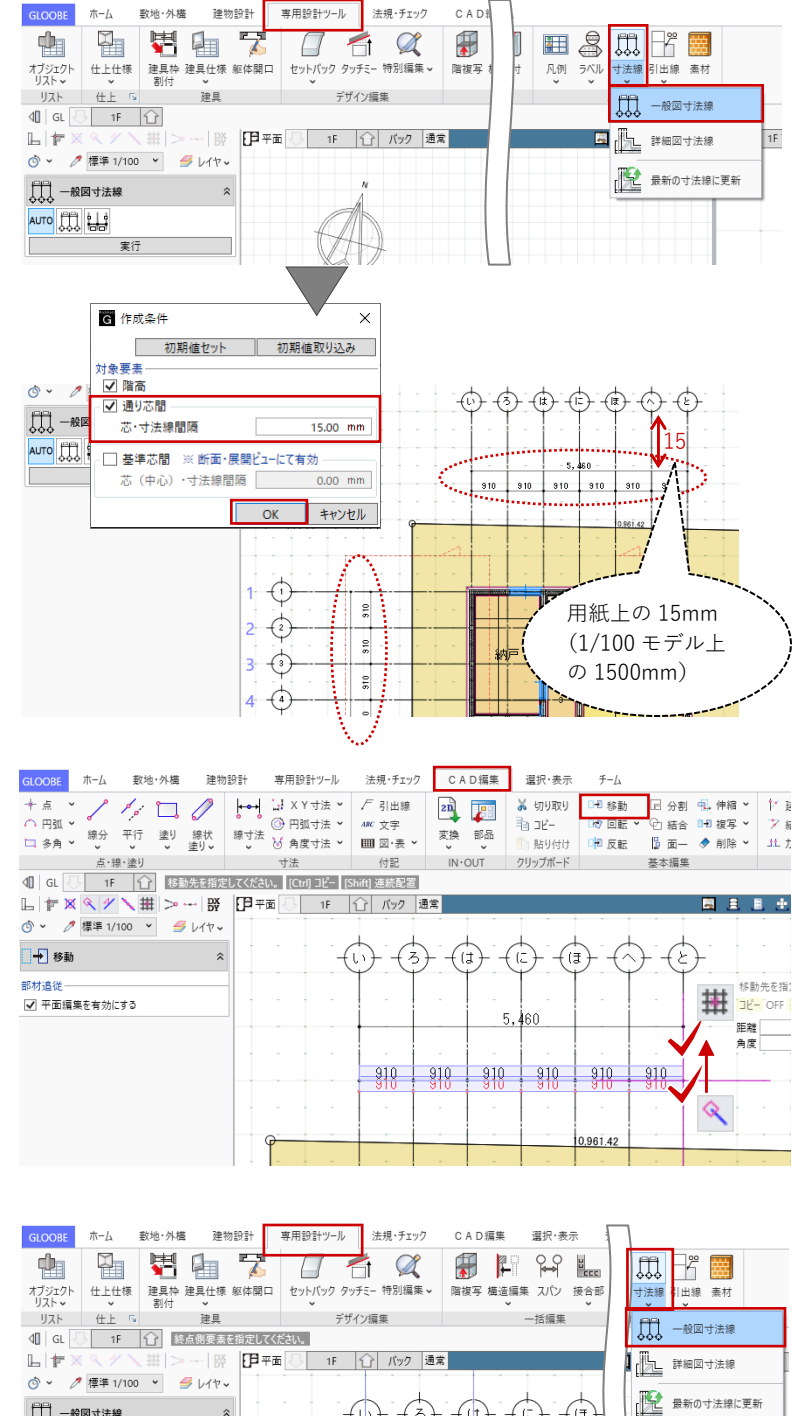

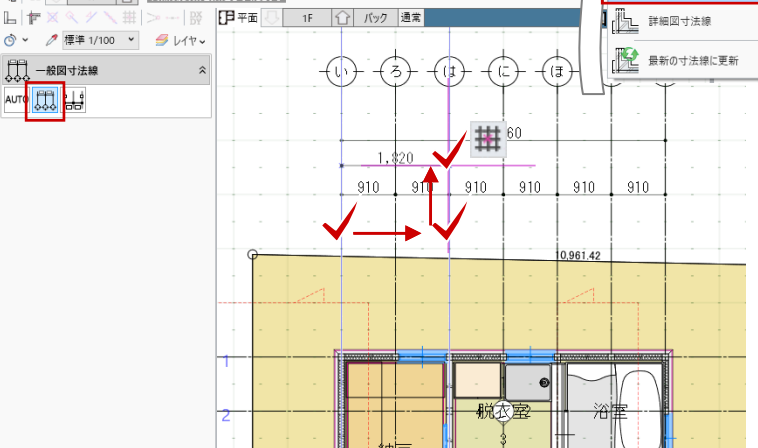

第三者へのトレーニングのため、このドキュメントを無断転載、複写、配布することは禁止されています ©2021 公益社団法人日本建築士会連合会

#### | 108

同様にして、通り芯や基準芯をクリッ クして必要な寸法線を追記します。

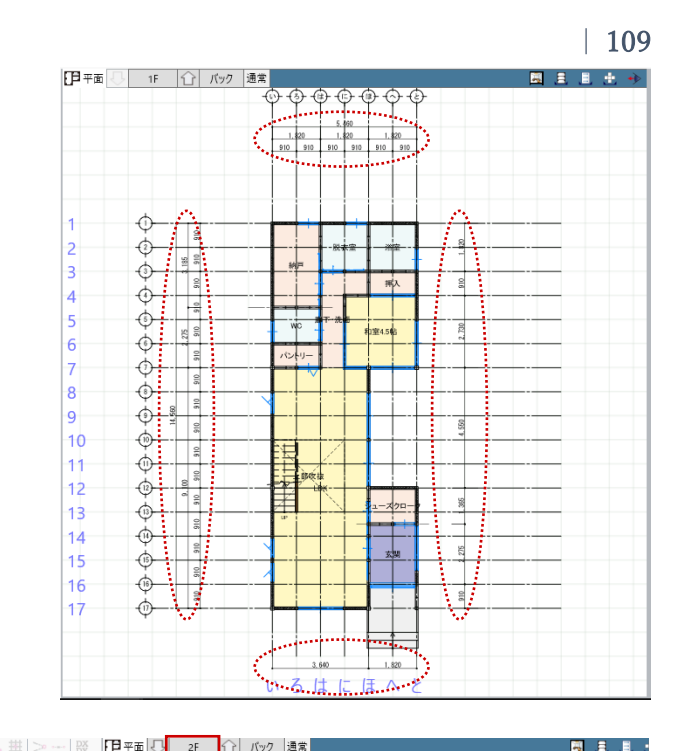

L 作×ヘグ # > 一 段 ③ × 2 標準 1/100 × *当* レイヤッ АЛТО 🛄 🕌 ₼ 2 -()-910 Ò-4 016 6 5 - (b)-6 ¢. 910 wc -¢ 8 910 <del>ن</del> 9 910 10 0 4.550 910 910 11 0 12 0 910 13 Φ 910 14 88 15 -(15)-16 -(16)-17 ₼ ..... 910 2.730 1.820 いろはにほへと

「2階」を表示して、同様に通り芯間 寸法と必要な寸法線の追加を行いま す。

「専用設計ツール」タブの「寸法線」メニューで は、入力済みオブジェクトを参照して「一般図寸 法線」のほか詳細図用の「詳細図寸法線」が作成 できます。これらの寸法線を入力後に、スパン変 更やオブジェクトのサイズ変更などがあった場合 は、「最新の寸法線に更新」で変更を反映させま す。モデルを参照した寸法線であるため、2次元 CAD のように寸法値を文字列として任意に編集す ることはできません。

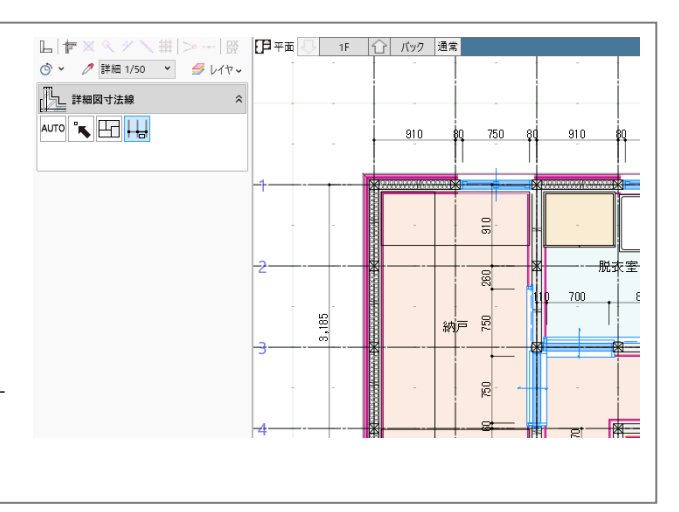

# 3.15.3. 任意の寸法線

1 階を表示して、敷地境界線からの離
 隔寸法を作図します。「CAD 編集」タブの「寸法線」メニューから「2 点間
 寸法線」をクリックします。
 レイヤ:汎用1
 フォント:任意
 寸法線:任意

スナップモード:交点または端点、グ リッド

寸法線の始点として、先ほど作成した 一般図寸法線と「と」通りの交点をク リックします。

「スペースキー」を一度押してドラフ タ機能を有効にします。寸法線の終点 として、敷地右上の角をクリックし て、最後に寸法線を作図する位置をク リックします。

同様にして、必要な寸法線を入力しま す。

「CAD 編集」タブで作図する点や線、寸法や文 字・引出線は2次元 CAD データとして編集でき ます。BIM モデルのデータではないため、モデ ルに変更があった場合は個別に手動編集する必要 があります。

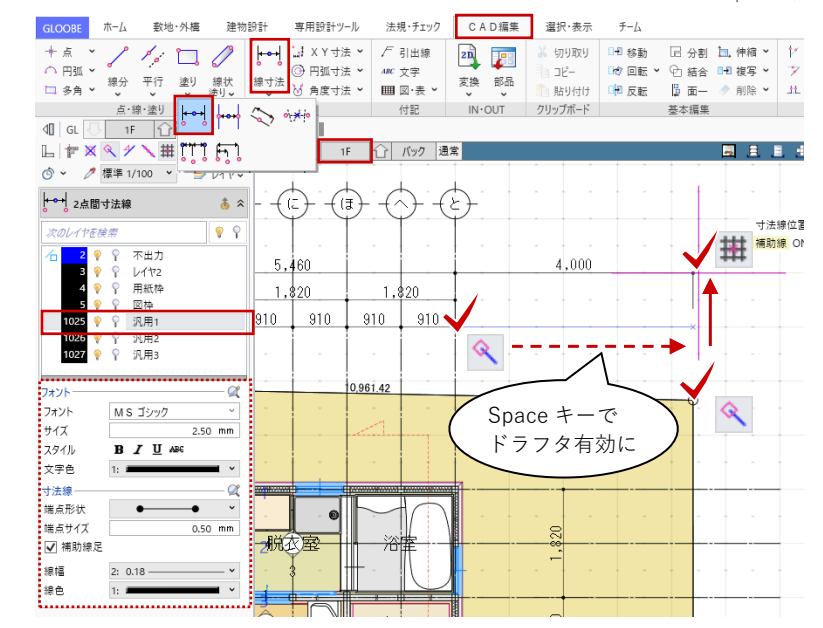

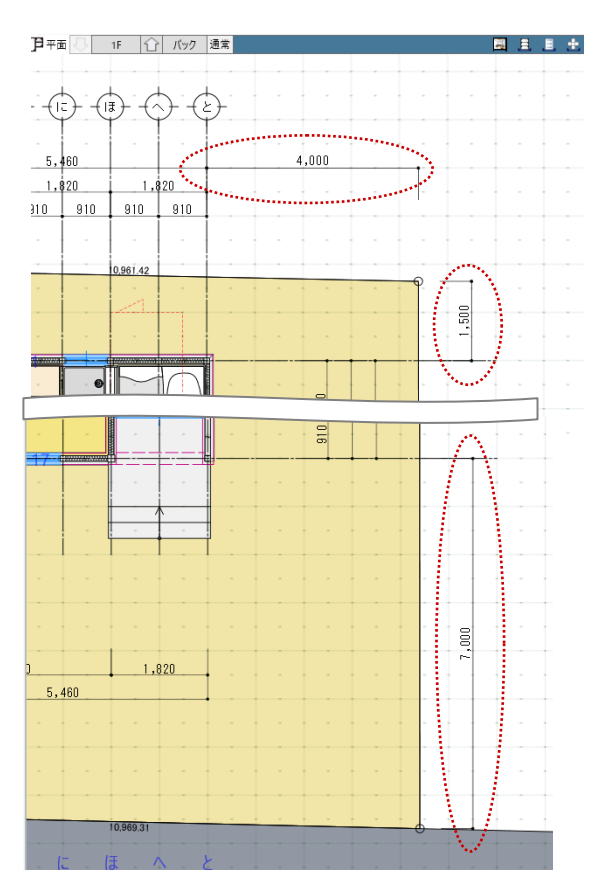

#### 3.15.4. 注釈(文字・線分)

BIM モデルとしては表現しない文字や 線分を加筆します。ここでは、点検口 を例に作図します。 「CAD 編集」タブの「多角」メニュー から「矩形」をクリックします。 レイヤ:汎用1 線種:2 点線

GLOOBE THE

動地·外樓

建物設計

専用設計ツール

右図のように、納戸で基準点をクリッ クし、サイズを次のように入力して 「Enter キー」を押します。 横幅:600 縦幅:-600

「CAD 編集」タブの「線分」メニュー から「線分」をクリックします。 レイヤ:汎用1 線種:2 点線

スナップモード:交点 右図のように、点検口の対角線上に線 分を入力します。

「CAD 編集」タブの「引出線」をクリ ックします。 レイヤ:汎用1 引出項目:床下点検口 600×600 フォント:任意 引出線:任意 ※ここでは「端点形 状 | を変更

右図のように、始点→終点→引き出し 方向を順にクリックして、引出線を入 力します。

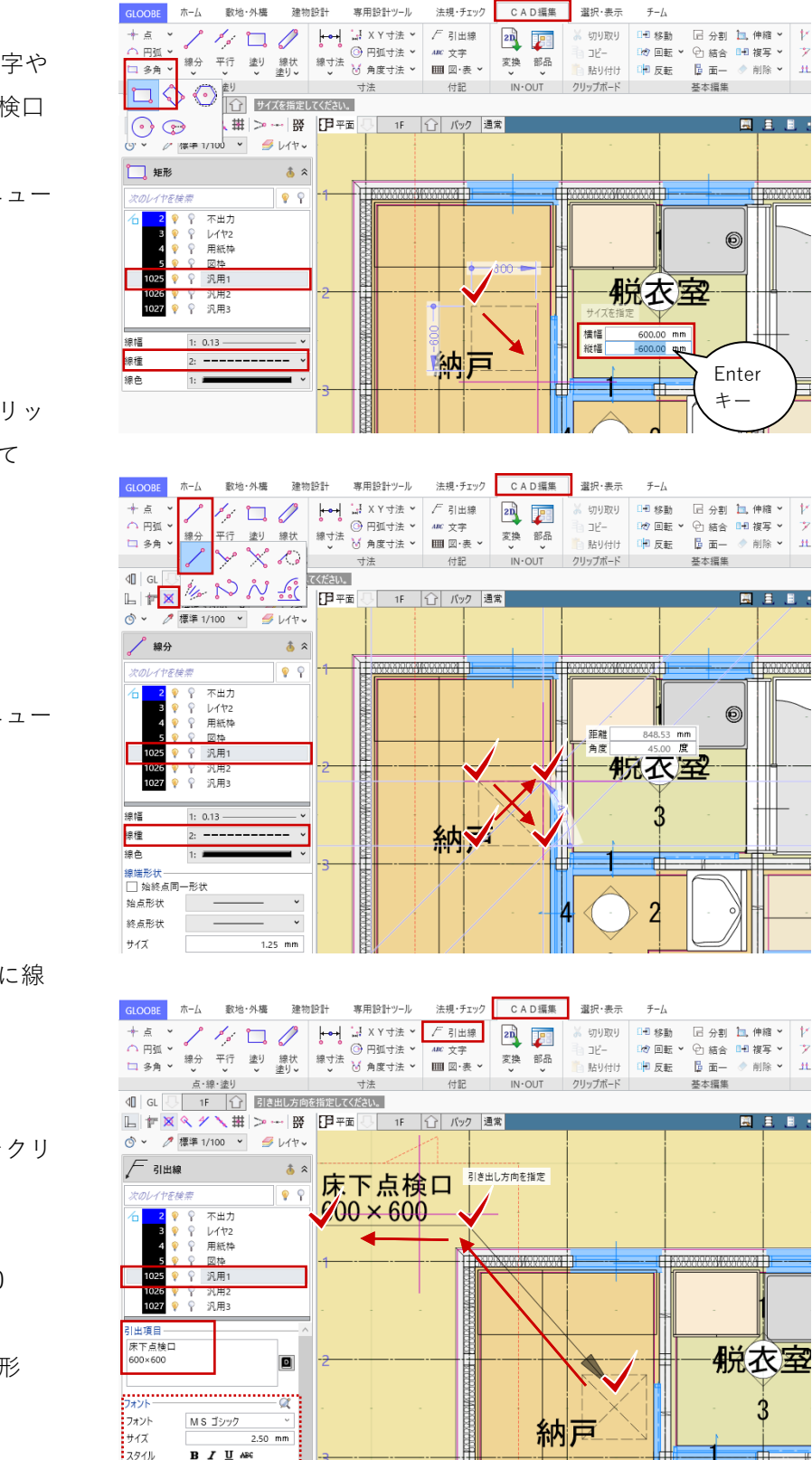

第三者へのトレーニングのため、このドキュメントを無断転載、複写、配布することは禁止されています ©2021 公益社団法人日本建築士会連合会

文字色

引出線

タイプ

線幅

線種

端点形状

端点サイズ

□ 角度
 □ マルチ引出線

線色 1: 🛲

\_\_\_\_\_ Type1

2: 0.18 -

~

1.25 mm

45.00 度

2

3

藏下•洗面

チーム

入力します。

「CAD 編集」タブの「引出線」をクリ ックします。 レイヤ:汎用1 文字:棚 フォント:任意 文字領域:任意 右図のように、クリックして文字列を

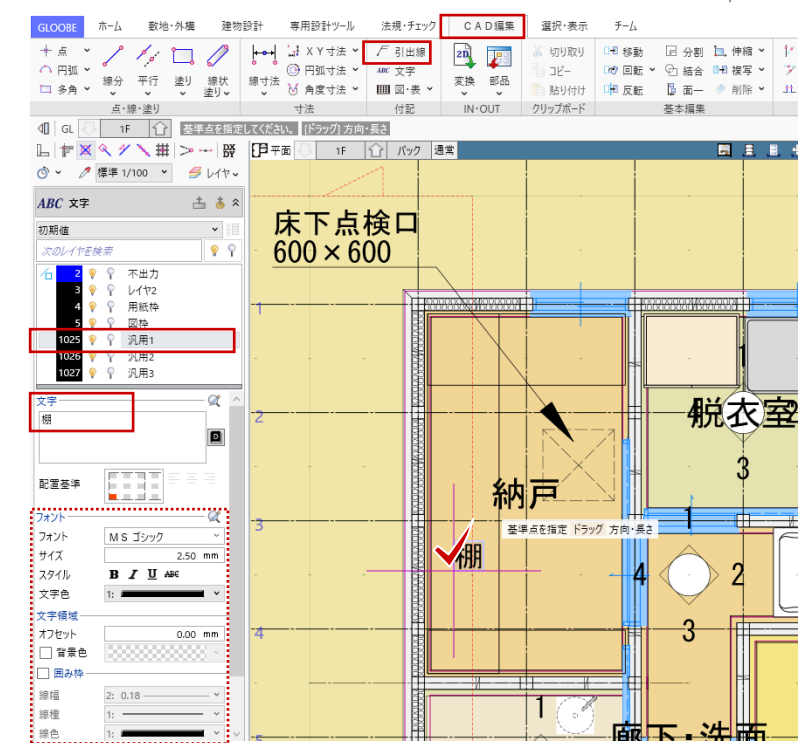

同様にして、必要な注釈を入力しま す。

「専用設計ツール」タブの「引出 線」メニューでは、入力済みオブ ジェクトのプロパティ情報を参照 して「一般図引出線」のほか詳細 図用の「詳細図引出線」が作成で きます。参照しているプロパティ に変更があった場合、随時文字列 が更新されます。モデルを参照し た引出線であるため、2次元 CAD のように引出文字を文字列として 任意に編集することはできませ ん。オブジェクトのプロパティ側 で編集してください。

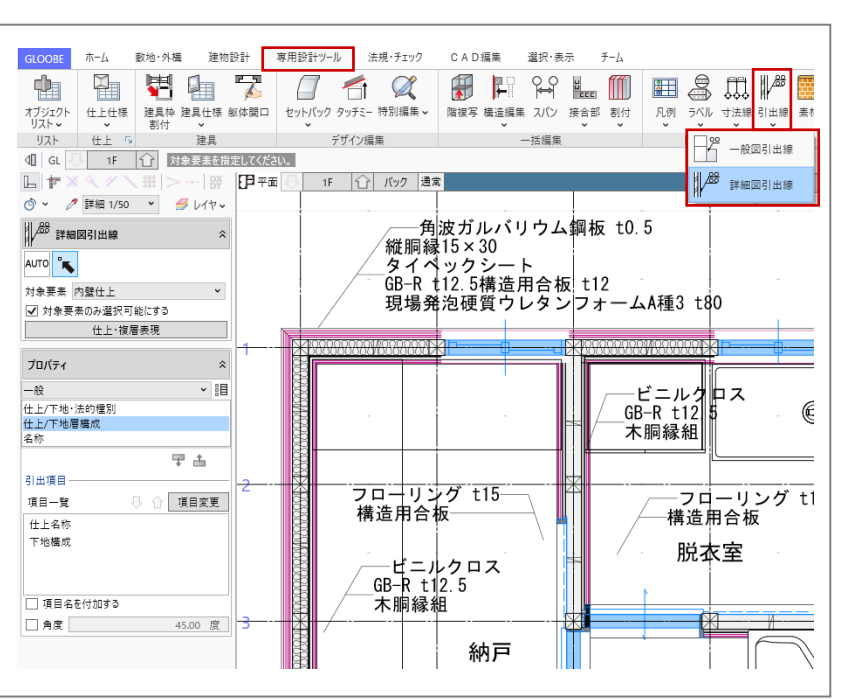

#### 3.15.5. 部屋名移動

スペース名称を移動します。ツールバ ーの「選択」より、対象のスペースを 選択します。スペース名称の中央下の トラッカーにマウスを近づけ、「名称 移動」と表示されたらドラッグして移 動します。

「名称移動」ではなく「移動」と表 示されている状態でドラッグする と、部屋名だけでなくスペース領域 全体が移動してしまいますので、ご 注意ください。

1・2 階とも、部屋名を見やすいよう に移動します。

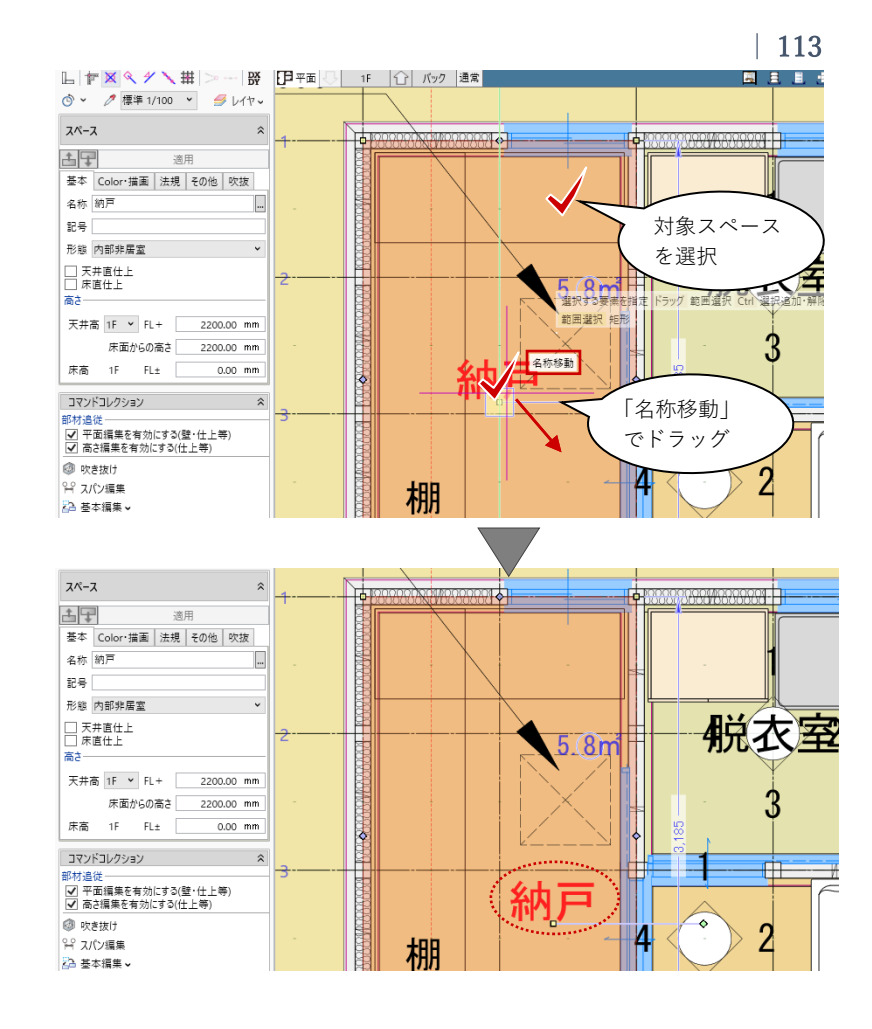

#### 3.15.6. 断面図の作図準備

断面図の作図準備を行います。ツール バーの「選択」より、平面ビュー上に 入力済みの断面線から、作図対象(こ こでは、「断面1」「断面3」)を選択し ます。コマンドサポートウィンドウの 「図面不出力」のチェックを OFF にし て、「適用」します。

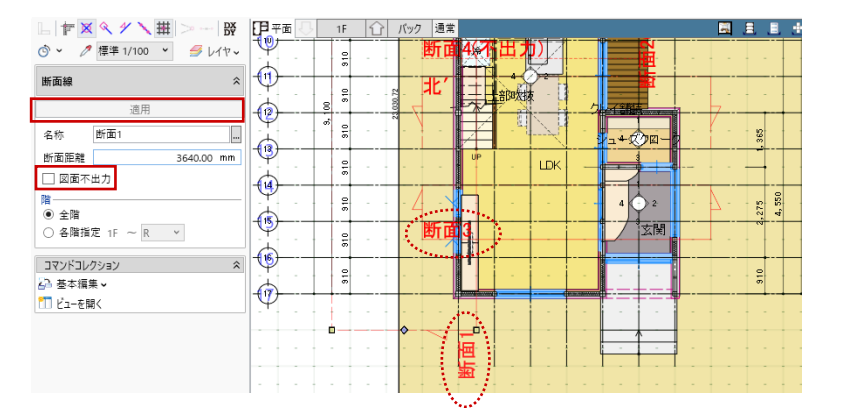

立面や断面・展開ビューにおいても 「専用設計ツール」タブの「寸法 線」「引出線」が作成できますが、こ こでは省略しています。